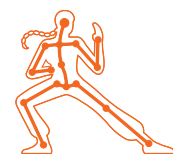

## character foundations KINEFX リギング | FUR DUDE

このレッスンでは、2 足歩行キャラクタ、ファー・デュード (Fur Dude) のリギングとアニメーションを行い、その後 ファーを追加します。既存のジオメトリから始め、スケルトンを描画し、ジオメトリをキャプチャしてから、アニメー ションリグのリグコントロールを構築します。その後、歩行サイクルのキーフレームを設定し、サーフェスにファー を追加します。

このレッスンでは、Houdiniの新しい SOP ベースのプロシージャルリギングツール **KineFX** を使用します。主にリ ターゲットワークフローに使用するツールですが、キャラクタやクリーチャのリギングに使えるツールも含まれてい ます。ただし、ツールはどれも発展の過程にあります。このレッスンで体験していただくのは、現時点で可能なこと です。今後のリリースで、KineFX やアニメーションのワークフローはさらに拡張され、洗練されていく予定です。

### レッスンの目標

クリーチャ「ファー・デュード」のリギングとアニメーション、 ファーの追加を行います。

### 学習内容

- KineFX ジョイントを使用してスケルトンを作成する方法
- 変形およびリジッドジオメトリをスケルトンにキャプチャする方法
- キャプチャリグをデジタルアセットにラップする方法
- コントロールを追加して、アニメーションリグを構築する方法
- 歩行サイクルをアニメートする方法
- クリーチャにファーを追加する方法
- Solaris と Karma を使用してレンダリングする方法

| 使用で | ちる機能 | ミとソフ | トウェア    |
|-----|------|------|---------|
|     |      |      | 1 / 1 / |

Houdini 19.5+ の機能を前提として、書かれています。 このレッスンの手順は、 以下の Houdini 製品で実行可能です。 Houdini Core ・ Houdini FX ・ Houdini Indie ・ Houdini Apprentice ・ Houdini Education ・ ドキュメントバージョン 2.00 | 2022 年 11 月

ドキュメントハージョン 2.00 | 2022 年 11 月 © SideFX Software

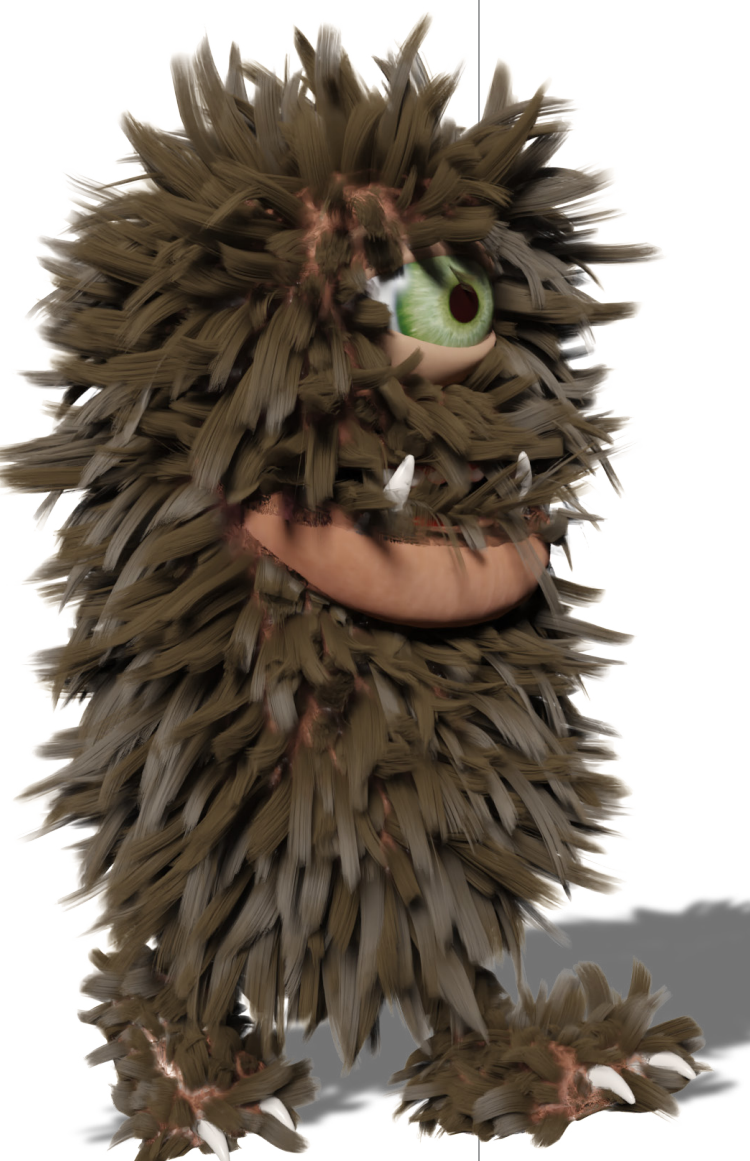

### <del>パート1</del> スケルトンの描画

シーンファイルを開き、ファー・デュードのジオメトリを確認してから、 Skeleton ツールを使用してジョイントを配置します。このツールは、ジョイントを 作成して名前を付けたり、アニメートしたいキャラクタに合わせて調整するために 使えます。

### プロジェクトファイル

SideFX.com のファー・デュードのチュートリ アルページ(このドキュメントを入手した場所 です)から、furdude\_lesson\_start ディレク トリをダウンロードします。名前を furdude\_ lesson に変更し、Houdini Projects ディレ クトリに配置してください。

| File Edit Render Assets Windows L                                                                                                    | .abs Help 🖽 Build 🗘                                                                                                    | 🕀 Main                   |                                                                                                    |             |
|----------------------------------------------------------------------------------------------------|----------------------------------------------------------------------------------------------------|--------------------------|----------------------------------------------------------------------------------------------------|-------------|
| Create Modify Model Polygon Deform                                                                                                    | Texture Rigging Characters Constraints                                                                                                    | Hair Utils Guide Process | Terrain FX Simple FX Cloud FX Volume                                                                                                    | +           |
| Bax Sphere Tube Torus Grid N                                                                                                    | 🕌 🔟 🔿 🌾 🏏<br>Iuli Line Circle Curve Bezier Draw Cun                                                                                                    | e Path Spray Paint       | T Platonic 🔆 🔷<br>Font Solids L-System Netaball                                                                                                    | <b>File</b> |
| Scene View * Animation Editor * Render                                                                                                    | r View × Composite View × Motion FX                                                                                                    | /iew × Geometry Spre     | eadsheet × +                                                                                                    |             |
| 🔄 🔿 🔛 📷                                                                                                    |                                                                                                    |                          |                                                                                                    |             |
| ्र्र View                                                                                                    |                                                                                                    | a                        | r 🔨 🤹 🛃 🔍 🖯 🕷                                                                                                    | *           |
| Saus As                                                                                                    |                                                                                                    |                          |                                                                                                    |             |
| Save As                                                                                                    | t Lookin C:/Users/rmagee/Docu                                                                                                    | ments/HoudiniPro         | jects/fur_dude_les: ▼ New                                                                                                    | Folde       |
| Save As                                                                                                    | Look in C:/Users/rmagee/Docu     Name                                                                                                    | ments/HoudiniPro         | jects/fur_dude_les: Vew                                                                                                    | Folde       |
| Save As                                                                                                    | t Lookin C:/Users/rmagee/Docu<br>Name                                                                                                    | ments/HoudiniPro         | jects/fur_dude_les: * New<br>* Last Modified Size<br>28 Oct 2022 10:33 AM                                                                                                    | Folde       |
| Save As                                                                                                    | t Lookin C:/Users/rmagee/Docu<br>Name<br>È .<br>Pac                                                                                                    | ments/HoudiniPro         | jects/fur_dude_les:                                                                                                    | Folde       |
| Save As<br>Save As<br>Control one<br>Home Folder<br>B Desktop<br>Decator                                                                                                    | t Lookin C:/Users/rmagee/Docu<br>Name<br>Part<br>Part<br>Part                                                                                                    | ments/HoudiniPro         | jects/fur_dude_les:      New     Last Modified Size     28 Oct 2022 10:33 AM     8 Mar 2021 2:24 PM     8 Mar 2021 2:24 PM                                                                                                    | Folde       |
| Solutions Control Control Con | t Lookin C:/Users/rmagee/Docu<br>Name<br>in<br>in abc<br>in audio<br>in backup                                                                                                    | ments/HoudiniPro         | jects/fur_dude_les:      New     Last Modified Sze     28 Oct 2022 10:33 AM     8 Mar 2021 2:24 PM     8 Mar 2021 2:24 PM     28 Oct 2022 10:33 AM                                                                                  | Folde       |
| Save As  Save As  Cocations  Cocations  Coc | Look in C:/Users/rmagee/Docu<br>Name<br>South State<br>State<br>St | ments/HoudiniPro         | jects/fur_dude_les: ▼ New<br>* Last Modified Size<br>28 Oct 2021 20:33 AM<br>8 Mar 2021 2:24 PM<br>28 Oct 2021 2:24 PM<br>28 Oct 2021 2:24 PM                                                                                       | Folde       |
| Save As                                                                                                    | Look in C:/Users/magee/Docu                                                                                                    | ments/HoudiniPro         | jects/fur_dude_tes:      New     A Last Modified Sue     28 Oct 2022 10:33 AM     8 Mar 2021 2:24 PM     8 Mar 2021 2:24 PM     8 Mar 2021 2:24 PM     8 Mar 2021 2:24 PM     8 Mar 2021 2:24 PM                                    | Folde       |
| Save As  Save As  Sa | Lookin C:/Users/rmagee/Docu<br>Name<br><br>- audio<br>- backup<br>- comp<br>- desk<br>- flip                                                                                                    | ments/HoudiniPro         | Jects/fur_dude_les: * New<br>* LastModified Size<br>28 Oct 2022 10:33 AM<br>8 Nar 2021 2:24 PM<br>8 Nar 2021 2:24 PM<br>8 Nar 2021 2:24 PM<br>8 Nar 2021 2:24 PM<br>8 Nar 2021 2:24 PM<br>8 Nar 2021 2:24 PM                        | Folde       |
| Solutions Control to the second second seco | Lookin C:/Users/magee/Docu<br>Name<br>-<br>-<br>-<br>-<br>-<br>-<br>-<br>-<br>-<br>-<br>-<br>-<br>-<br>-<br>-<br>-<br>-<br>-<br>-                                                                                                    | ments/HoudiniPro         | jects/fur_dude_lest * New<br>* LatModRed Sce<br>28 0ct 2022 10:33 AM<br>8 Ner 2022 10:32 AM<br>8 Ner 2022 10:33 AM<br>8 Ner 2022 10:33 AM<br>8 Ner 2022 10:33 AM<br>8 Ner 2022 12:24 PM<br>8 Ner 2021 2:24 PM<br>8 Ner 2021 2:24 PM | Folde       |

**File > Set Project** を選択します。先ほどダウンロードした *furdude\_lesson* ディレクトリに移動し、Accept を押します。 これにより、先ほどコピーしたプロジェクトディレクトリとそのサブフォルダ に、このショットに関連するファイルがすべて配置されるようになります。

File > Open を選択すると、新しい furdude\_lesson ディレクトリが表示されます。furdude\_start.hip という名前のファイルを開きましょう。 File Save As... を選択し、furdude\_01.hip にファイル名を変更します。 Accept をクリックして保存します。こうしておくと、後でもう一度レッスンを やりたくなったときに、手つかずのスタートファイルに戻れます。

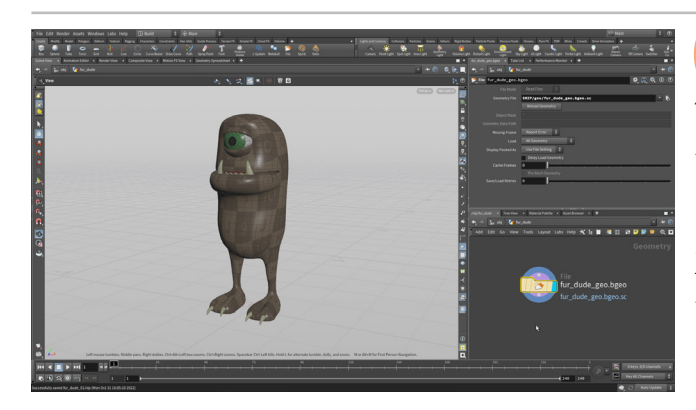

02 シーンを開くと、*fur\_dude\_rig*という名前のオブジェクトが 1つ表示されます。これから、KineFX ツールセットを使用して 作成したボーンに、このジオメトリをキャプチャしていきます。

ノードを**ダブルクリック**して、ジオメトリレベルに入ります。このレッスンプ ロジェクトでは、ディスクから *fur\_dude\_geo.bgeo* ファイルをインポート している File ノードを確認できます。

このジオメトリには、プリミティブカラーやグループなどの情報が保存され ています。情報を確認するには、ノードを MMB クリックして、リストされた アトリビュートやグループを表示します。これらのグループは、後でジオメト リをキャプチャする際に使用します。

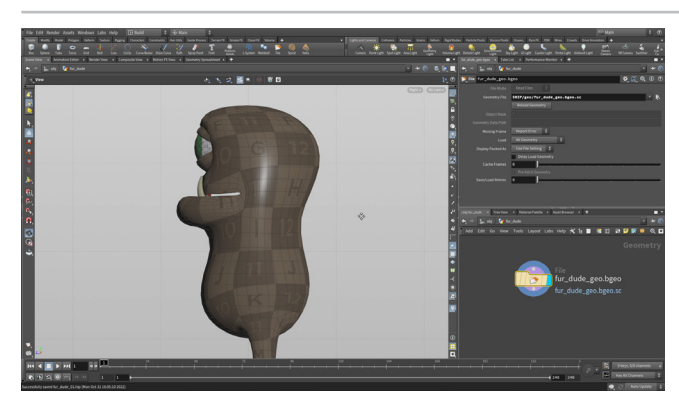

O3 Scene View にカーソルを移動し、スペースバー+Bを押して 4 画面ビューにします。右上のアイコンから、Link Ortho Views をオンにします。こうすると、Top、Front、Right のビューをすべて 同時にパン、ズームできるようになります。

*Right* ビューにカーソルを移動し、再度スペースバー+B を押します。 ジョイントの描画には、このビューがやりやすいはずです。

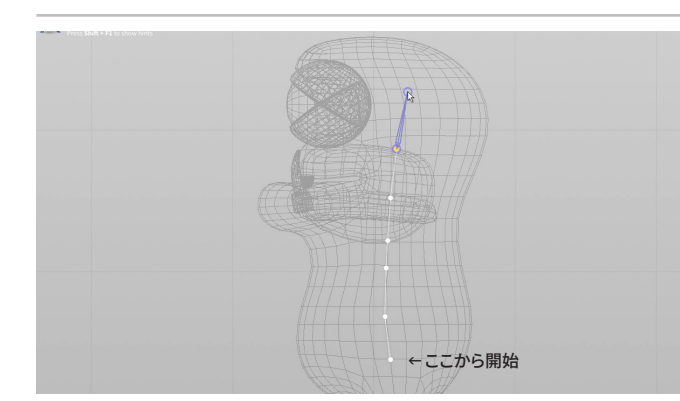

**04** ネットワークビューで **Tab > Skeleton** を選択し、File ノードの 横に新しいノードを配置します。そのノードに **Display フラグ**を 設定します。File ノードに **Template フラグ**を設定して、skeleton ノードの 作業時に、ジオメトリがグレーのワイヤーフレームとして表示されるように します。

Handle ツールが選択されていることを確認します。上部のバーで、Joint Placement を Freehand に設定します。こうすると、ジオメトリとは関係 なく、コンストラクション平面での描画が可能になります。脚のすぐ上に最初 のジョイントを配置したら、図のように、上方向に6つのジョイントを配置します。

MMB クリックして、ジョイントの描画を終了します。

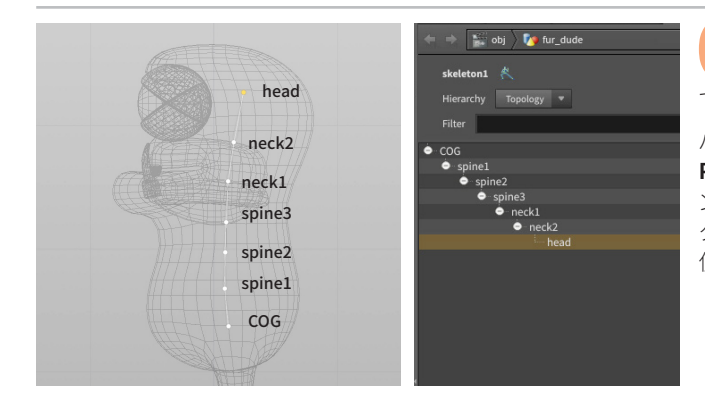

05 上部のバーで、Mode を Modify に設定します。これで、ジョイントを編集できるようになります。最初のジョイントをクリックして、上部のバーで Name を COG に設定します。

パラメータエディタのタブ領域で、+(プラス)記号をクリックします。New Pane Tab Type > Animation > Rig Tree と選択します。すると、スケルト ンジョイントを表示したペインが表示されます。2 つ目のジョイントをダブル クリックして、*spine1*と名前を付けます。Scene View または Rig Tree を 使用して、残りのジョイントに図のように名前を付けます。

COG pelvis ta Uhip Set

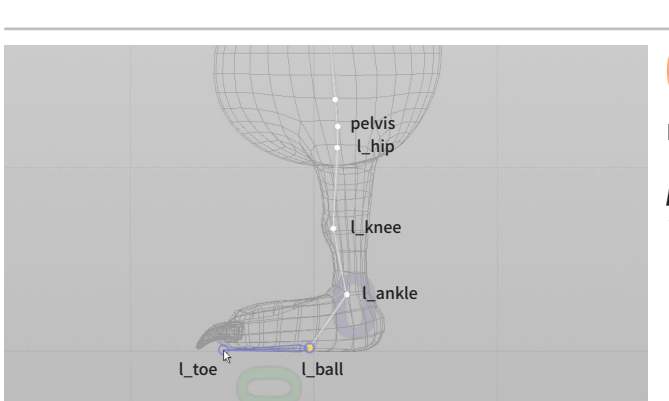

上部のバーで、Mode を Create に戻します。デフォルトでは、選択したジョイントの端から描画を始めることになります。
 MMB クリックして、その動作を停止します。Right ビューで COG ジョイントをクリックし、その下に pelvis ジョイントを描画します。

Scene View で、スペースバー+Bを押して4面ビューに戻ります。Front ビューで、キャラクタの左側に*hip*ジョイントを描画します。

Right ビューに戻り、脚の最後の4つのジョイントを図のように 描画します。

Modify モードに戻し、Rig Tree を使用してジョイントの名前を変更します。 または、ジョイントを選択し、上部のバーで名前を変更することもできます。 *pelvis*の後、すべてのジョイントに「*L*」の接頭辞を付けるのは、これらの ジョイントを左脚に使用するためです。

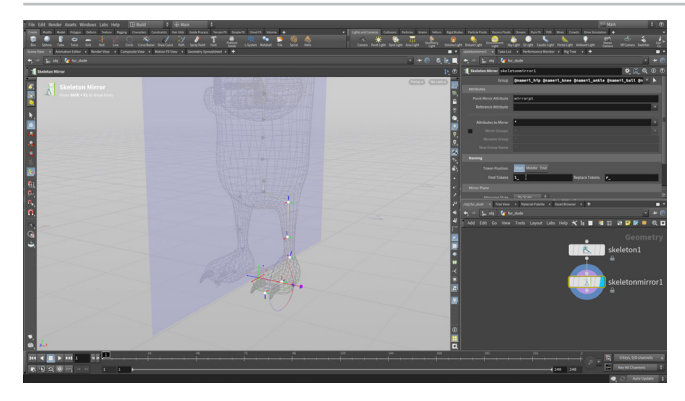

O8 Scene View で、**Tab > Skeleton Mirror** を選択します。このコマンドは、すべてのジョイントのミラーコピーを作成します。パラメータエディタに移動して、**Group**の横の矢印をクリックします。脚のジョイントのみを選択し、Enterを押します。脚のみがミラー化されました。

Naming で、**Find Tokens** を*I*\_、**Replace Tokens** を*r\_* に設定します。 これで、右脚のジョイントに適切な名前(接頭辞 r\_)が付けられます。

File > Save を選択して、ここまでの作業を保存します。

### KINEFX とオブジェクトレベルのリギング

Houdini の KineFX ツールは、ジオメトリ(SOP)レベルでのジョイントベースの ワークフローを提供します。Houdini の他のキャラクタワークフローはボーン ベースで、この場合、作業は主にオブジェクト(OBJ)レベルで行うことになります。 KineFX ワークフローでは、ジョイントは基本的にカーブ上のポイントにすぎま せん。このように扱うことで、SOPレベルのツールでリグを操作する可能性が大 きく開けました。ここでは、キャラクタやクリーチャのリギング専用に設計された ツールについて学習します。 ジオメトリ レベル 4ジョイント

スケルトンの描画

オブジェクト

レベル

# <mark>パート2</mark> ジオメトリのキャプチャ

キャラクタのリギングには、ジオメトリをスケルトンジョイントにキャプチャする操作が含まれます。このようにすることではじめて、 ジョイントの回転によってジオメトリが変形したり曲がるようになります。Houdiniは、最初のキャプチャで素晴らしい結果を得られる Biharmonic (重調和)キャプチャ手法を使用しており、リグをすぐにテストできます。その後、キャプチャウェイトをペイントして結果を 微調整し、キャラクタを動かせるようにします。

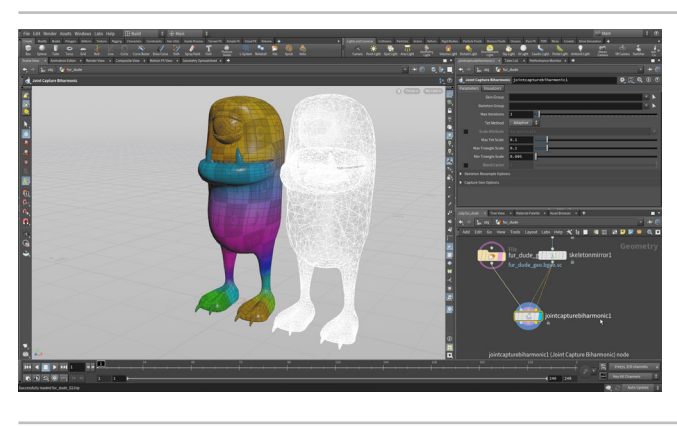

01 スペースバー+Bを使用して、Scene View をパースビューに変 更します。ネットワークビューを少し大きくして、作業スペースを 確保します。

ネットワークビューで Tab > Joint Capture Biharmonic を選択し、 このノードを skeleton ノードの下に配置します。fur\_dude\_geo を jointcapturebiharmonic ノードの1つ目の入力に接続します。 skeletonmirror ノードを jointcapturebiharmonic ノードの2つ目と 3つ目の入力に接続し、Display フラグを設定します。

ジオメトリにキャプチャウェイトが表示されるようになりました。後でこれら を微調整およびペイントして、ジオメトリの変形をセットアップします。

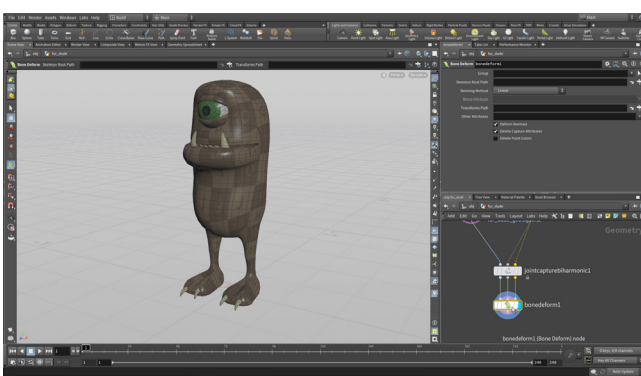

02 ネットワークビューで、Tab > Bone Deform を選択します。 その3つの入力に、jointcapturebiharmonicの3つの出力 を接続します。bonedeformにDisplayフラグを設定します。

このレッスンでは、おそらく変形する必要のない歯、つめ、目をキャプチャします。これらは後ほど分離し、別の方法でキャプチャしていきます。

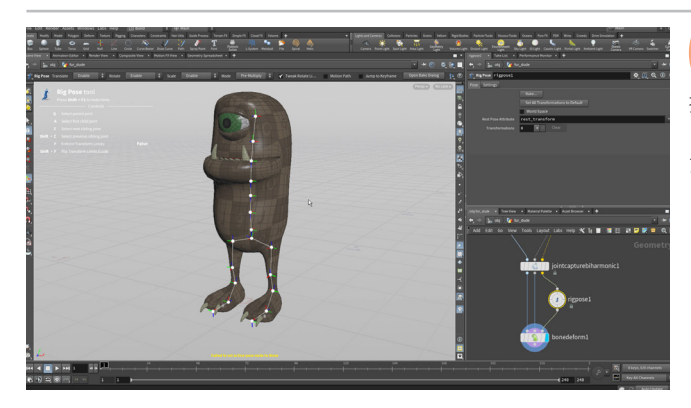

⑦ 次に、Tab > Rig Pose を選択してノードを配置します。それを、 jointcapturebiharmonic と bonedeform の3つ目の入力を 接続している3つ目のライン上に移動して、チェーンに追加します。ここで リグにアニメーションを付けます。rigpose を使用してジョイントを回転させ たり、キーフレームを設定することができます。

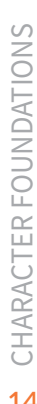

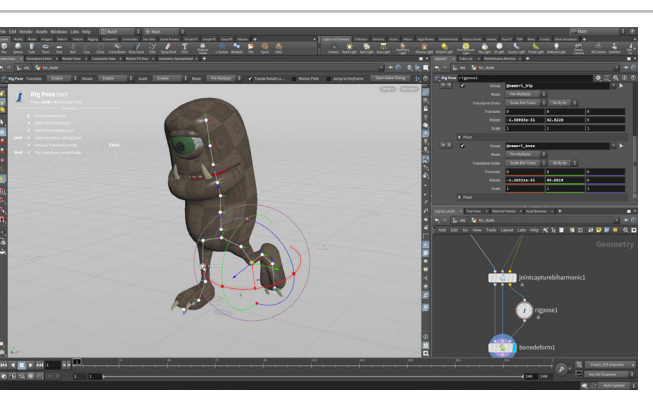

**rigpose** ノードを選択して、Scene View で Handle ツールが アクティブなことを確認します。さまざまなジョイントを選択お よび回転して、変形をテストします。これは後でリセットできるので、自由に 試してください。

### <mark>パート3</mark> ボーンの追加

口の領域にもっとボーンが欲しいですね。Houdiniのプロシージャルネットワークなら、前に戻ってジョイントを追加できます。 また、Biharmonic (重調和) キャプチャを含む他のすべてのノードは、変更を反映して更新されます。 クリーチャのリグの最初のセットアッ プを柔軟に行うことができます。

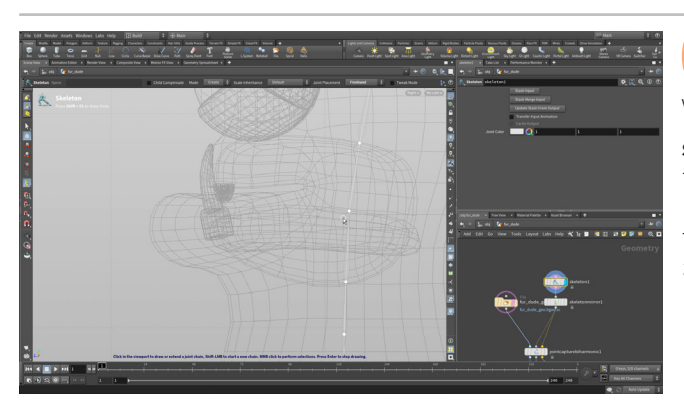

ヘリングングロークビューで、skeleton ノードに Display フラグを設定し、元の File ノードに Template フラグを設定します。Scene View でスペースバー+Bを2回押して、Right ビューに移動します。

skeleton ノードに *Display フラグ*を設定します。*skeleton* ノードを選択して、Handle ツールをオンにします。Mode を Create に設定します。スケルトンにさらにジョイントを追加できるようになります。KineFX ならこの時点でボーンを追加でき、ネットワーク内のその他のノードがプロシージャルなおかげで、後からの変更も可能です。

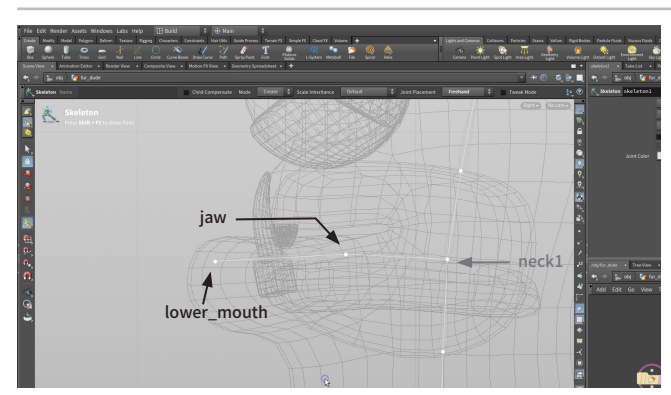

02 neck1 ジョイントをクリックして描画を開始したら、顎および下 唇をクリックして、2つのジョイントを作成します。ジョイントを 配置できたら、MMB クリックして描画を終了し、Mode & Modify に戻し ます。ジョイントをクリックして名前を jaw と lower\_mouth に変更します。 Rig Tree ビューで名前を変更することもできます。

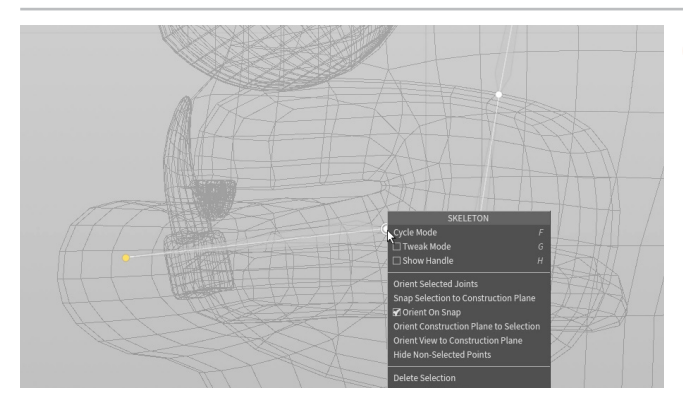

03 ジョイントの位置は Modify モードで編集します。上部のバーで Tweak Mode をオンにすると、ジョイントをクリック&ドラッグ で移動できます。1つのジョイントを移動すると、子のジョイントもすべて移 動するため、子を元の位置に戻す作業が発生します。この動作を回避する には、Child Compensate をオンにします。

ジョイントで RMB クリックすると、ジョイントの分割、親子の解除、コピー、 ペーストなどのオプションが表示されます。このスケルトンでは使いません が、こうしたオプションは知っておくと便利です。

ジョイントをミラー化することもできますが、このネットワークでは別のノードを使用します。

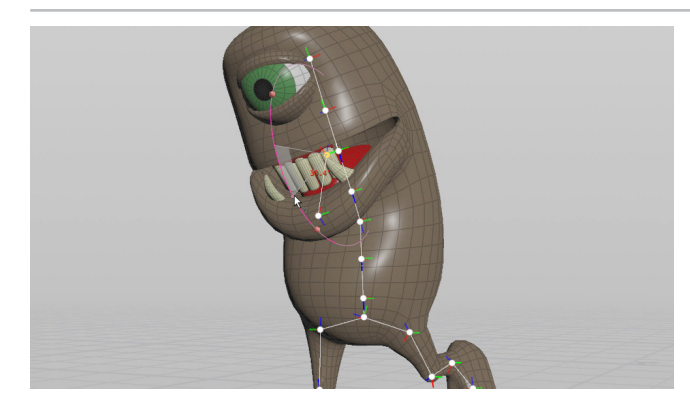

04 bonedeform ノードに Display フラグを設定し、File ノード の Template フラグをオフにします。ジオメトリが再構成され、 新しいボーンからキャプチャが実行されます。rigpose ノードを選択して、 Handle ツールを選択します。

新しい**jaw** ジョイントをクリックし、下に回転させます。回転はしますが、 上唇と下唇が一緒に動きます。下唇のみが影響を受ける方が良いですね。 チュートリアルの後のセクションでキャプチャウェイトをペイントし、これを 修正します。

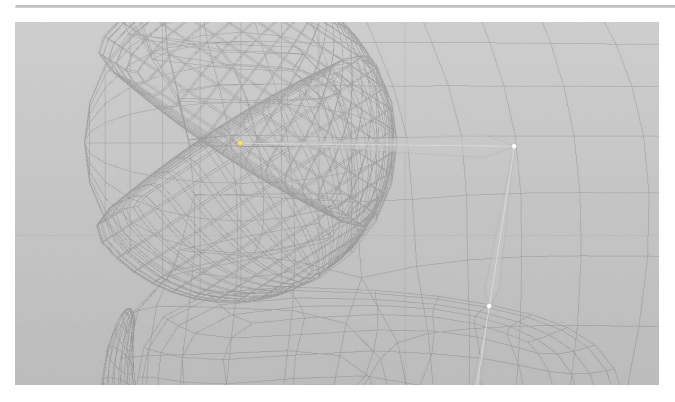

35 skeleton ノードに Display フラグを再度設定し、元の File ノードに Template フラグを設定します。

*skeleton* ノードを選択して、Handle ツールをオンにします。Mode を Modify に設定します。head ジョイントをクリックし、Tweak Mode を使用 して、眼球の高さと揃うまで下げます。

Mode を Create に設定します。*head* ジョイントをクリックしたら、眼球の 中央でクリックして新しいジョイントを作成します。Modify モードに切り替 えて、Name でこのジョイントに*eyeball* と名前を付けます。

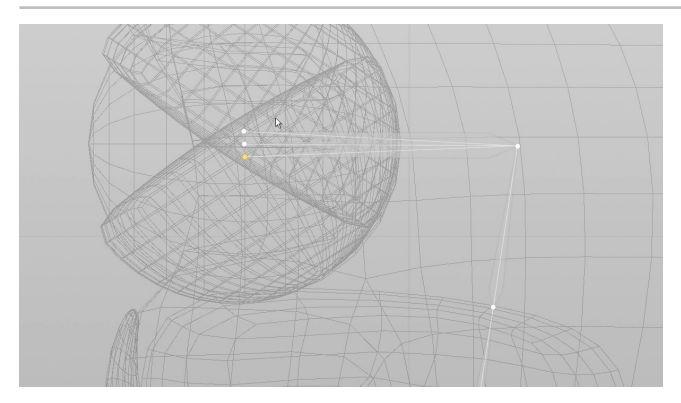

Mode を Create に設定します。*head* ジョイントをクリックしたら、eyeball ジョイントの上をクリックして新しいジョイントを作成します。MMB クリックして選択を解除します。再度 *head* ジョイントを選択して、*eyeball* ジョイントの下をクリックして新しいジョイントを作成します。

Modify モードに切り替えて、Name でジョイントにそれぞれ upper\_lid と lower\_lid と名前を付けます。アニメーション時にはこれらのジョイントで まぶたを回転させますが、ジョイントは目の中央に配置しておく必要があり ます。

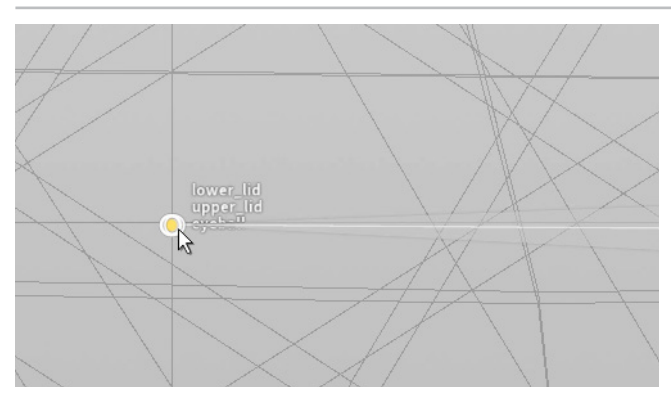

**07** ジオメトリの Template フラグをオフにします。*upper\_lid* ジョ イントを選択し、**Tweak Mode** を使用して *eyeball* ジョイン トに重なるようにドラッグします。*lower\_lid* でもこの作業を繰り返して、 *eyeball* ジョイントに重ねます。

これで、3 つすべてのジョイントが同じ場所に揃いました。後で、それぞれ個別にジオメトリをアタッチして、独立してアニメートできるようにします。

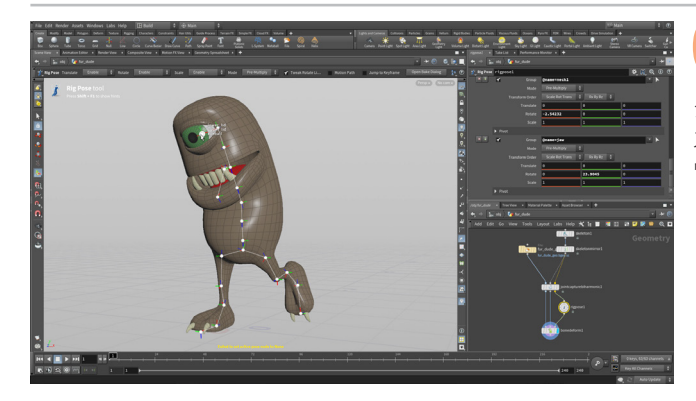

**bonedeform** ノードに **Display フラグ**を設定します。ジオメト リが再構成され、新しいボーンを使用してキャプチャされます。

ジオメトリはまだ適切にアタッチされていないので、新しいジョイントにポーズを付けることはできません。いくつかの手順を行い、体と舌にキャプチャウェイトをペイントした後で、ようやく可能になります。

### ② ジョイントの向き

ジョイントベースのシステムでは、各ジョイントはポイントです。 ジョイントの向きが 非常に重要なのは、それによって、フォワードキネマティクスでジョイントがどう回転 するかが決まるからです。

KineFX に含まれるツールを使用すると、チェーンに沿って次のジョイントの方を向 くようにすることができます。また、Child Compensate オプションを使って手動で ジョイントを回転すると、チェーン内の他のジョイントに影響を与えずに、ジョイント の向きを変更できます。

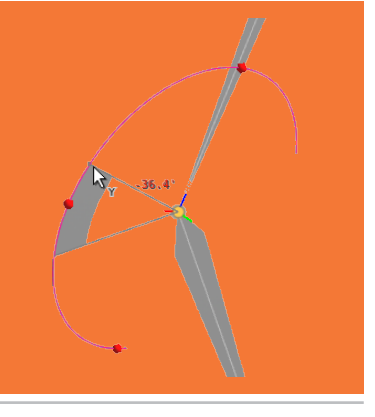

## <mark>パート4</mark> ジョイントの向き

1

L.

キャラクタをアニメートするときは、ジョイントの向きがリグの操作に大きく影響します。このパートでは、一部のジョイントの向きを手動で 変更します。その後、Orient Joints ノードを使用して、残りすべてのジョイントの向きをマイナス Z 軸基準に変更します。後の工程でリグ を評価する際、必要に応じてここに戻って向きを微調整してください。

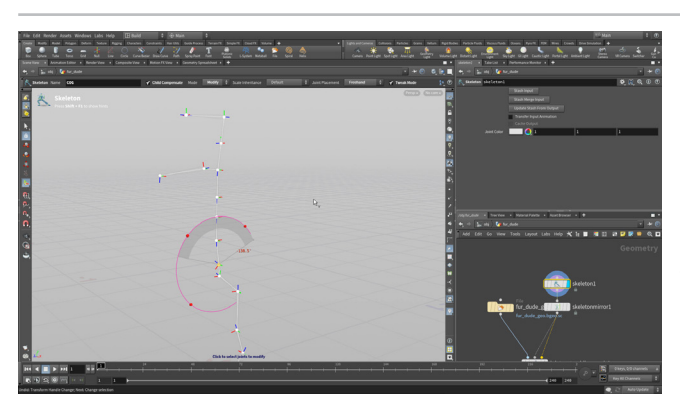

もう一度、*skeleton* ノードに Display フラグを設定します。 Scene View で RMB クリックして Display Joint Axes を選択 し、ジョイントの向きが確認できるようにします。 COG ジョイントを選択して RMB クリックし、Show Handle を選択します。これで、ジョイントを回転 させると、リグ全体が一緒に動きます。Ctrl + Z を押して元に戻しましょう。

Child Compensate チェックボックスをオンにすると、残りのスケルトンに 影響を与えることなく、ジョイントを回転できます。Ctrl キーを使用して、 45度のインクリメントに拘束します。

O2 Scene View で、Pを押してこのジョイントのパラメータを表示 します。ワールドで COG の向きを変更するために、Rotate と Local Rotate を 0,0,0 に設定します。

何もない空間でクリックして COG ジョイントの選択を解除したら、*pelvis* ジョイントをクリックします。Rotate と Local Rotate を 0, 0, 0 に設定し ます。

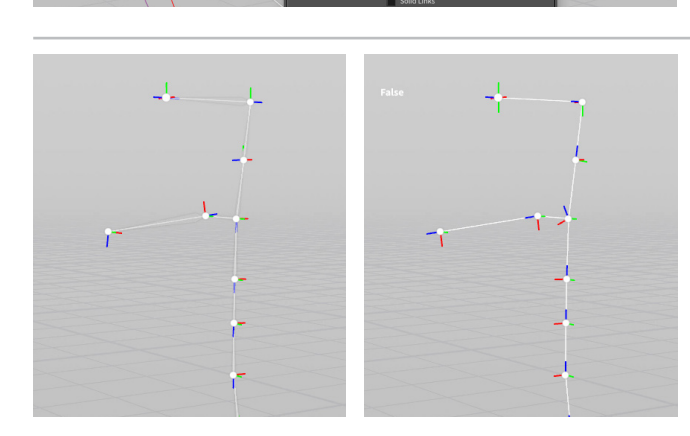

3 Skeleton ジョイントの後に、Orient Joints ノードを挿入します。 このノードは、デフォルトではプラス Z 軸を基準にジョイントの 向きを変更します。Orient Group の横の矢印をクリックして、Scene View ですべてのジョイントを選択します。Ctrl を押しながら COG ジョイント、 pelvis ジョイント、neck1 ジョイントを選択し、選択から除外します。 Enter を押します。

これで、選択解除した3つのジョイント以外、すべてのジョイントが プラス2軸を基準とした向きになります。

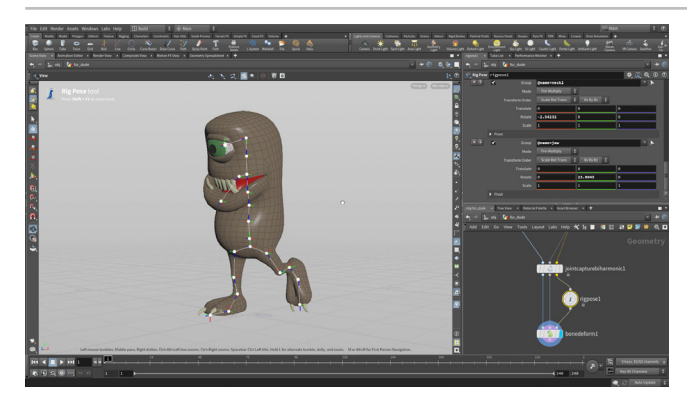

**Bone Deform** ノードに Display フラグを再度設定します。他の すべてのノードが更新され、新しいジョイントの向きが受け入れ られます。

ジョイントの向きを変える前後では、違いはないように見えますが、アニメーション時のキャラクタのポーズ決めや操作に影響してきます。

# <mark>パート5</mark> キャプチャジオメトリの取り付け

現在はスケルトンジョイントを使用してジオメトリをキャプチャし、キャラクタの各ポイントにキャプチャウェイトを割り当てています。 これをさらに詳細にコントロールするには、そのジョイントの影響を延長するジョイントにカーブを取り付けます。このようにすると、かな り素早く素早く目的を達成することができます。

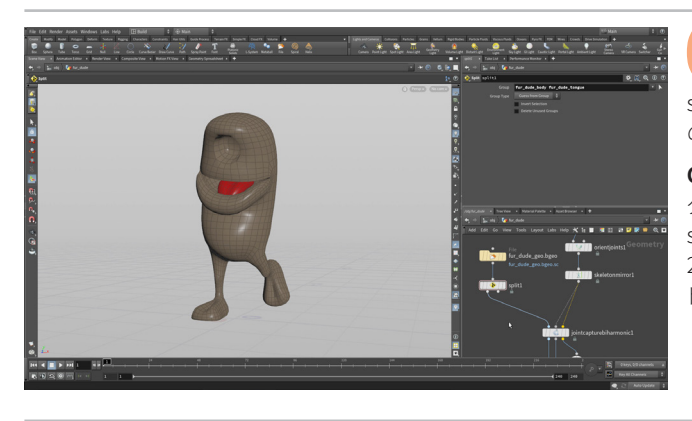

**01** ネットワークビューで、**Tab > Split** を選択して、*File* ノードと *jointcapturebiharmonic* ノードの間にノードを配置します。 split ノードの1つ目の出力を、*jointcapturebiharmonic* ノードの1つ目 の入力に接続します。

Group フィールドのプルダウンメニューをクリックして、fur\_dude\_body グループと fur\_dude\_tongue グループを選択します。これで、この2つは split ノードの1番目の出力に送られ、眼球、歯、つめなど残りのパーツは 2番目の出力に送られるようになります。このジオメトリにウェイトをペイン トしてから、残りのパーツを別の方法を使ってスケルトンにバインドします。

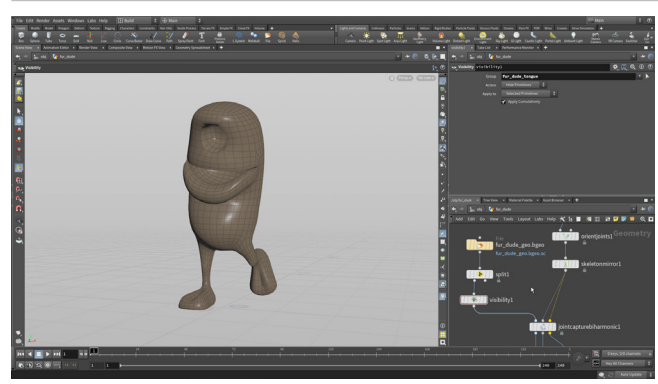

02 ネットワークビューで、Tab > Visibility を選択して、 jointcapturebiharmonic ノードと bonedeform ノードの間 にノードを配置します。Group フィールドのプルダウンメニューをクリックし て、fur\_dude\_tongue グループを選択します。

このノードは選択したジオメトリを非表示にします(削除はしません)。つまり、Paint Capture Weights ツールを使用する際に重要となるポイント番号とプリミティブ番号が変更されません。この処理でジオメトリを非表示にするたびに、これらの情報が変更されてしまっては大変です。

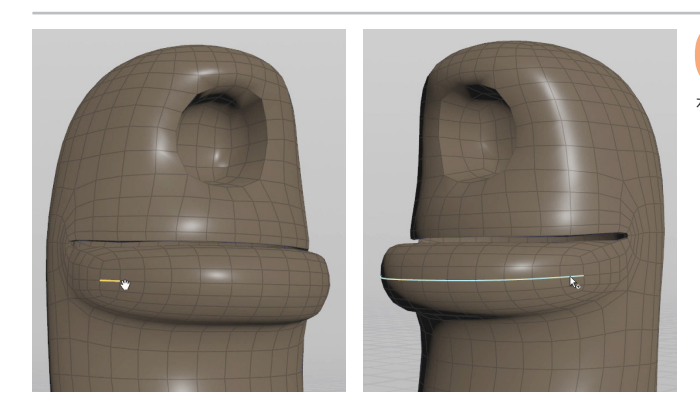

03 Sを押して Select ツールにしたら、3 を押してエッジ選択を有効にします。下唇の左側中央でエッジを選択したら、Shift + Aを押して反対側のエッジを選択します。

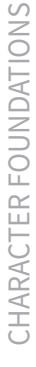

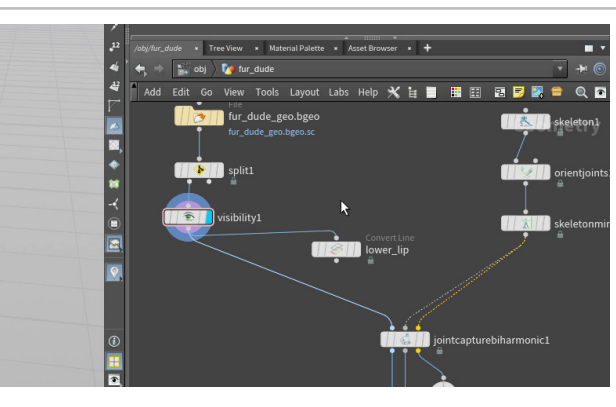

**Tab > Curve from Edges** を押すと、選択されたエッジがジオメ トリから抽出されます。このノードの名前を *lower\_lip* に変更し ます。

curvefromedges ノードが File ノードと jointcapturebiharmonic ノードに間に配置されています。それを横に移動して、File ノードの出力を jointcapturebiharmonic ノードの1つ目の入力に再接続します。これにより、curvefromedges ノードが横に分岐します。

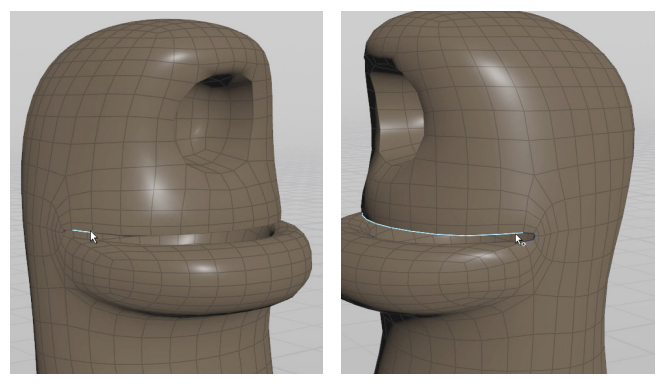

**05 Sを押して Select** ツールにしたら、**3**を押してエッジ選択を 有効にします。上唇の左側でエッジを選択したら、**Shift + A**を 押して反対側のエッジを選択します。

**Tab > Curve from Edges** を押すと、選択されたエッジがジオメトリから 抽出されます。このノードの名前を *upper\_lip* に変更します。

このノードを、もう片方のノードで行ったのと同じように分岐させます。

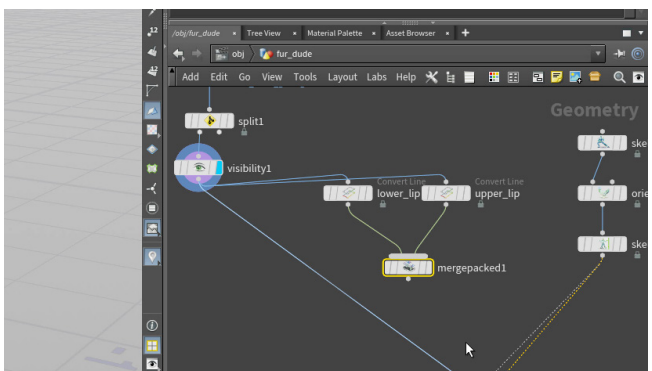

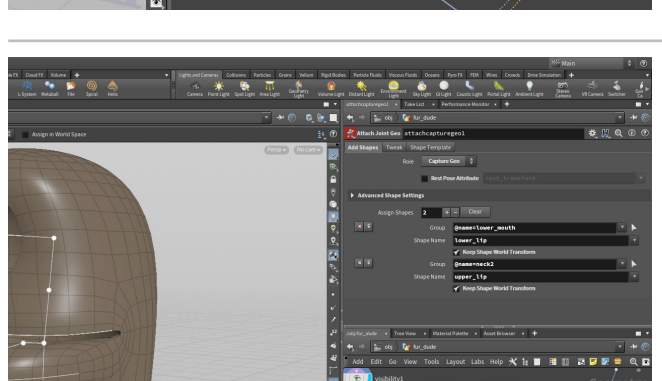

Tab > Merge Packed を選択し、このノードを抽出した2つの カーブのノードの下に配置します。その後、その2つのノードの 出力を mergepacked ノードに接続します。

**Tab > Attach Capture Geo**を押します。このノードをネットワークに追加 したら、*skeletonmirror*ノードを1つ目の入力に接続し、*mergepacked* ノードを3つ目の入力に接続します。

**07** add\_capture\_geometry ノードの出力を、 jointcapturebiharmonic ノードの中央の入力に接続します。 Advanced Shape Settings で、Assign Shapes の+(プラス)記号ボタン を2回クリックします。1つ目は次のように設定します。

- Group を @name=lower\_mouth にする
- Shape Name を *lower\_lip* にする

2つ目は次のように設定します。

- Group を @name=neck2 にする
- Shape Name を upper\_lip にする

どちらの形状でも、Keep Shape World Transform をオンにします。

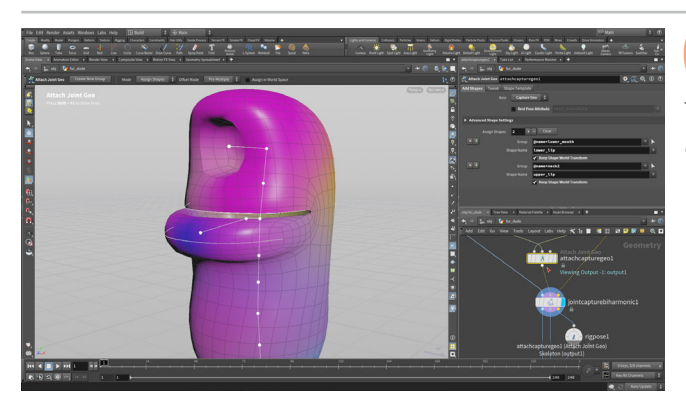

**08** *jointcapturebiharmonic* に Display フラグを設定します。 ここで *add\_capture\_geometry* ノードをバイパスして、キャプ チャウェイトの違いを表示します。

このノードがオンのとき、取り付けられたカーブは、関連付けられたジョイン トへのジオメトリのキャプチャを補助します。これにより、キャラクタのセッ トアップをより細かくコントロールできるようになります。

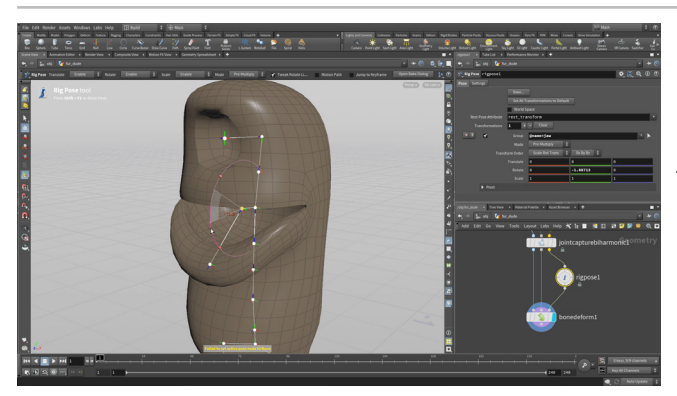

**り bonedeform** ノードに Display フラグを設定します。 **rigpose** ノードをクリックしたら、パラメータエディタで **Transformations** の横の Clear ボタンをクリックします。これでジョイン トがリセットされます。Handle ツールをアクティブにして、Scene View で **jaw** ジョイントをクリックします。それを下に回転させて唇を下げます。

この操作で、腹部のパーツがまだ変形していることが分かります。これを修 正するには、キャプチャウェイトをペイントして、キャプチャウェイトを各種 ジョイントに割り当て直す必要があります。

# <mark>パート6</mark> キャプチャウェイトのペイント

Biharmonic (重調和) キャプチャは、スケルトンの各種ボーンに関連付けられたキャラクタのジオメトリに、ウェイトを追加します。 次は、新しいノードを追加して、ブラシワークフローによってキャプチャウェイトを調整します。このクリーチャのレッスンで目指すのは、 上唇が下唇のジョイントの影響を受けないようにすることと、足の領域のウェイトを微調整することです。

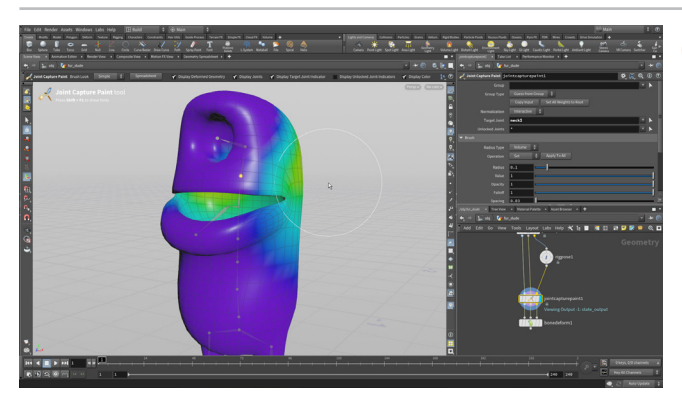

01 ネットワークビューで、Tab > Joint Capture Paint を押して、 ノードを bonedeform の真上に配置し、3つすべてのコネクタ を接続します。Display フラグを設定してから、Target Joint の横のプルダ ウンメニューをクリックして、neck2 ジョイントを選択します。

Scene View には、カーソルに大きい円形のペイントアイコンが表示され、 これを使ってウェイトをペイントします。頭部の領域をペイントすると、ジオ メトリのこの部分が **neck2** ジョイントにキャプチャされます。

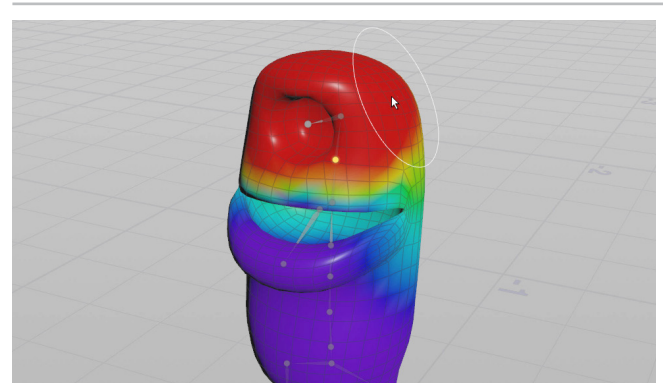

02 頭部と上唇の領域を neck2 ジョイントにキャプチャする必要があります。影響の度合いが最も強い領域のジオメトリは、赤くなります。

頭の上部では太いストロークを使用します。その後、マウスのスクロール ホイールを使用してブラシの半径を小さくするか、パラメータエディタの Brush タブに移動して半径を変更します。

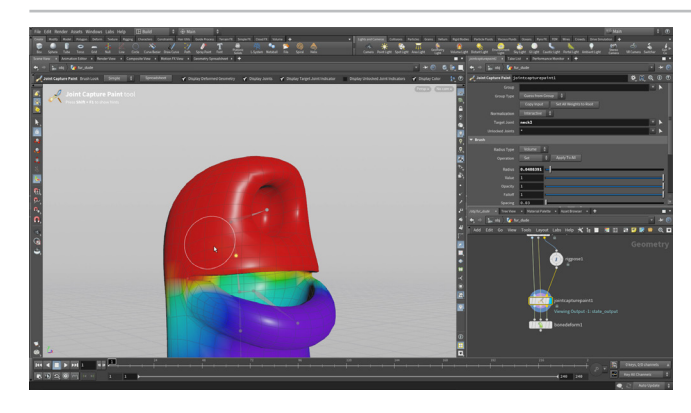

03 上唇をペイントして、この領域に対する neck2 ジョイントの影響 を強くします。ペイントするのは上唇のみで、下唇には及ばない ようにします。間違えたら、Ctrl+Zでストロークを取り消しましょう。タンブ ルして口の中が見えるようにして、上部もペイントします。

オペレーションコントロール<sup>ツ</sup>ールバーには、Display Deformed Geometry、Display Joints、Display Color のオプションが表示されて います。これらのオン/オフを切り替えることで、キャプチャウェイトを評価し ながらペイントできます。

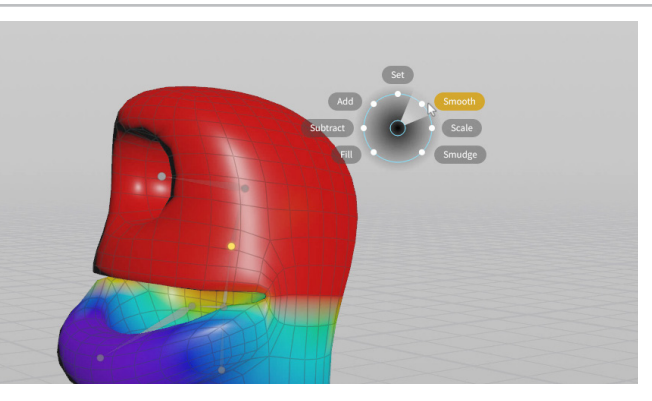

● **4** Fを押して Smooth を選択し、この部分のペイントを周りの領域のキャプチャウェイトに馴染ませます。ブラシの半径を少し大きくして、滑らかにしましょう。

完了したら、*rigpose* ノードをクリックします。Handle ツールをアクティブ にして、Scene View で*jaw* ジョイントをクリックします。それを下に回転さ せて唇を下げます。今回は、上唇は動かず、下唇およびその下のパーツが 回転しているのが分かります。

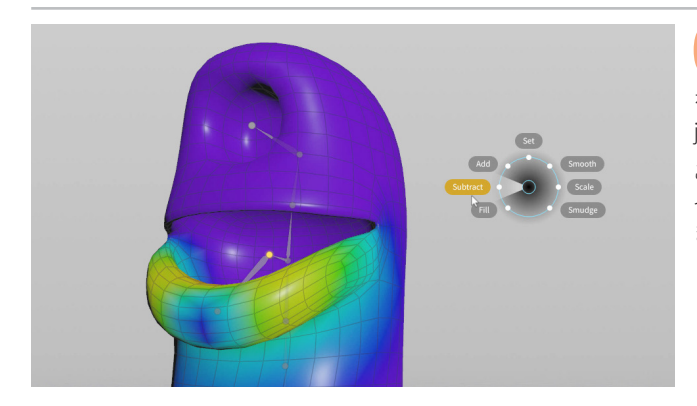

05 *jointcapturepaint* ノードを選択します。Capture Region フィールドのプルダウンメニューをクリックして、*jaw* ジョイント を選択します。F を押して Subtract を選択し、頭頂や目の領域に対する jaw ジョイントの影響をなくします。

この方法を使用すると、腹部に対する jaw ジョイントと lower\_mouth ジョ イントの影響もなくすことができます。そうすると、口が動くとき、腹部があ まり影響を受けなくなります。

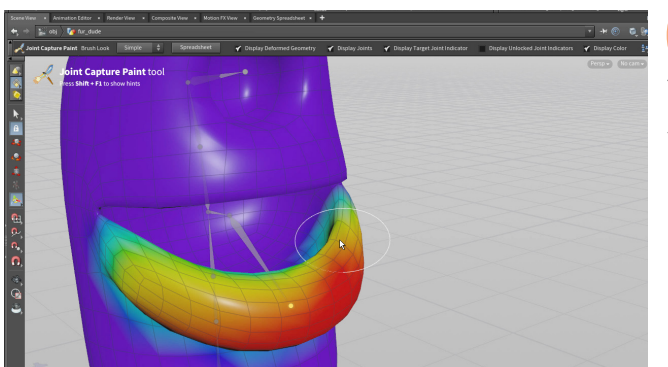

06 時々前に戻って、 jaw をテストしながら、 調整します。 余分な領域に jaw が影響しなくなったら、 完了です。 再度スムースをかけて、 馴染ませてもよいでしょう。

次は、スケルトンの別のジョイントにウェイトをペイントします。Biharmonic (重調和)のおかげで、脚や足に問題はないはずですが、*rigpose*を使用 してリグをテストし、改善点があればウェイトをペイントして微調整してくだ さい。

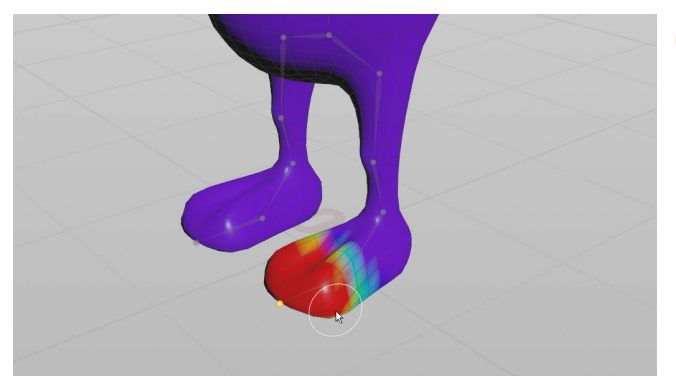

07 toe ジョイントを選択して、足の先端が左右の toe ジョイントに キャプチャされていることを確認します。後ほど、リバースフット のセットアップを構築して、ジオメトリをつま先にアタッチします。

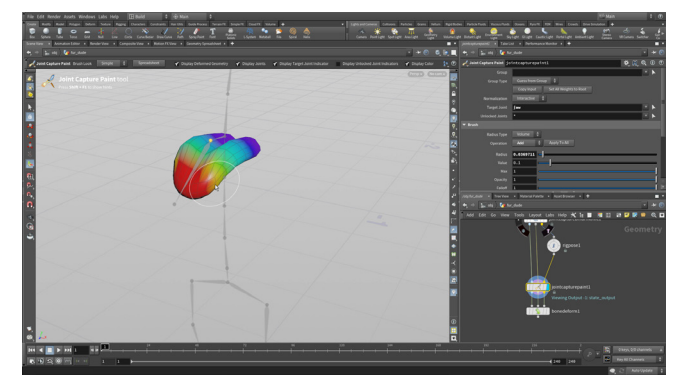

**8** visibility ノードで A**pply to Non-Selected Primitives** に設定します。すると、舌だけが表示されます。

デフォルトで適切にウェイトが付いているはずですが、必要に応じてウェイト をペイントできます。*jointcapturepaint* ノードを選択して、*neck1* ジョイ ントと*jaw* ジョイントのウェイトをペイントします。

完了したら、visibility ノードを再度バイパスします。

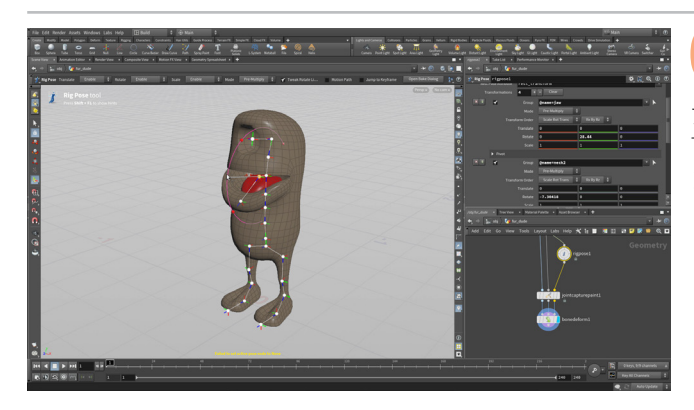

🔵 visibility ノードに **Bypass フラグ**を設定します。

完了したら、*rigpose*ノードをクリックします。Handle ツールを アクティブにして、Scene View で*jaw* ジョイントをクリックします。それを 下に回転させて唇を下げます。すべてのパーツの動きに満足したら、リジッ ドジオメトリをキャプチャする準備の完了です。

# <mark>パート7</mark> リジッドジオメトリのキャプチャ

パート 5 で、目、歯、つめのジオメトリを分割しました。ここでは、このジオメトリをパック化し、その後 Capture Packed Geometry ノードを使用して、各パーツをジョイントに割り当てます。KineFX では、親子化はジオメトリレベルでは使用できません。この操作は、各オブジェクトをスケルトンの子にすることに相当します。

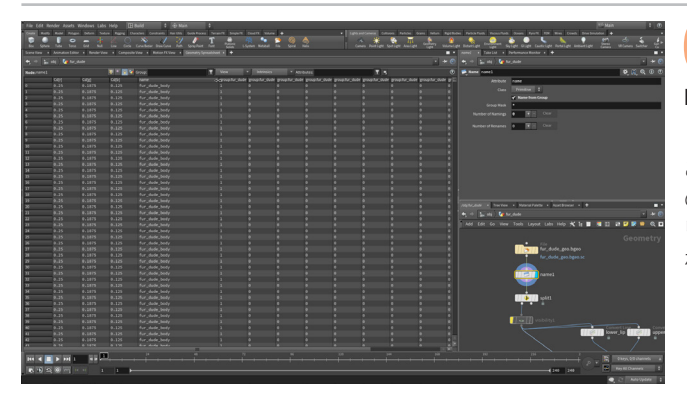

●1 ネットワークビューで、Tab > Name from Groups を選択して、 ノードを File ノードと split ノードの間に配置します。Group Mask を\*に変更します。これで、すべてのグループが name アトリビュー トになります。

これを表示するには、Geometry Spreadsheet タブをクリックして、左上の Primitives ボタンをクリックします。下にスクロールすると、name アトリビュートがあることと、グループ名がすべてのジオメトリの値として使用されていることを確認できます。

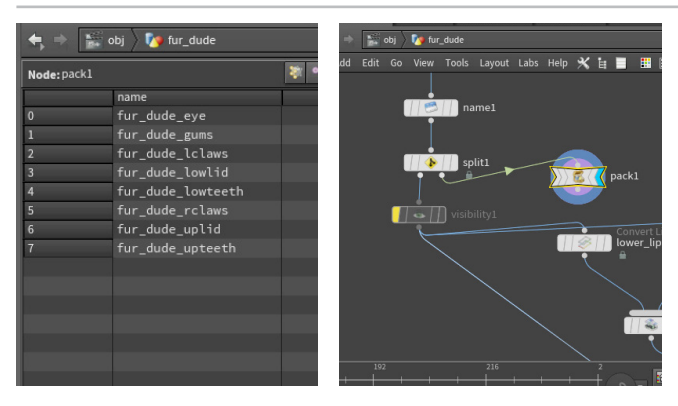

02 ネットワークビューで Tab > Pack を選択し、*split* ノードの右側 にノードを配置します。*split* ノードの2番目の出力を *pack* ノー ドに接続して、Display フラグを設定します。すると、Scene View に目、歯、 つめのパーツが表示されます。

**Path Attribute** チェックボックスを**オフ**にして、**Name Attribute** チェック ボックスを**オン**にします。**Transfer Attributes** を **name** に設定します。

ネットワークビューの右上の矢印を使用して、**Split**を選択します。 Geometry Spreadsheet に、8 つのパックプリミティブが表示されます。 これらは、リジッドジオメトリとしてスケルトンにキャプチャできます。

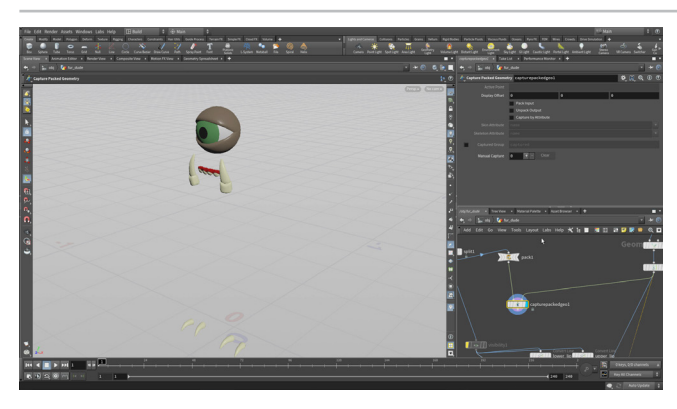

**03** ネットワークビューで Tab > Capture Packed Geometry を選 択して、そのノードを pack ノードの下に配置します。pack ノー ドの出力を、capturepackedgeo ノードの1つ目の入力に接続します。 次に、skeletonmirror ノードの出力を、capturepackedgeo ノードの2つ 目の入力に接続して、capturepackedgeo ノードに Display フラグを設定 します。

これだけではまだ何も起こりません。ボーンとキャプチャしたいジオメトリ を関連付ける必要があります。

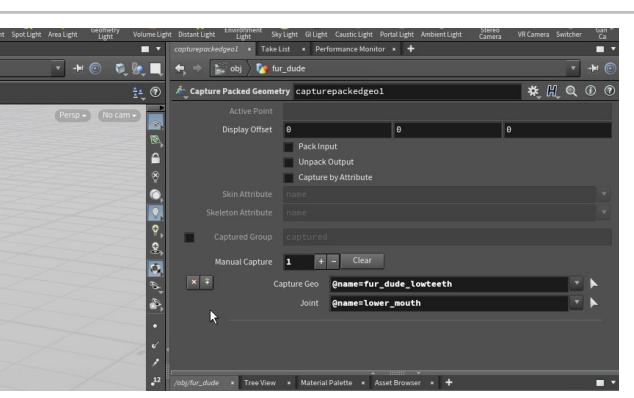

04 パラメータエディタで、Manual Capture の横にある+(プラス) 記号をクリックします。Capture Geo の横の矢印をクリックし て、Scene View で**下の歯**を選択します。ワンクリックで済むのは、下の歯は パックグループの1つだからです。Enter を押して確定します。

次に、Joint の横の**矢印**をクリックします。 ジオメトリが消え、スケルトンを 表すラインとポイントが表示されます。 *lower\_mouth* ジョイントを選択し たら、カーソルを Scene View 上に置いたまま Enter を押して確定します。

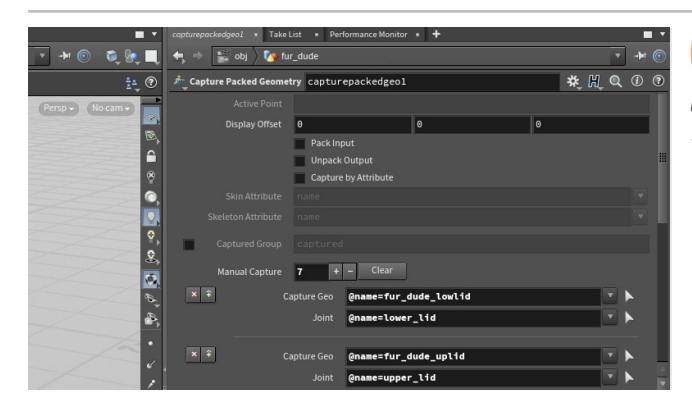

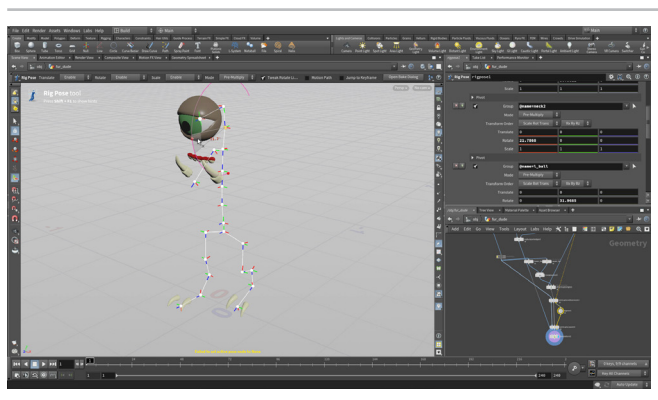

105 +(プラス)記号をクリックして、Capture Geoの横の矢印をクリックします。Scene View で、Shift を押しながら fur\_dude\_upteeth と fur\_dude\_gums を選択します。Enter を押して確定します。次に、Joint の横の矢印をクリックします。neck2 ジョイントを選択して、Enter を押します。

この手順をさらに2回繰り返して、以下を関連付けます。

- fur\_dude\_rclaws と r\_toe
- fur\_dude\_lclaws とl\_toe
- fur\_dude\_eye と eyeball
- fur\_dude\_uplid と upper\_lid
- fur\_dude\_lowlid と lower\_lidl

06 capturepackedgeo ノードの出力を、bonedeform ノードの 1つ目の入力に接続します。bonedeform ノードに Display フ ラグを設定します。

rigpose ノードを選択したら、Scene View でジョイントを選択して回転します。ジオメトリがジョイントにキャプチャされ、変形がないことを確認できます。

目とまぶたのジョイントは重なっているため、ジョイントをクリックしたら、 小さいポップアップメニューを使用していずれかを選択します。必要なジョ イントにたどり着くまで、数回クリックする必要がある場合もあります。選択 したジョイントを使用して、目とまぶたを別々に回転します。

**07** ネットワークビューで Tab > Merge を選択して、ノードを capturepackedgeo ノードと bonedeform ノードの間に配置 します。capturelayerpaint ノードを merge ノードに接続します。merge ノードで、capturelayerpaint の横の青い上向き矢印を押して、入力の順 番を変更します。

これですべてが変形するようになりました。しかし、パックジオメトリには 色が付いていて、体と舌はグレーです。merge ノードにも問題があります。 一方には Primitive アトリビュートとしてカラー (Cd) が設定されているのに 対し、もう一方には Point アトリビュートとしてカラーが設定されています。

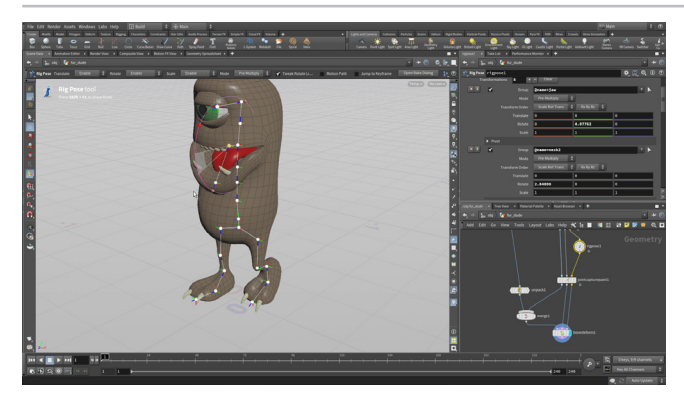

08 ネットワークビューで Tab > Unpack を選択し、 *capturepackedgeo* ノードと merge ノードの間にノードを配置 します。Iterations を 2、Transfer Attributes を\* ^Cd に設定します。 \* ですべてのキャプチャアトリビュートが取り込まれます。また ^Cd により、 元のカラーアトリビュートが除去されません。これで、どちらもポイントカ ラーを使用するようになり、リグが正しく表示されるようになりました。

**rigpose** ノードを選択し、Scene View でジョイントを選択して回転します。 すべてのキャプチャされたジオメトリが一緒に動くのを確認できます。 作業内容を**保存**します。

### ネットワークの統合

0

ジオメトリのキャプチャ、ウェイトのペイント、アニメーション用のジオメトリの準備 のために作成したネットワークは適切に動作しますが、変更を加えると更新に時間 がかかります。

より効率的なリグを作成するには、ネットワークを統合し、キャプチャウェイトをジオ メトリに格納した単一ファイルにします。このファイルを Bone Deform SOP に接続 すると、最初にジオメトリをキャプチャするのに使用したボーンと同じボーンのスケ ルトンであれば、効率的に変形されるようになります。

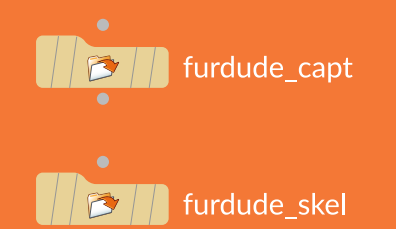

# **パート8** キャプチャリグのデジタルアセットの作成

キャプチャしたジオメトリとスケルトンを、デジタルアセットにラップして、アニメーションリグの土台として使用します。まず、キャプチャウェ イトやスケルトンとともにジオメトリをエクスポートして、デジタルアセットファイルに埋め込みます。こうすると、キャラクタのアニメートで 効率の良いリグが得られます。

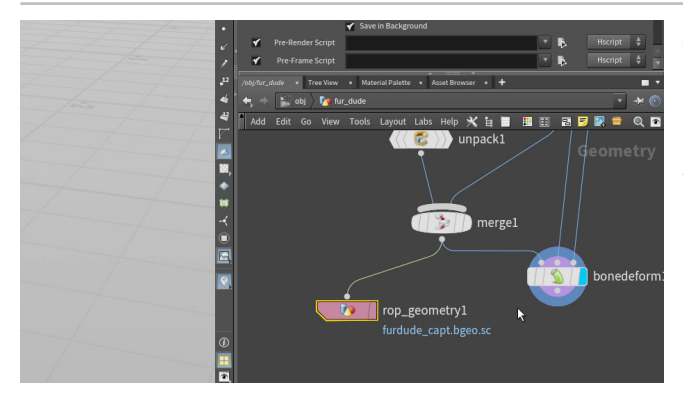

Q1 ネットワークビューで Tab > ROP Geometry Output を選択し、merge ノードの下にノードを配置します。merge ノードの出力を rop\_geometry ノードの入力に接続します。パラメータエディタで、Output File を次のように設定します。

#### \$HIP/geo/furdude\_capt.bgeo.sc

Save to Disk をクリックして、ジオメトリを geo ディレクトリに保存します。 このジオメトリは、レッスンの最初にインポートしたジオメトリと同じように 見えますが、変形を可能にするキャプチャアトリビュートなどの重要な情報 が含まれています。

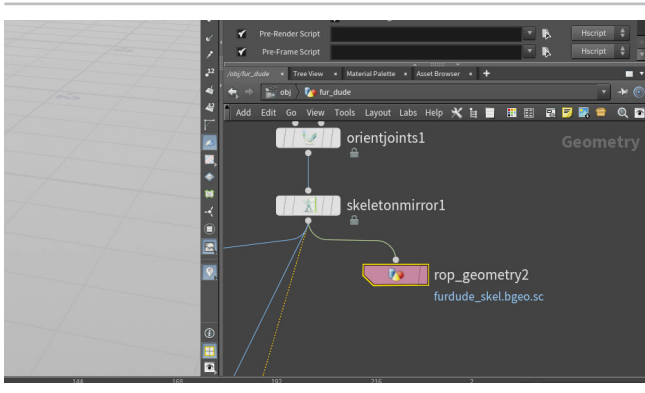

**02** ネットワークビューで Tab > ROP Geometry Output を選 択し、*skeletonmirror* ノードの横にノードを配置します。 *skeletonmirror* ノードの出力を *rop\_geometry* ノードの入力に接続しま す。パラメータエディタで、Output File を次のように設定します。

#### \$HIP/geo/furdude\_skel.bgeo.sc

Save to Disk をクリックして、ジオメトリを geo ディレクトリに保存します。 このジオメトリはスケルトンを表し、アニメーションリグアセットの構築に使 用できます。

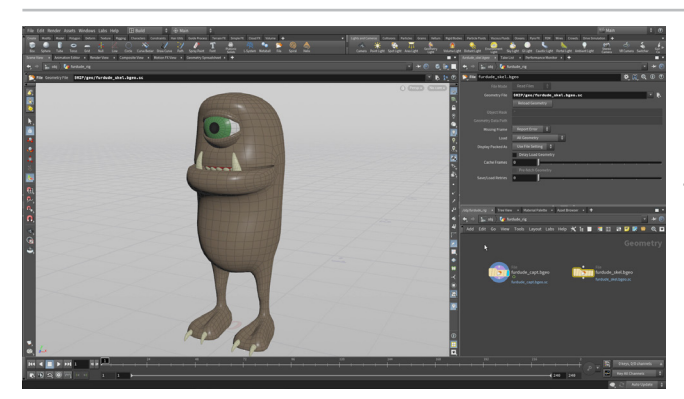

03 オブジェクトレベルに戻ります。オブジェクトの名前を fur\_dude\_capture に変更します。その Display フラグをオフ にします。

Create シェルフの File ボタンをクリックします。 *\$HIP* をクリックして、 geo ディレクトリに移動し、furdude\_capt.bgeo.sc ファイルを選択しま す。Enter を押して原点に配置したら、新しいオブジェクトノードの名前 を furdude\_rig に変更します。 ダブルクリックしてこのオブジェクトの中 に入ります。 File ノードを Alt ドラッグ して、2 つ目のノードを作成します。 Geometry File を *\$HIP/geo/furdude\_skel.bgeo.sc* に変更します。

それを **furdude\_skel.bgeo** という**名前に変更**し、**furdude\_capt.bgeo** ノードに **Display フラグ**を設定します。

4 2つの File ノードを選択し、 Assets メニューから New Digital Asset from Selection を選択します。 次のように設定します。

- Operator Name を fur\_dude\_capture\_rig にする
- Operator Label を Fur Dude Capture Rig にする
- Save to Library を \$HIP/hda/fur\_dude.hda にする

Accept をクリックして、HDA ファイルを作成します。Edit Operator Type Properties ウィンドウが表示されます。Maximum Outputs を 3 に設定 し、Accept をクリックします。サブネットを *fur\_dude\_capture\_rig* という 名前に変更します。

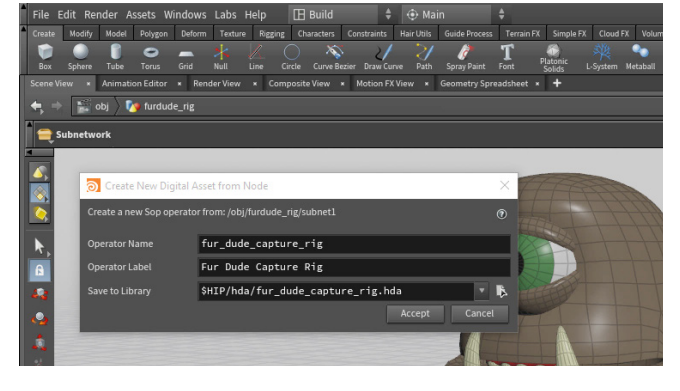

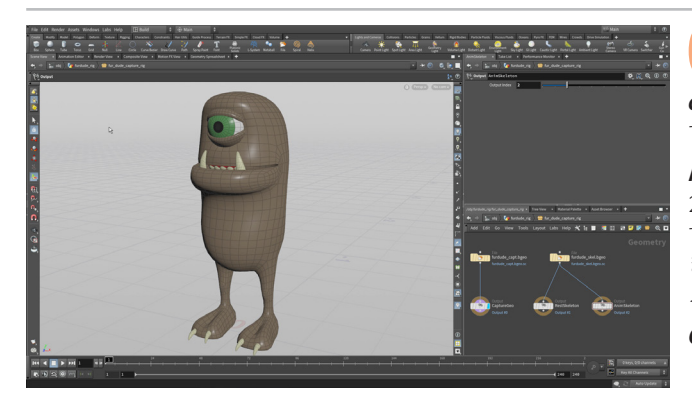

このノードをダブルクリックして、サブネットの中に入ります。 Tab > Output を選択して、output ノードを fur\_dude\_geo\_ capt File ノードの下に配置します。File ノードを output ノードに接続しま す。名前を CaptureGeo に変更します。

Alt ドラッグ操作を2回行い、新しい Output ノードを2つ作成します。 2つ目の名前を RestSkeleton に変更し、Output Index を1に設定しま す。3つ目の名前をAnimSkeleton にして、Output Index を2に設定し ます。*fur\_dude\_skel.bgeo File* ノードを、2つ目および3つ目の *output* ノードに接続します。

*CaptureGeo* output ノードに Display フラグを設定します。

Asset  $\times = a - bb$ , Edit Asset Properties > Fur Dude C:/Users/rmagee/Documents/HoudiniProjects/fur\_dude\_lesson/hda/fur\_dude.hda Capture Rig を選択します。Edit Operator Type Properties ウィ ンドウが開きます。Extra Files タブをクリックします。 e Input/Output Help Code Scripts In 8 をクリックします。 \$HIP/geo/furdude\_skel.bgeo.se furdude\_skel.bgeo.sc Add Empty

A Last Modified

14 Nov 2022 5:48 Pl 14 Nov 2022 5:48 Pl

左下の Filename の横にある選択ボタンをクリックして、\$HIP/geo/fur\_ *dude\_capt.bgeo.sc* に移動します。Accept をクリックします。Add File

この手順をfur\_dude\_skel.bgeo.sc ファイルでも繰り返します。これで、 これらのファイルがデジタルアセットファイル内部に配置できました。完全な パッケージとして他の人と共有しやすくなります。

Accept をクリックして完了します。

最初の file ノードで、Geometry File の横にある選択アイコン をクリックします。Locations サイドバーで opdef:/ を選択し、 **Sop** ディレクトリをダブルクリックしたら、**fur\_dude\_capture\_rig** フォル ダをクリックします。*fur\_dude\_capt.bgeo.sc*ファイルを選択し、Accept を押します。これにより、以下の opdef エクスプレッションが作成されます。

opdef:/Sop/fur\_dude\_capture\_rig?furdude\_capt.bgeo.sc

この手順を fur\_dude\_skel.bgeo.sc File ノードでも繰り返します。

**Assets** メニューから Lock Asset > Fur Dude Capture Rig を選択します。 Save Changes をクリックして、このアセットのコンテンツを保護します。 これらのファイルは、必要に応じて後からロックを解除して、更新できます。

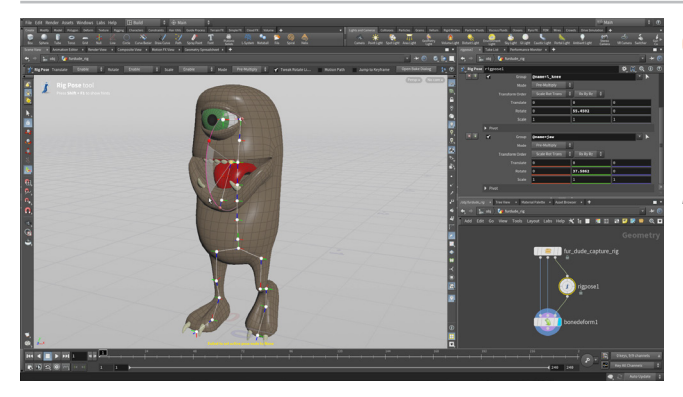

Look in opdef:/Sop/fur\_dude\_capture\_rig?

furdude\_capt.bgeo.so furdude\_skel.bgeo.so

1つ上のレベルに移動すると、3つの出力があるキャプチャリグ を確認できます。**Tab > Bone Deform** を選択し、このノードを 下に配置します。fur\_dude\_capt\_rigの3つの出力を、bonedeformノー ドの3つの入力に接続します。3つ目のチェーンの中央に、rigpose ノード を追加します。bonedeform ノードに Display フラグを設定します。

rigpose ノードを選択して、Handle ツールがアクティブなことを確認しま す。すべてのスケルトンジョイントが再度表示されます。スケルトンにポーズ を付け、変形が前と同じように動作しているかをテストします。

### **O**HDA

Locations A Home Folder Desktop A hicon:/ a opdef:/ C:/ C:/Users/rmagee/!

\$JOB/ \$TEMP

このようなノードのネットワークは、Houdini デジタルアセット (HDA) として保存さ れます。これはディスク上の1ファイルで、簡単に共有できます。キャプチャリグは ディスクから参照されるアセットです。次のセクションで、内部にキャプチャリグをネ ストしたアニメーションリグを構築します。 どちらのファイルも、 bgeo ファイルとと もに単一の HDA ファイル内に保存されます。

ディスク上の HDA ファイルが変更されると、アニメータがシーンファイル内で作業 しているアセットのインスタンスが更新されます。

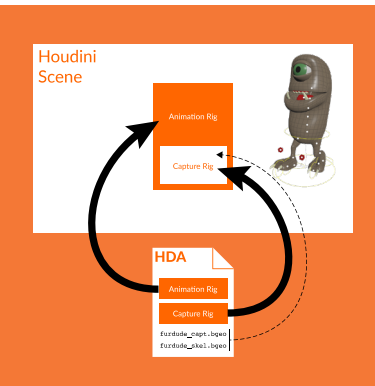

キャプチャリグのデジタルアセットの作成

# パート9 アニメーションリグアセットの作成

このパートでは、内部にキャプチャリグをネストした2つ目のデジタルアセットを作成します。この新しいアセットをアニメートして、 キャラクタの最終的なモーションを作成します。また、この新しいアセットに、アニメーションをサポートするインバースキネマティクスや Aim 拘束などのリギングツールを追加していきます。コントロールを追加するたびにテストしていきます。このためには、ロックされた テストリグをセットアップし、2つ目の Scene View ペインに表示させます。

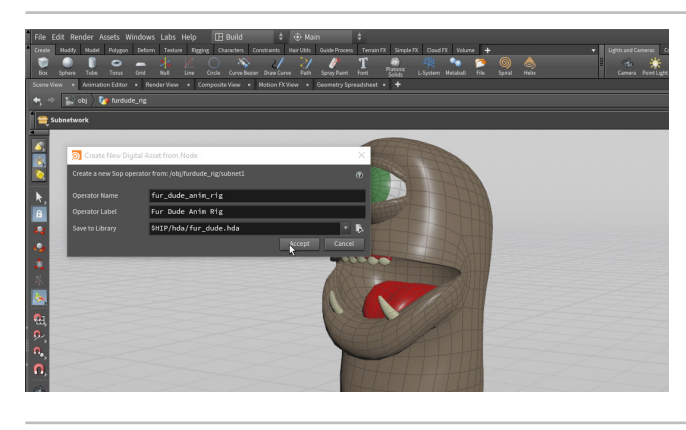

3つのノードを選択し、Assets メニューから New Digital Asset from Selection を選択します。次のように設定します。

- Operator Name を fur\_dude\_anim\_rig にする
- Operator Label を Fur Dude Anim Rig にする

Save to Library では、ブラウザボタンをクリックします。 \$HIP をクリックし、 HDA ディレクトリをダブルクリックします。fur\_dude.hda ファイルを選択し、 Accept をクリックします。これで、**\$HIP/hda/fur\_dude.hda** に設定され ました。

Accept をクリックし、Edit Operator Type Properties ウィンドウで再度 Accept をクリックします。これで、新しいアセット定義が同じ HDA ファイルに追加され ました。サブネットを fur\_dude\_anim\_rig という名前に変更します。

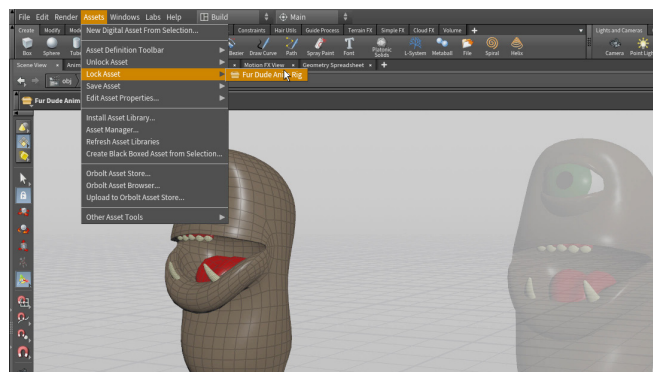

オブジェクトレベルに移動します。furdude\_rig ノードを Alt ド ラッグして新しいジオメトリノードを作成し、test\_rig と名前を 付けます。Tを押して、テストリグを左に動かします。

ダブルクリックして、このノードに入ります。fur\_dude\_anim\_rig ノードを 選択し、Assets メニューから、Lock Asset > Fur Dude Anim Rig を選択 します。

1つ上のレベルに戻ります。これで2つのバージョンのリグができました。 test\_rig はロックされ、完成したアセット内でどのように振舞うかを確認でき ます。現在は相互作用するものが何もありません。これは後ほど解決します。

ネットワークエディタでクリックして、Ctrl+1を押して Quick マークを設定 します。

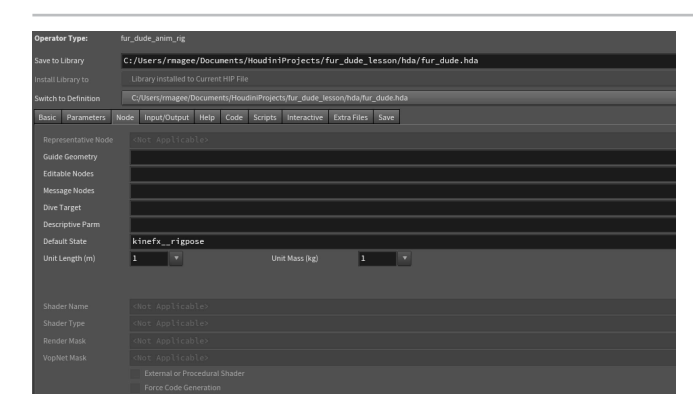

furdude\_rig オブジェクトに移動したら、さらに fur\_dude\_ anim\_rig に戻ります。ネットワークエディタでクリックして、 Ctrl+2を押して Quick マークを設定します。これで、これらのネットワーク 間を素早く行き来できるようになりました。

rigpose を選択し、Transformations の横にある Clear ボタンをクリッ クします。Asset メニューに移動し、Save Asset > Fur Dude Anim Rig を選択します。Asset メニューから、**Edit Asset Properties > Fur Dude** Anim Rig を選択します。Node タブをクリックして、Default State を kinefx rigpose に設定します。 Accept をクリックします。

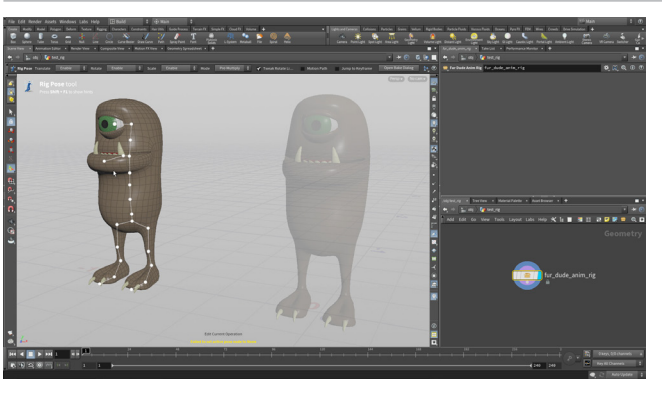

ネットワークビューで、1を押して test\_rig に戻ります。 左側の Scene View で、ツールバーを展開して Handle ツールをクリッ クします。

これで、test\_rig にジョイントが表示されます。ジョイントをクリックして も変更は不可能です。これは、パラメータがアセットにプロモートされてい ないためです。ここから、このキャラクタにアニメーション可能なインター フェースを構築していきます。

## **パート 10** コントロールジョイントの追加

コントロールリグの柔軟性を高めるため、スケルトン全体のルートジョイント、リバースフットのセットアップ用にかかとジョイント、 眼球のターゲットとなる Look At ポイントなど、複数のジョイントを追加します。これらのジョイントには、元の静止スケルトン内の ジョイントと同じ名前を付けます。こうしておくと、キャラクタのモーションを駆動するために使用できます。

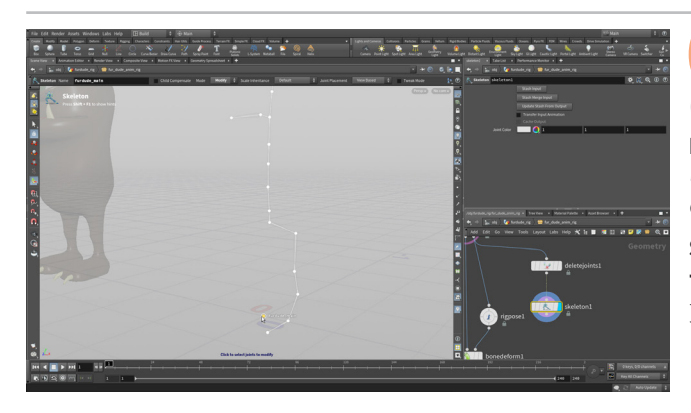

1 ネットワークビューで、2を押して fur\_dude\_anim\_rig に戻り、 Display フラグを設定します。fur\_dude\_capture\_rig ノード に Template フラグを設定します。

**Delete Joints** ノードを *fur\_dude\_capture\_rig* ノードの3つ目の出力か ら分岐させます。Group の横にある矢印をクリックして、ファー・デュード の右脚のジョイントを選択します。**Enter**を押します。

Skeleton ノードを追加します。Mode を Create に変更します。グリッドス ナッピングをオンにして、原点にポイントを追加します。Modify モードに変 更して、新しいジョイントの名前を *furdude\_main* に変更します。

Regulation and a second and a second and a

02 Right ビューに移動します。 Create モードに戻り、 MMB クリッ クしてメインジョイントの選択を解除します。 *Ltoe* ジョイントを クリックして、かかとがあるべき場所に新しいジョイントを追加します。

Modify モードに変更して、新しいジョイントの名前を*l\_heel* に変更しま す。P を押して、Child Compensate をオンにし、Rotate を 0, 0, 0 に設 定します。

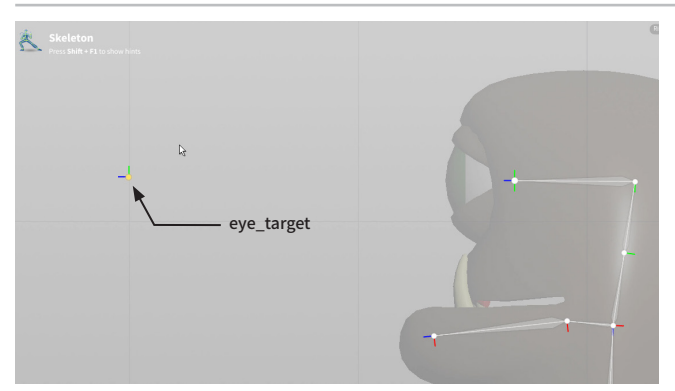

03 目の領域に移動します。Create モードに戻し、MMB クリックして現在の選択を解除します。目の前に新しいジョイントが追加されました。

Modify モードに変更して、新しいジョイントの名前を *eye\_target* に変更 します。P を押して、Rotate を 0, 0, 0 に設定します。

### リグにジョイントを追加する

これらの追加ジョイントは右端のノードストリームに追加されました。一方、中央の静止スケルトンは元のジョイントのままです。追加のジョイントを bonedeform ノードに接続しても、「ファントム」ジョイントは無視されます。元のジョイントだけが、リグの最終出力を決定します。

これらの追加ジョイントを bonedeform ノードの中央の静止スケルトン入力に接続すると、エラーになります。これらのジョイントは、入力ジオメトリに、対応する キャプチャウェイトを持っていないからです。

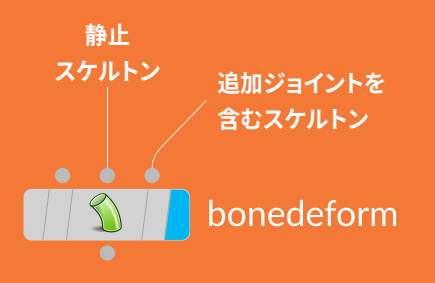

クします。Joint1 の横にある矢印をクリックして、Scene View で **COG** ジョイントをクリックします。(カーソルを Scene View に置いたま ま) Enter を押して確定します。次に、Parent1 の横にある矢印をクリック して、furdude\_main ジョイントを選択します。

-

\*# 0 0 0

▼ ▶ Parent1 @name=furdude\_m ▼ ▶

@name=COG

Parent Joints ノードを追加します。+(プラス)記号を2回クリッ

2つ目のエントリでは、Joint2 の横にある矢印をクリックして、Scene View で eye\_target ジョイントをクリックします。(カーソルを Scene View に置 いたまま) Enter を押して確定します。次に、Parent2 の横にある矢印をク リックして、**COG**ジョイントを選択します。

Skeleton Mirror ノードをチェーンに追加します。これにより、 すべてのジョイントのミラーコピーが作成されます。パラメータ エディタに移動して、Groupの横の矢印をクリックします。 左脚のジョイン トのみを選択して(新しい Lheel ジョイントを含む)、Enter を押します。 脚のみがミラー化されました。

Naming で、Find Tokens を I\_、Replace Tokens を r\_ に設定します。 これで、右脚のジョイントに適切な名前が付けられます。

skeletonmirror ノードをrigpose ノードに接続します。 **bonedeform** ノードに **Display フラグ**を設定します。 足のつめ が反転しているように見えます。そのスケルトンジョイントに戻り、**しtoe**を 選択し、Pを押してパラメータを表示します。Rotateを0,0,-90に設定し ます。

ジョイントを追加するのに使用した4つのノードを選択し、Add Network Box ボタンをクリックします。ノードを囲むようにボックスを配置します。 ボックスのタイトルをクリックして、Add Joints と入力します。

**Assets** ×ニューから、**Save Asset > Fur Dude Anim Rig** を選 択します。変更がアセット定義に保存され、test\_rig が更新さ れます。まだ **test\_rig** を編集することはできません。いずれのパラメータも トップレベルにプロモートされていないからです。

次は、メインコントロールをセットアップし、パラメータをプロモートして、 test\_rig に生命を吹き込んでいきます。

#### 0 テストリグの役割

できます。ただし、アセットがアニメータに渡されたときにアニメータが扱えるのは、キャラクタのトッ プレベルにプロモートされたパラメータのみです。

test\_rig はアセットの2つ目のロックバージョンであり、パラメータをプロモートしたりコントロー ルを構築するまで、アセットを操作することはできません。テストリグが素晴らしいのは、アニメーショ ンを付けられる状態になっているかどうかを確認できるツールだからです。テストリグを操作できな ければ、アニメータはキャラクタにポーズを付けることができません。

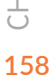

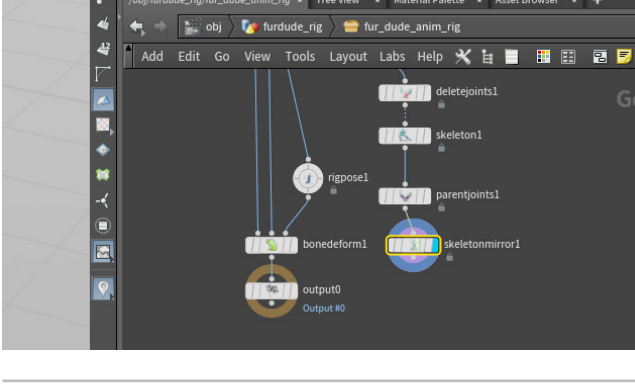

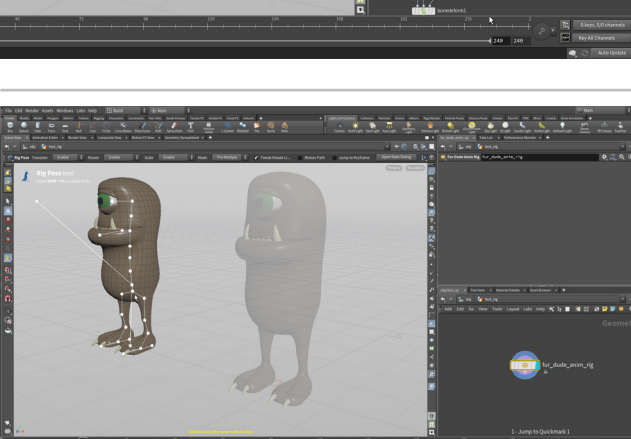

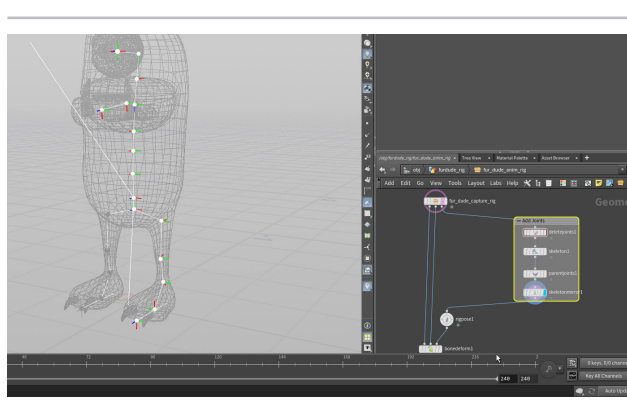

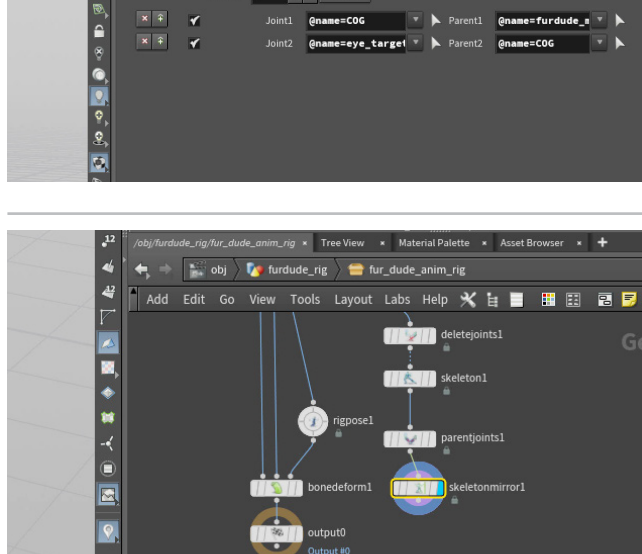

2 + - Cla

(ena

=COG

eye\_target 🔻 🕨 Parent2

Marent Joints parentjoints1

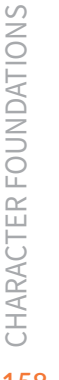

# パート11 メインコントロール

キネマティクスを追加するためには、COGの下に足がある、現在の階層を切り離す必要があります。いくつかのジョイントを切り離し、 再度親子化して、希望通りの階層を構築します。Bone Deform を適切に動作させるには、この再親子化を別に行ってから、結果を元の スケルトン階層にブレンドすることが重要です。

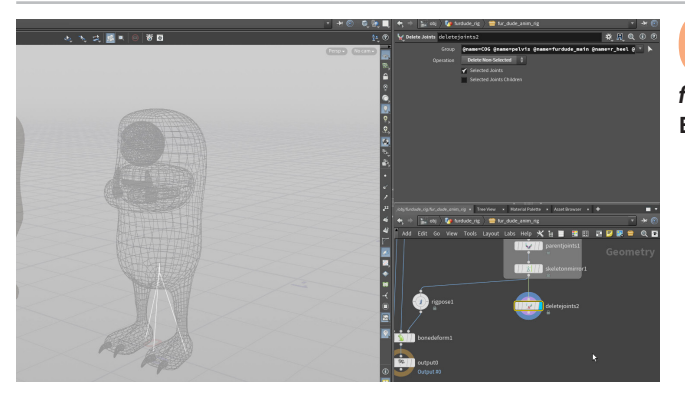

**Delete joints** ノードを *skeletonmirror* から分岐させま す。Group の横にある矢印をクリックして、Scene View で *furdude\_main、COG、pelvis、Lheel、r\_heel* ジョイントを選択します。 Enter を押し、Operation を Delete Non-Selected に設定します。

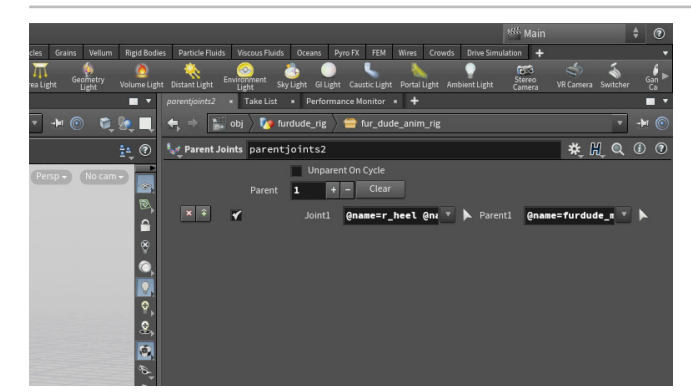

02 deletejoints ノードの後に Parent Joints ノードを追加します。 +(プラス)記号をクリックして、ジョイントリストを追加します。 Joint1の横にある矢印をクリックして、Scene View で2つの *heel* ジョイン トを選択します。Enter を押します。

**Parent1**の横にある矢印をクリックして、Scene View で *furdude\_main* ジョイントを選択します。**Enter**を押します。

heel ジョイントが **COG** から切り離され、脚の下部で IK を駆動するのに使用できるようになりました。**COG** ジョイントに親子化されている **pelvis** ジョ イント以外、すべてのジョイントは **furdude\_main** ジョイントに親子化され ています。

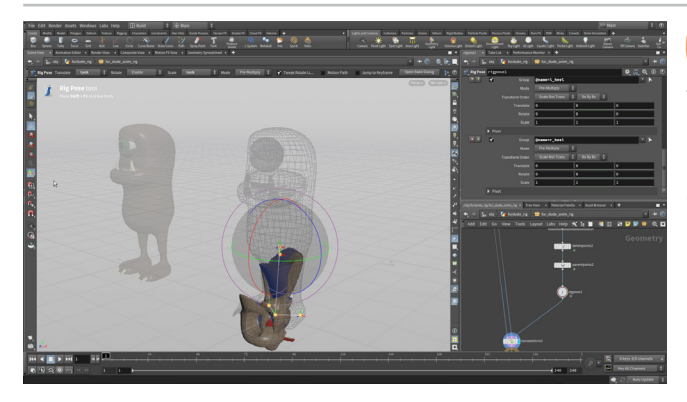

03 parentjoints ノードを rigpose ノードに接続します。このノード からの既存のジョイントをすべてクリアして、Display フラグを 設定します。 furdude\_main ジョイント、COG ジョイント、pelvis ジョイン ト、2つの heel ジョイントをクリックします。

ここで **bonedeform** ノードに **Display フラグ**を設定すると、ジョイントの多 くがなくなっているため、想像とは違う表示になります。これは、Skeleton Blend を使用して修正できます。

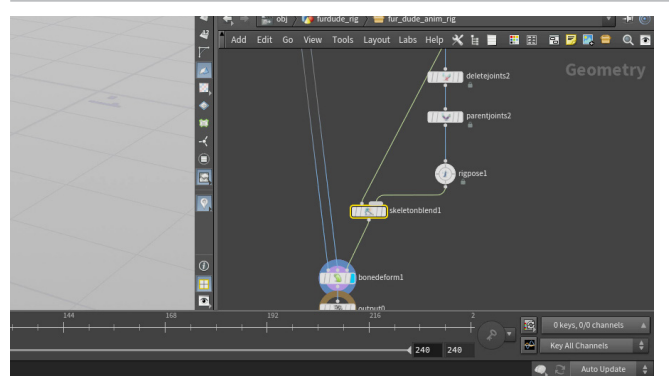

04 ネットワークエディタに Skeleton Blend ノードを追加します。 skeletonmirror ノードを左側の入力に、rigpose ノードを右側 の入力に接続します。その後、skeletonblend ノードを bonedeform ノー ドの3つ目の入力に接続します。

*skeletonblend* のパラメータエディタで、World Space チェックボックス を**オン**にして、*weight1* を1 にします。

つ
ントロールジオメトリ

ジョイントを rigpose に追加するとき、アセットのトップレベルにプロモートすると、ジョイント を選択してアニメートできるようになります。Attach Control Geometry ノードを使って、ジ オメトリをリグのさまざまなパーツに割り当てれば、ジョイントの選択や操作が簡単になりま す。好きな形状を作成して、コントロールに使用できます。

コントロールジオメトリの用途としては、眼球や、重なり合った2つの lid (まぶた) ジョイントな どが挙げられます。コントロールジオメトリを使用すれば、それらのジョイントを簡単に選択し て、その部分のリグをセットアップできます。ここでは、メインコントロールに使用します。

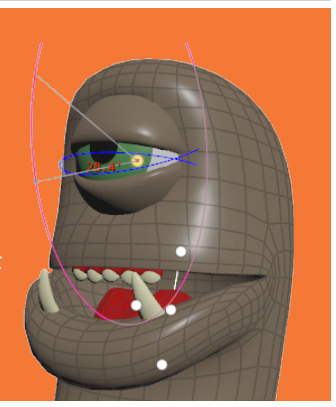

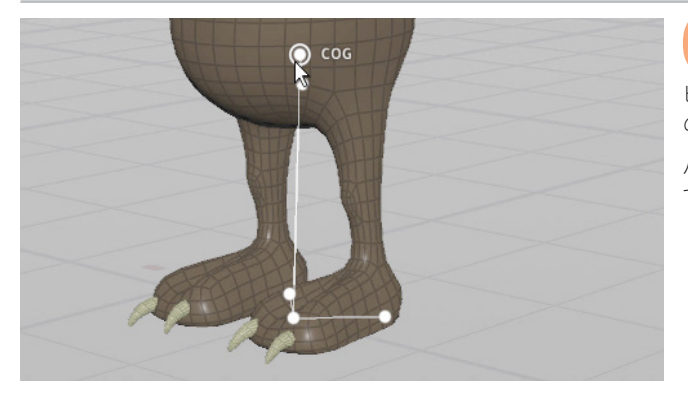

05 Assets メニューから Save Asset > Fur Dude Anim Rig を選択します。これにより現在の設定が保存されます。ネットワークビューで、1を押してtest\_rigに戻ると、rigpose にリストされている5つのジョイントのみが表示されます。

パラメータはまだプロモートされていないため、ジョイントの選択や移動は できません。

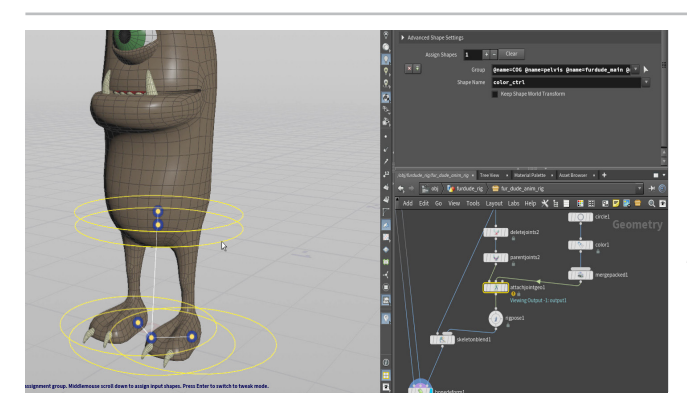

Aットワークビューで、2を押して fur\_dude\_anim\_rig に戻ります。 Circle ノードをネットワークに追加します。Orientation を ZX に設定します。Uniform Scale を 0.2 に設定します。Divisions を 36、Arc Type を Open Arc に設定します。Color ノードを追加して、Color を黄色に設定します。

さらに Merge Packed ノードを追加して、Name 1 を *circle\_ctrl* に設定し ます。

parent ノードと rigpose ノードの間に Attach Joint Geometry ジオメトリを配置します。その2つ目の入力に mergepacked ノードを接続します。このノードに Display フラグを設定し、Scene View で Enter を押します。表示されているジョ イントをすべて選択したら、G を押し、スクロールホイールを使用して circle\_ctrl ジオメトリを見つけます。ジオメトリがすべてのジョイントに割り当てられます。

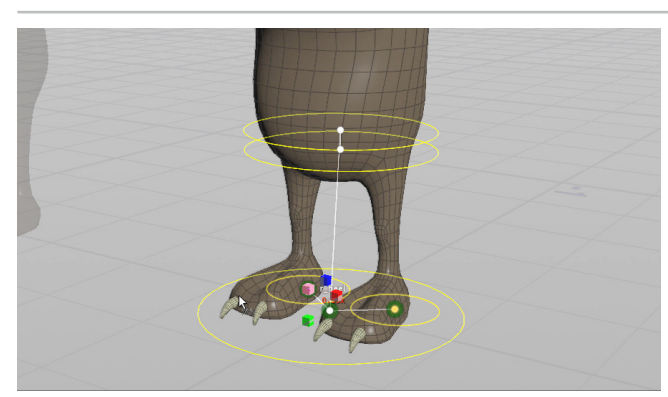

)7 上部のオ Tweak S

上部のオペレーションコントロールツールバーで、Mode を Tweak Shapes に変更します。

COG と pelvis ジョイントを選択し、G を押してトランスフォームハンドルを 表示します。E を押してスケールハンドルにしたら、中央のハンドルをクリッ ク&ドラッグして、これらのコントロールが少し小さくなるまで3方向すべて でスケールします(パラメータエディタで約0.67)。

2つの *heel* ジョイントを選択し、**G を押して**トランスフォームハンドルを表示 します。**E を押して**スケールハンドルにしてから、中央のハンドルをクリック & ドラッグして、かかとのコントロールがかなり小さくなるまで3方向すべて でスケールします(パラメータエディタで約0.3)。

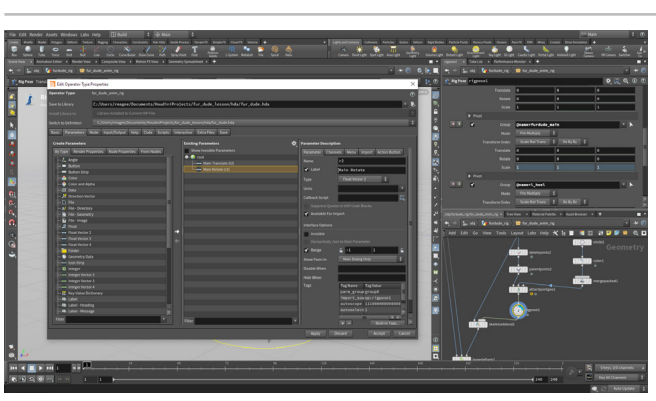

**08** *rigpose* ノードを選択し、コントロールジオメトリを使用して 4つのジョイントを選択します。これをテストリグで動作させるに は、パラメータをプロモートする必要があります。

**Assets** メニューから、**Edit Asset Properties > Fur Dude Anim Rig** を選択します。**Parameters** タブをクリックします。

**rigpose** ノードで、**furdude\_main** に移動し、**Scale** で **RMB クリック**し て **Lock Parameter** を選択します。**Translate** をドラッグして、**root** の下 のパラメータリストに移動します。**Label** を *Main Translate* に設定しま す。**Rotate** パラメータも同じようにして、*Main Rotate* と名前を付けます。 **Accept** をクリックして終了し、結果をアセットに保存します。

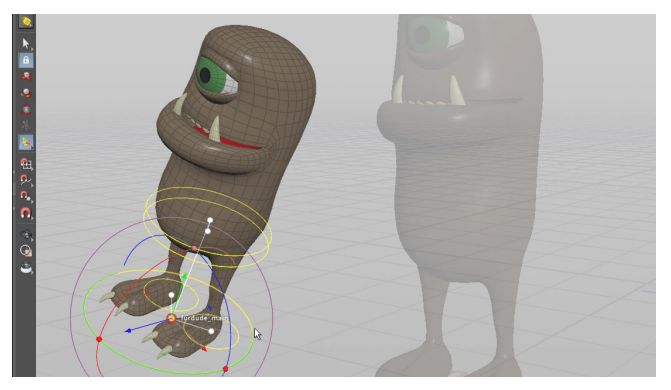

**09** ネットワークビューで、**1を押して test\_rig** に戻ります。テストリ グが更新され、新しいコントロールが表示されています(Handle ツールがアクティブになっている場合)。コントロールジオメトリを使用して *furdude\_main* ジョイントを選択すると、トランスフォームハンドルが表示 され、それを使ってリグを動かすことができます。

動かした後は**取り消し**て、元の位置に戻します。

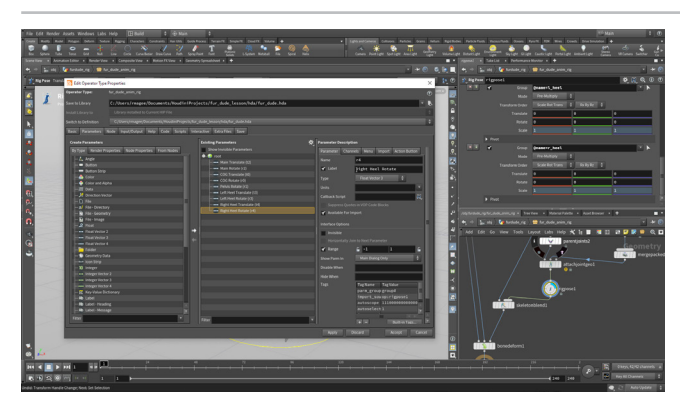

10 ネットワークビューで、2を押して fur\_dude\_anim\_rig に 戻ります。Assets メニューから、Edit Asset Properties > Fur Dude Anim Rig を選択します。COG、Lheel、r\_heel ジョイントの Translate と Rotate、pelvis ジョイントの Rotate をドラッグします。 いずれの場合も、各ジョイントの使用しない Scale や Translate パラメータ (pelvis の場合)はロックします。

Accept をクリックして終了し、結果をアセットに保存します。

11 ネットワークビューで、1を押して test\_rig に戻ると、新しいコントロールが表示されるようになりました。コントロールジオメトリを使って COG ジョイントと heel ジョイントを選択し、パーツをトランスフォームさせてみましょう。

終了したら**取り消し**て、すべてのパーツを元の位置に戻します。

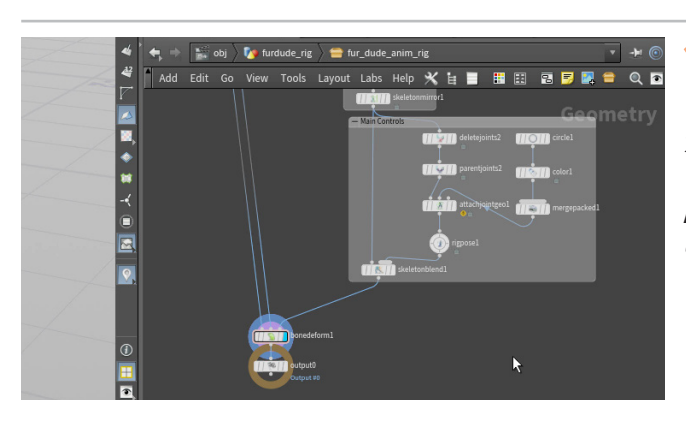

B.

12 ネットワークビューで、2を押して fur\_dude\_anim\_rig に戻り ます。メインコントロールのセットアップに使用したノードを選択 し、Add Network Box ボタンをクリックします。ノードを囲むようにボック スを配置します。ボックスのタイトルをクリックして、*Main Controls* と入力 します。

Assets メニューから、Save Asset > Fur Dude Anim Rig を選択します。 この操作はリグに影響しませんが、アセットを最新の状態に保つことができ ます。また、シーンファイルも**保存**しましょう。

### ネットワークの整理

0

ひと手間かけて、ノードを整列させたり、**ネットワークボックス**を追加しておきましょう。よく整理されたネットワークは、後で作業しやすく、他のスタッフにも意図が伝わりやすいものです。

また、各ノードにはコメントを追加して、ネットワークに表示させることができます。 ステッキーノートを使用すれば、ノードの大きいブロックについての説明も付加で きます。チームでネットワークを作成する場合には、コミュニケーションが常に重要 です。 This part of the network organizes the main controls such as the root, the COG and the heel joints.

# <mark>パート 12</mark> 脚のインバースキネマティクス

キャラクタのアニメーションでは、脚にインバースキネマティクスを設定して、足あるいは腰の動きに合わせて膝が適切に曲がるようにで きます。このパートでも、メインのスケルトンのジョイントを利用し、KineFX を使ってセットアップしていきます。結果も、前のパートと同じ ようにオリジナルの階層にブレンドして戻します。

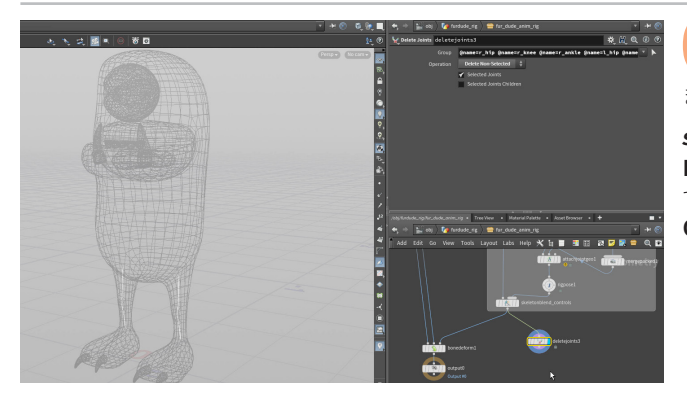

**01** *skeletonblend* ノードの名前を *skeletonblend\_controls* に 変更します。これらのノードはよく使用するので、識別しやすくし ましょう。

*skeletonblend\_controls* ノードから Delete Joints ノードを分岐させ、 Display フラグを設定します。Group の横の矢印をクリックし、Scene View で左右の *hip、knee、ankle* の各ジョイントを選択します。Enter を押し、 Operation を Delete Non-Selected に設定します。

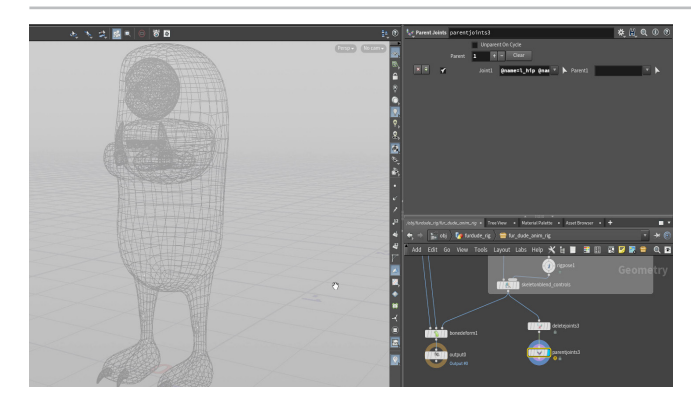

**O2** Parent Joints ノードを分岐させ、Display フラグを設定します。+(プラス)記号をクリックしてジョイントを追加し、Joint1を \* に設定します。Parent1 は空のままにします。これで、すべてのジョイントの接続が解除されました。各ジョイントを個別に使用できます。

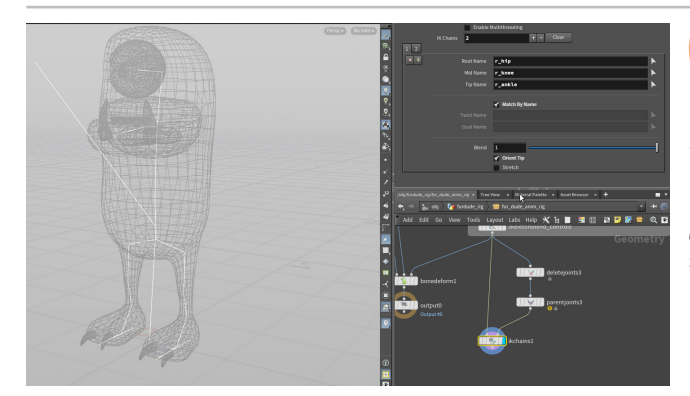

**O3** IK Chains ノードをネットワークエディタに配置します。その1つ 目の入力に skeletonblend\_controls を接続し、2つ目の入力 に parentjoints ノードを接続します。Display フラグを設定します。

パラメータエディタで+(プラス)記号をクリックし、Root Name の横の矢 印をクリックします。 *Lhip* ジョイントを選択して、(Scene View にカーソル を置いたまま) Enter を押します。Mid Name を*Lknee*、Tip Name を *Lankle* に設定します。矢印を使用してジョイントを選択してもよいですし、 名前を入力してもかまいません。Match by Name をオンにし、Blend を1 に設定したら、Orient Tip をオンにします。+(プラス)記号をもう一度クリッ クして、右脚についても同じ手順を繰り返します。

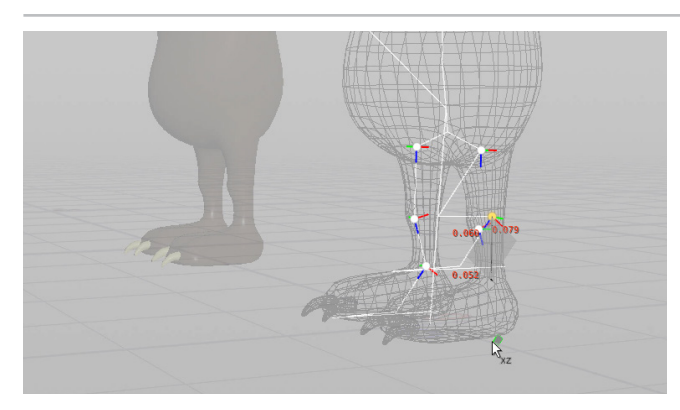

04 Rig Pose ノードを parent ノードと ikchains ノードの間に追加 します。左右の ankle ジョイントをクリックして動かし、インバー スキネマティクスが機能していることを確認します。Match by Name をオ ンにしたので、ankle ジョイントは、IK チェーンのエンドエフェクタとして動 作しています。

足首を動かすと、時々、膝が逆方向に曲がります。これは、knee ジョイント がツイストエフェクタとして使用され、適切に配置されていないことが原因 です。脚の前方に移動するようにしなければなりません。

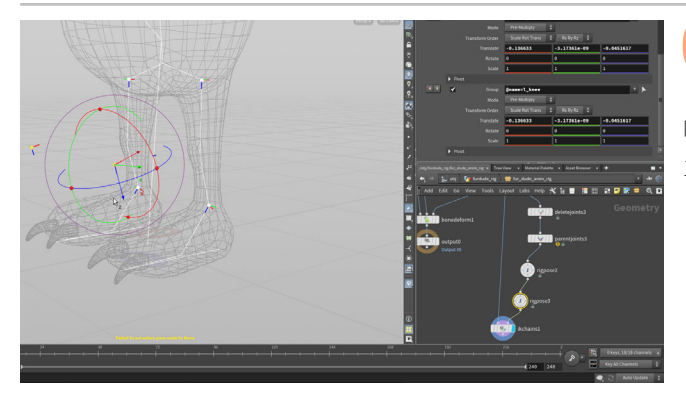

05 Rig Pose ノードを最初の rigpose ノードと ikchains ノードの間に追加します。Shift キーを押しながら両方の knee ジョイントを選択し、それらをキャラクタの前方に動かします。これで、IK での膝の向きは正常になるはずです。

1つ目の rigpose ノードの名前を **rigpose\_ankles**、2つ目の rigpose ノードの名前を **knee\_offset** にします。

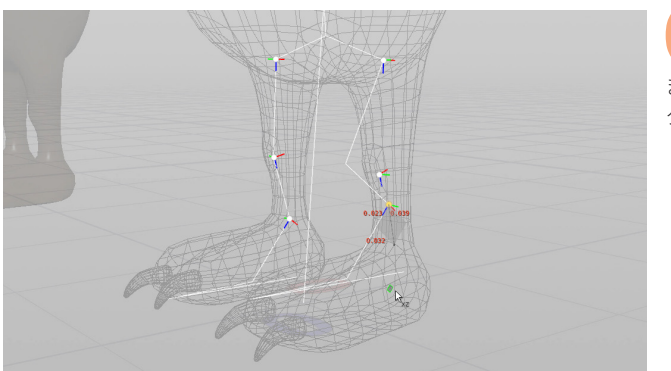

rig\_ankles ノードに戻り、左右の ankle ジョイントをテストします。膝をオフセットしたので、逆方向に曲がることはありません。 また、knee\_offset ノードを選んで膝を動かし、IKチェーンのツイストエフェクタとして動作していることも確認します。

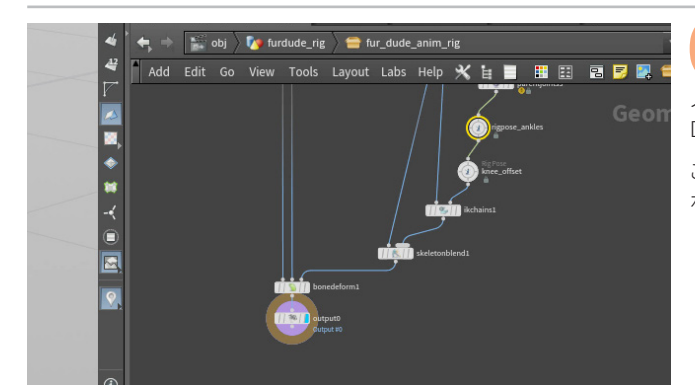

**O7** Skeleton Blend ノードを追加して、1つ目の入力に skeletonblend\_controls ノード、2つ目の入力に ikchains ノードを接続します。この新しい Skeleton Blend ノードの出力を Bone Deform ノードの3つ目の入力に接続します。

このノードの名前を*skeletonblend\_ik* に変更し、World Space チェック ボックスをオンにして、*weight1*を1に設定します。

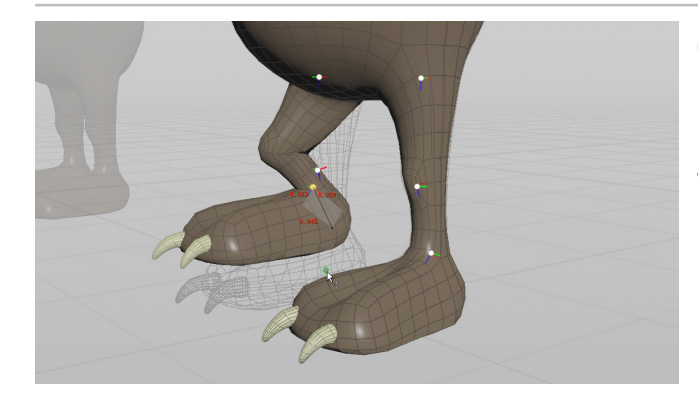

*rigpose\_ankles* ノードに戻り、ankle ジョイントがキャプチャしたサーフェスに作用するかどうかをテストします。

この時点では、デジタルアセットを保存して変更をテストリグにプッシュする操作は行いません。最終的なリグでは、足首のコントールにrigpose\_ankles ノードは使用しないからです。以降の手順でリバースフットのセットアップを構築し、足全体のセットアップを機能させてから、脚全体のセットアップをアセットに保存します。

# FK/IK のブレンド

IK と FK をブレンドする方法はいくつかありますが、このレッスンでは使用 しません。このキャラクタの脚には IK しか使わないからです。ブレンドする には、rigpose を使用しているアセットに脚のジョイントのパラメータをプ ロモートしてから、IK Chains ノードの **Blend** アトリビュートを使用するか、 IK ソリューションと rigpose の回転ジョイントの間で **Skeleton Blend** を 使用します。ファー・デュードに腕があれば、このセットアップをすることに なるでしょう。

| 🎭 IK Cha | ins ikchainsl | *. 覑 Q (        | ) () |
|----------|---------------|-----------------|------|
|          | IK Chains 2   | + - Clear       |      |
| 1 2      |               |                 |      |
| ×÷       |               | r_hip           | Þ    |
|          |               | r_knee          | Þ    |
|          |               | r_ankle         |      |
|          |               |                 |      |
|          |               | Y Match By Name |      |
|          |               |                 |      |
|          |               |                 |      |
|          |               |                 | -    |
|          | Blend         | 1               |      |
|          |               | 🖌 Orient Tip    |      |
|          |               | Stretch         |      |

題のインバースキネマティクス

## <mark>パート13</mark> リバースフットのセットアップ

足をコントロールするために、伝統的なリバースフットのセットアップを作成します。かかと(heel)がルートで、つま先(toe)、ボール(ball: 土踏まずから前)、足首 (ankle)の親になります。KineFX なら簡単に作成でき、元のスケルトンにブレンドできます。ここでは右足を完全 に再構築しますが、ジョイント名が揃っているので、すべて正常に機能するはずです。

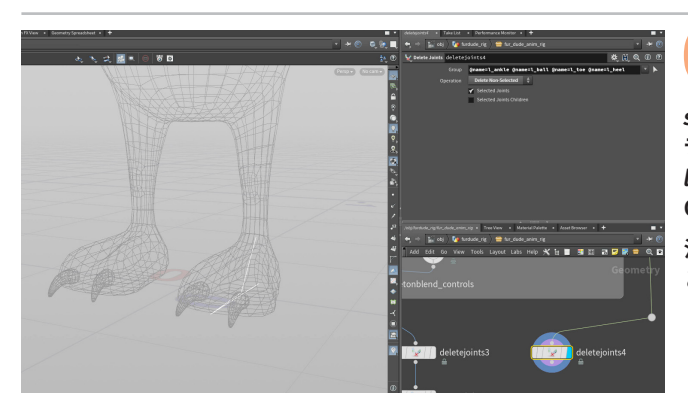

1 rigpose\_ankles ノードを削除します。 足首は、 リバースフット のセットアップを使用してコントロールします。

skeletonmirror ノードから Delete Joints ノードを分岐させ、Display フ ラグを設定します。Group の横の矢印をクリックし、Scene View で *Lankle、Lball、Ltoe、Lheel* ジョイントを選択します。Enter を押し、 Operation を Delete Non-Selected に設定します。

注: ワイヤーを迂回させて、ネットワークボックスの周りを通るようにしたい ときは、ワイヤーを Alt クリックしてドットを追加します。

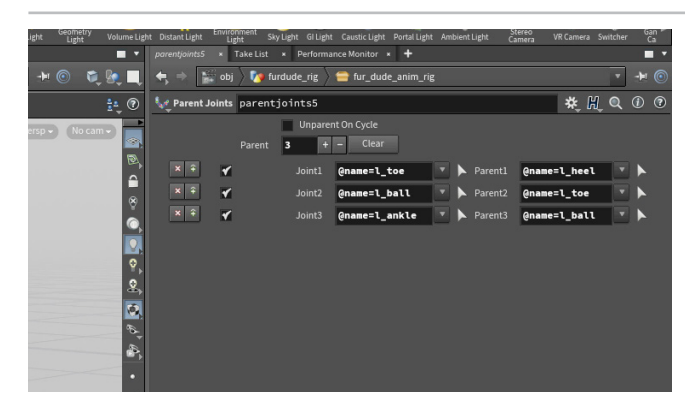

**O2** Parent Joints ノードを追加し、Display フラグを設定します。 +(プラス)記号をクリックしてジョイントを追加し、Joint1 を \* に設定します。Parent1 は空のままにします。

2つ目の Parent Joints ノードを分岐させ、Display フラグを設定します。 Scene View で *L\_heel* ジョイント、*L\_toe* ジョイント、*L\_ball* ジョイント、 *L\_ankle* ジョイントとクリックします。MMB クリックして終了します。 パラメータエディタでは、これらのジョイントが次の順番で表示されます。

- Joint1:@name=l\_toe | Parent1:@name=l\_heel
- Joint2 : @name=l\_ball | Parent2 : @name=l\_toe
- Joint3 : @name=l\_ankle | Parent3 : @name=l\_ball

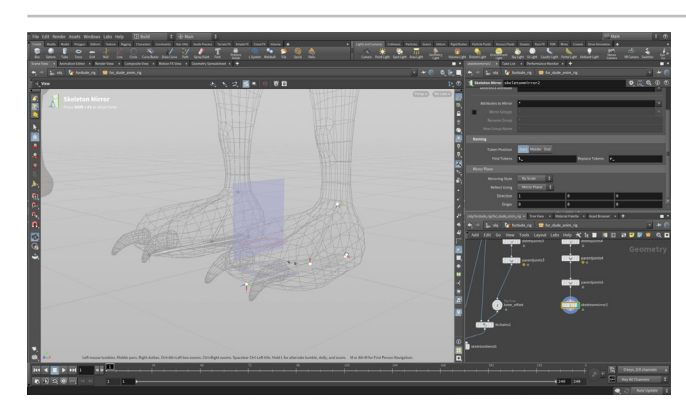

**O3** Skeleton Mirror ノードをチェーンに追加します。パラメータエディタの Naming で、Find Tokens を *L*、Replace Tokens を *r*\_に設定します。これで、右脚のリバースフットを作成できます。

この階層内のすべてのジョイントは、オリジナルのスケルトンと同じ名前で す。このためリグのポーズを設定する際にも、情報が正しく転送されます。

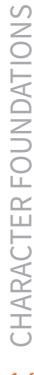

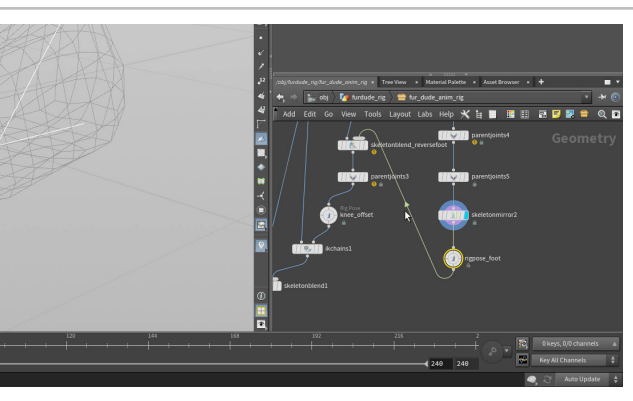

**04** 脚にセットアップした *deletejoints* と *parentjoints* の間 に Skeleton Blend ノードを追加します。このノードの名前を *skeletonblend\_reversefoot* に変更し、World Space チェックボックス をオンにして、*weight1* を1 に設定します。Group の横の矢印をクリック し、左右の *ankle* ジョイントを選択します。Enter を押します。

*skeletonmirror* の後に **Rig Pose** ノードを追加します。*rigpose\_foot* に 名前を変更します。次に、*skeletonblend\_reversefoot* ノードの2つ目の 入力に接続します。

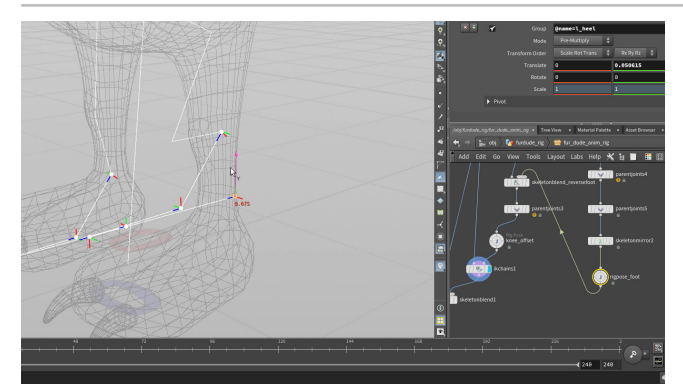

05 *ikchains* ノードに Display フラグを設定します。*rigpose\_foot* ノードに移動し、*l\_heel* ジョイントを選択します。そのジョイント を動かすと、足と脚のチェーン全体が動きます。*l\_toe* ジョイントを選択し て、回転します。同じようにリバースフットが機能し、IK チェーンがアクティ ブになります。

最後は **Clear**を押して、すべてのジョイントを削除します。いくつかは後で また追加します。かかとのジョイントについては、メインコントロールの一部 として前にセットアップした、heel ジョイントを使用します。

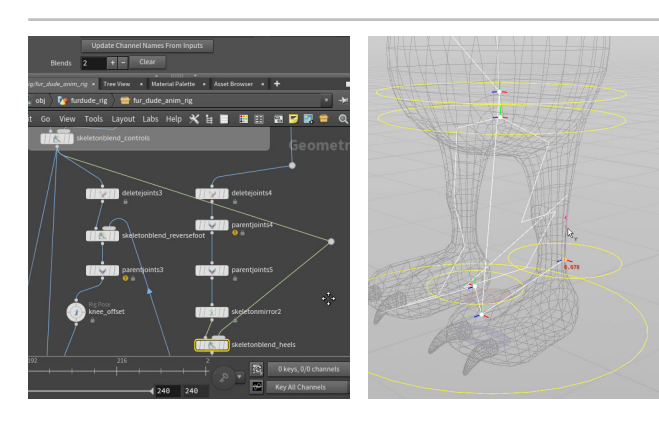

OO6 つい先ほど使用したリバースフットの skeletonmirror と rigpose ノードの間に Skeleton Blend ノードを追加します。 このノードの名前を skeletonblend\_heels に変更し、World Space チェッ クボックスをオンにして、weight1 を1 に設定します。その2つ目の入力に skeletonblend\_controls ノードの出力を接続します。

Group の横の矢印をクリックし、2 つの heel ジョイントを選択します。 Enter を押します。メインコントロールの rigpose を選択したら、左また は右のかかとを動かして、セットアップ全体をコントロールしてみましょう。 COG ジョイントを選択して上下に動かしても、IK チェーンは適切に機能す るはずです。

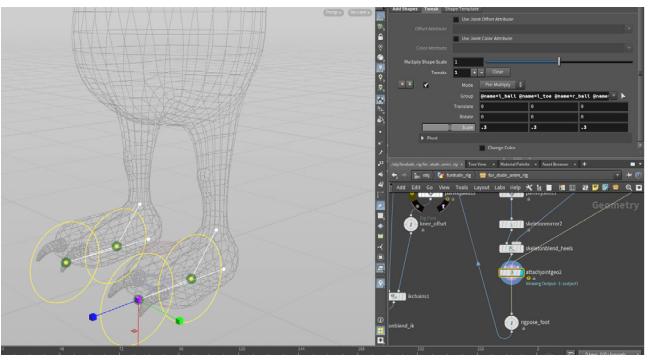

**O**7 Attach Joint Geometry ノードを skeletonblend\_heels ノードと rigpose\_foot ノードの間に配置します。その2つ目の入力に、 Main Controls ネットワークボックスの mergepacked ノードを接続します。このノードに Display フラグを設定し、 Scene View で Enter を押します。

toe と ball ジョイントを選択し、G を押してスクロールホイールを使用して circle\_ctrl ジオメトリを見つけます。上部のオペレーションコントロール ツールバーで、Mode を Tweak Shapes に変更します。toe と ball ジョイ ントを選択し、G を押します。E を押してスケールハンドルにしたら、中央の ハンドルをクリック&ドラッグして、コントロールを約 0.3 にスケールします。

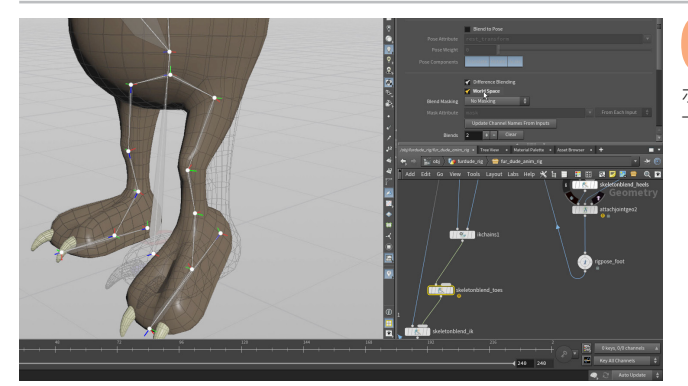

**O**8 bonedeform ノードに Display フラグを設定します。 rigpose\_foot ノードを使用して *L\_ball* のポーズを決めます。 ボール (足の土踏まずから前)を回転させると、つま先は曲がるのではなく、 下を向きます。

### **REVERSE FOOT SOP**

Reverse Foot SOP は、足のコントロールや脚のキネマティクスの 駆動に利用できます。Reverse Foot SOP には足の回転を制御でき るスライダや、部位別のコントロールがあります。ただし、このレッス ンでは使用しません。

ここでは手作業でリバースフットソリューションを作成して、ジョイントをどのように操作すれば必要なコントロールが得られるかを学びます。

| Reve | rse Foot reversefoot] | *. ቢ     | Q 🛈 (         |
|------|-----------------------|----------|---------------|
| ×÷   | Upper Leg Joint       | l_hip    | • ►           |
|      |                       | l_knee   | <b>•</b>      |
|      | Ankle Joint           | l_ankle  | ▼ ►           |
|      | Ball Joint            | L_ball   | <b>* &gt;</b> |
|      |                       | l_toe    | <b>•</b> •    |
|      |                       | 0.9 0    |               |
|      | Offset Markers Roll   | Advanced |               |
|      |                       | 8.4      |               |
|      | Bend Limit Angle      | 45       |               |
|      | Toe Straight Angle    | 70       |               |

リバースフットのセットアッフ

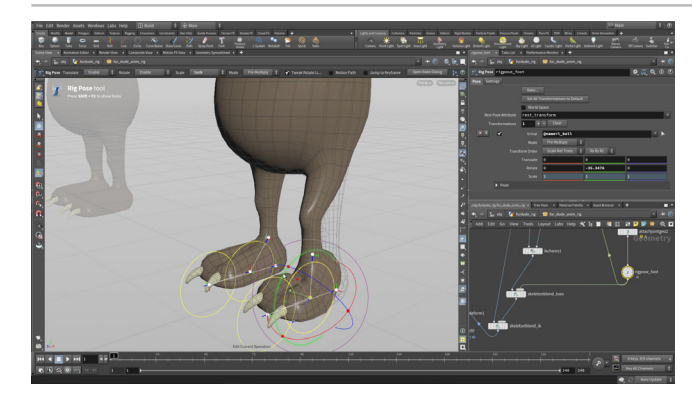

**O9** *ikchains* と*skeletonblend\_ik* ノードの間に Skeleton Blend ノードを追加します。このノードの名前を*skeletonblend\_toes* に変更し、World Space チェックボックスをオンにして、*weight1*を1に 設定します。その2つ目の入力に *rigpose\_foot* ノードの出力を接続しま す。Group の横の矢印をクリックし、*toe* と *ball* ジョイントを選択します。 Enter を押します。

これで **ball** ジョイントを回転すると、つま先が正しい方向を向くようになりました。

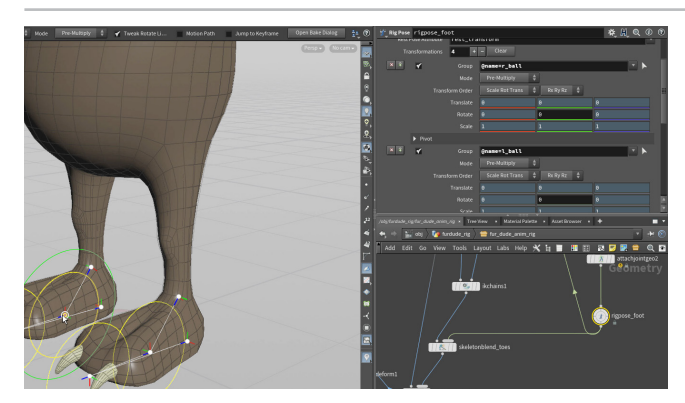

10 rigpose\_feet ノードを選択します。このノードには左右の ball と toe のジョイントのみがリストされていることを確認します。 すべてのジョイントに対して、Translate、Rotate、Scale パラメータ上で RMB クリック > Lock Parameter を選択します。その後、それぞれのジョ イントの Rotate Y で RMB クリック > Unlock Parameter を選択します。

これで、これら4つのジョイントのいずれかを選択したときに、RotateYの みが使用可能になりました。

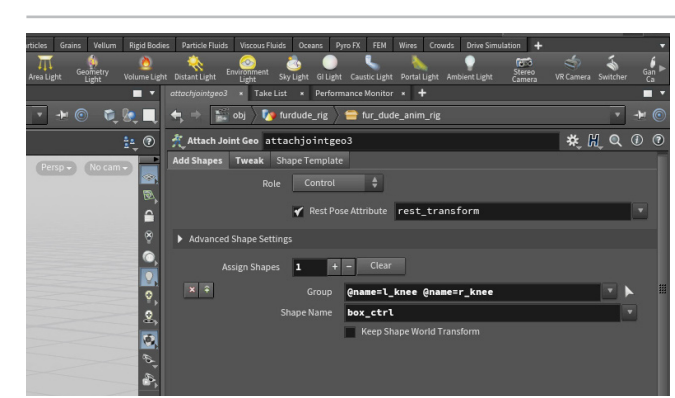

11 Main Controls ネットワークボックスに戻ります。Box ノード をネットワークに追加します。Uniform Scale を 0.02 に設定 します。次に Color ノードを追加して、赤色に設定します。このノードを mergepacked ノードに接続して、Name 2 を box\_ctrl に設定します。

**parentjoints** ノードと *knee\_offset* ノードの間に Attach Joint Geometry ノードを配置します。その2つ目の入力に *mergepacked* ノー ドを接続します。 Mode を Tweak Shapes に設定したら、 *knee* ジョイント を選択します。 G を押してスクロールホイールを使用し、 *box* ジオメトリを 見つけます。

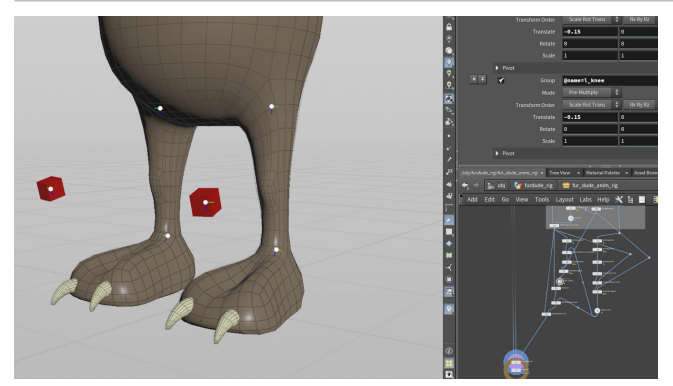

12 knee\_offset ノードに移動します。2つの knee ジョイントのみが リストされていることを確認します。その両方のジョイントに対し て、Rotate と Scale パラメータ上で RMB クリック > Lock Parameter を 選択します。この2つのジョイントは、移動によってコントロールできるよう になりました。

両方の膝の Translate を -0.15, 0, -0.05 に設定します。

背骨と頭部のジョイントを定義するのに使用したこれらすべてのノードを囲む ネットワークボックスを追加し、Leg Controls と名前を付けます。

### <mark>②</mark> RIG POSE の役割

ここまで、Rig Pose ノードを使用してリグをテストしてきました。アニメーションコ ントロールリグを構築するときは、このノードを使って、トップレベルにプロモート されるパラメータをセットアップしたり、デジタルアセットの使用時に表示される ジョイントを定義することもできます。

こうしたノードのセットアップでは、不要なパラメータを誤って追加して、トップレベルに余計なジョイントが追加されてしまうことがよくあります。また、X ボタンを間違えてクリックして、必要なパラメータを削除してしまう可能性もあります。

| 🐈 Rig Pose | rigpose_foot    |                    |          |
|------------|-----------------|--------------------|----------|
| × + 🖌      |                 | @name=l_ball       |          |
|            | Mode            | Pre-Multiply       |          |
|            | Transform Order | Scale Rot Trans 🍦  | Rx Ry Rz |
|            |                 | Θ                  | 0        |
|            | Rotate          | 0                  | 0        |
|            | Scale           |                    |          |
| •          | Pivot           |                    |          |
| × ÷ 🖌      |                 | @name=l_toe        |          |
|            | Mode            | Pre-Multiply 🛔     | ]        |
|            | Transform Order | Scale Rot Trans  🍦 | Rx Ry Rz |
|            |                 |                    |          |

# <del>パート 14</del> 脚と背骨のコントロールのプロモート

脚と背骨のすべてのコントロールをアニメータが利用できるようにするには、パラメータをアセットのトップレベルにプロモートする必要が あります。この手順を行わないと、アニメータに必要なコントロールを渡すことができません。また、アニメータに使用してほしくないパラ メータを非表示にしておくことも可能です。

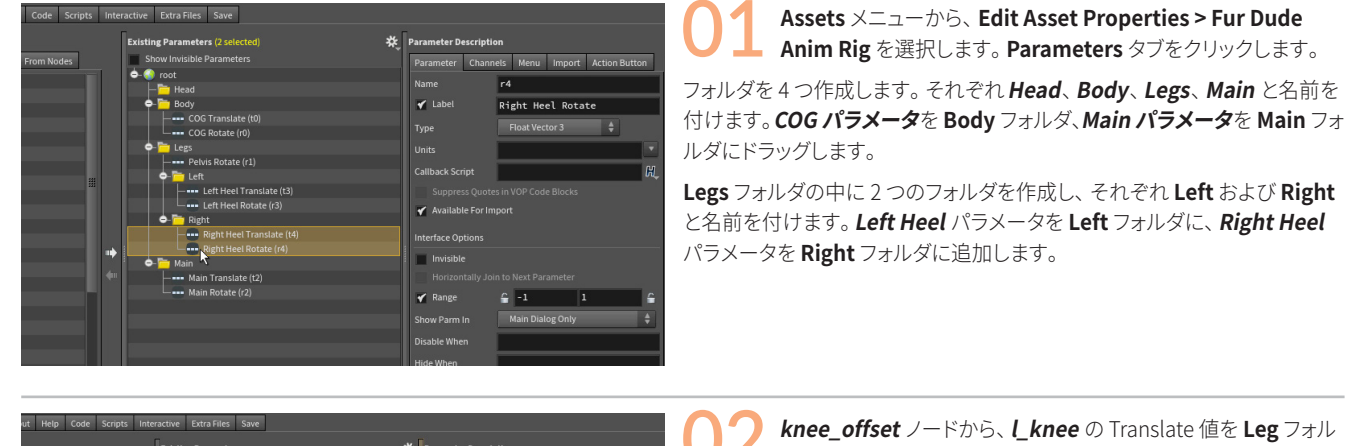

Left Toe Rotate

**O2** *knee\_offset* ノードから、*L\_knee* の Translate 値を Leg フォル ダの Left フォルダにドラッグします。名前を Left Knee Offset に変更します。Channel タブをクリックして、デフォルトを -0.15, 0, -0.1 に 設定します。

rigpose\_foot ノードで、 *L\_ball* ジョイントから Rotate Y をドラッグし、 名前を Left Ball Rotate に変更して、Range を 0, 30 に設定します。 同様 に *L\_toe* ジョイントから Rotate Y をドラッグし、名前を Left Toe Rotate に 変更して、Range を 0, 20 に設定します。 *Knee Offset* と *Ball Rotate* パ ラメータの間に Separator をドラッグします。

右膝および右足についても同じ手順を繰り返します。

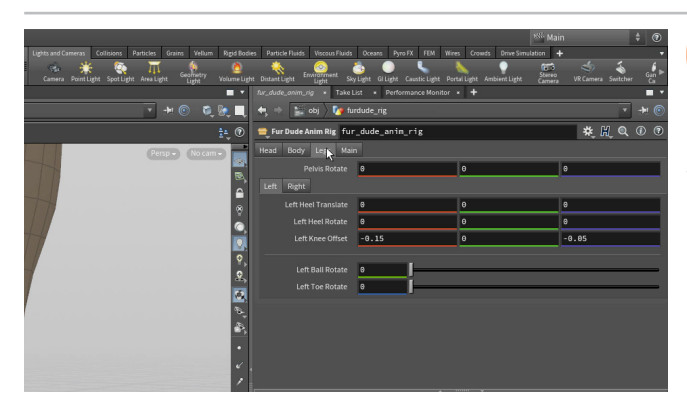

O3 Accept をクリックし、新しいパラメータとコントロールをアセットに保存します。1つ上のレベルに移動して、furdude\_rigにレイアウトされたアセットパラメータを確認します。

これらのパラメータは、作業対象のロックしていないリグに設定されています。これらのパラメータをそのままテストするのではなく、**test\_rig**を使って テストしましょう。

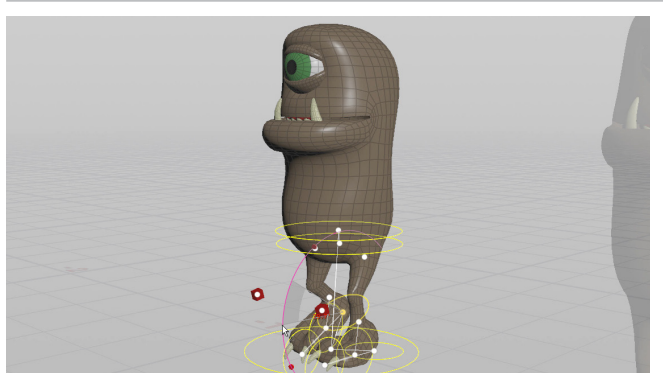

4 ネットワークビューで、**1を押して test\_rig** に戻ると、新しいコ ントロールが表示されるようになりました。

Scene View のテストリグのさまざまな動作を、ハンドルやフローティング パネルのパラメータを使って試します。

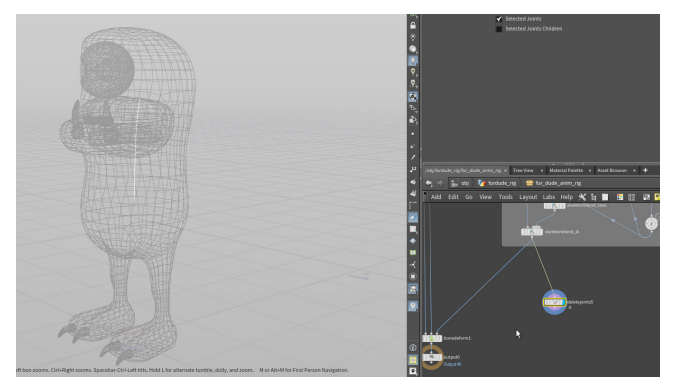

05 skeletonblend\_ik ノードから Delete Joints ノードを分岐させて、その Display フラグを設定します。名前を deletejoints\_spine に変更します。

**Group** の横の矢印をクリックし、Scene View で *spine1、spine2、spine3、neck1、neck2、jaw* ジョイントを選択します。Enter を押し、 Operation を Delete Non-Selected に設定します。

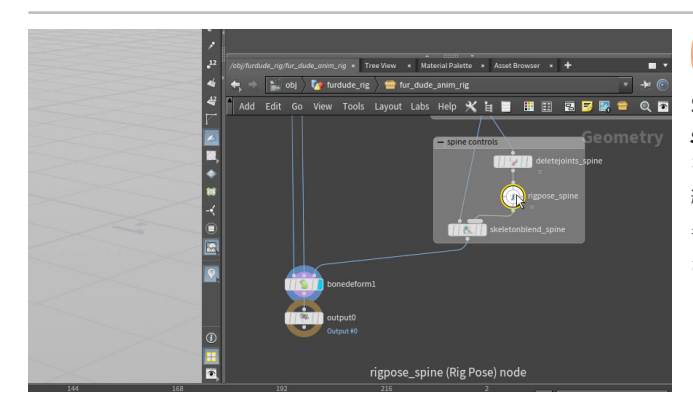

**Rig Pose** ノードを追加して、名前を *rigpose\_spine* に変更 します。*skeletonblend\_ik* と *bonedeform* ノードの間に Skeleton Blend ノードを追加します。ノードの名前を *skeletonblend\_ spine* に変更し、World Space チェックボックスをオンにして、*weight1* を1に設定します。その2つ目の入力に *rigpose\_spine* ノードの出力を接 続します。

背骨と頭部のジョイントを定義するのに使用したこれらすべてのノードを囲むネットワークボックスを追加し、Spine Controls と名前を付けます。

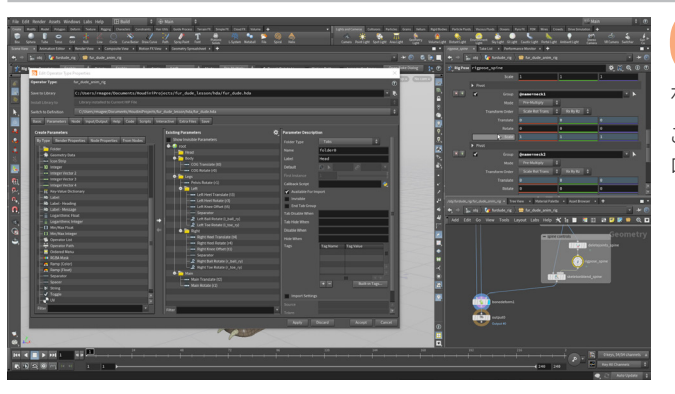

O7 Display フラグを設定したら、Scene View でSキーを押しなが らすべてのジョイントを選択します。これらのジョイントがリグ ポーズのリストに追加されます。

これらすべてのジョイントについて、**Translate** および **Scale** パラメータを ロックします。ここでは回転のみを使用します。

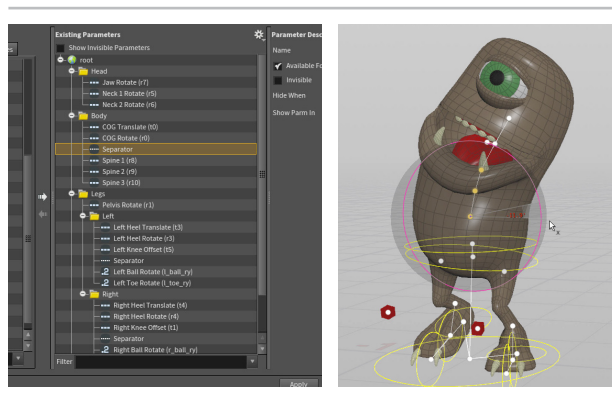

Assets メニューから、Edit Asset Properties > Fur Dude Anim Rig を選択します。Parameters タブをクリックします。

**neck1、neck2、jaw**を **Head** フォルダにドラッグして、Neck 1 Rotate、 Neck 2 Rotate、Jaw Rotate と名前を付けます。**spine1、spine2、spine3** を **Body** フォルダにドラッグして、**Spine 1、Spine 2、Spine 3** と名前を付 けます。COG パラメータと背骨パラメータの間に Separator を追加します。

Accept をクリックします。これで新しいコントロールがリグに保存されました。test\_rig でコントロールを試してみましょう。

## ② 背骨のコントロール

このリグでは、ジョイントの回転を使用して背骨をセットアップしました。これは フォワードキネマティクスと呼ばれるものです。リグの他のパーツと同じく、メイ ンのスケルトンのジョイントをベースに、Rig Pose でセットアップして、トップレ ベルにプロモートします。

これらのパーツにはコントロールジオメトリは使用しませんでした。Scene View でジョイントを簡単に選択できるからです。 すべてのジョイントにコントロールジ オメトリが必要なわけではありません。

| 😑 Fur | Dude Ar | nim Rig   | fu | r_c | lude_anim_rig |        |
|-------|---------|-----------|----|-----|---------------|--------|
| Head  | Body    | Legs      | Ma | ain | ]             |        |
|       | COGI    | Translate |    | 0   |               | -0.031 |
|       | со      | G Rotate  |    | 0   |               | 0      |
|       |         |           |    |     |               |        |
|       |         | Spine 1   |    | 0   |               | 0      |
|       |         | Spine 2   |    | Θ.  | 761985        | 0      |
|       |         | Spine 3   |    | 0   |               | Θ      |
|       |         |           |    |     |               |        |

# パート 15 目のコントロール

次は、コントロールジオメトリを使ってまぶた (eyelid)をセットアップし、重なり合ったジョイントを選択しやすくします。また、VOP と呼ば れる Houdini の別のセクションを使用して、目のターゲットジョイントを眼球の Look At としてセットアップします。これらのパーツのリギ ングが終了したら、適切なパラメータをキャラクタのアセットに再度プロモートします。

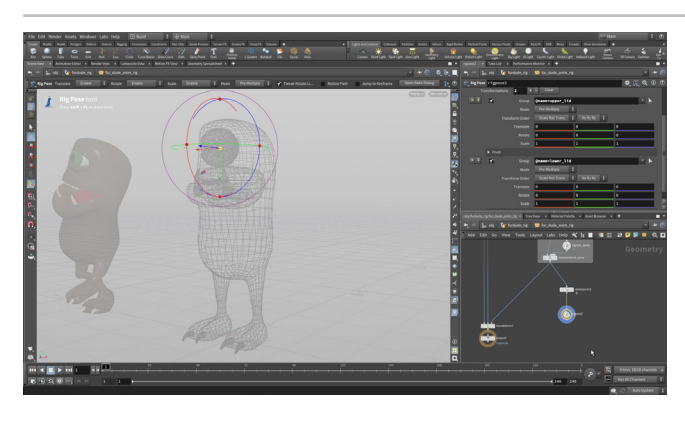

*skeletonblend\_spine* ノードから Delete Joints ノードを分岐 させて、**Display フラグ**を設定し、*deletejoints\_eyelids* と名 前を付けます。Group の横の矢印をクリックし、Rig Tree で upper\_lid と *lower\_lid* を選択します。カーソルを Scene View に移動して Enter を押し たら、**Operation** を **Delete Non-Selected** に設定します。

Rig Pose ノードを追加して、名前を rigpose\_eyelids に変更します。 **Display フラグ**を設定したら、Scene View で**S**キーを押しながらすべての ジョイントを選択します。これらのジョイントがリグポーズのリストに追加さ れます。

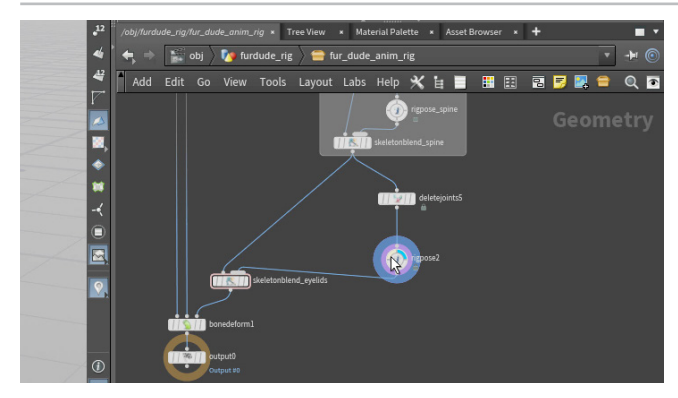

*skeletonblend\_spine* と *bonedeform* ノードの間に Skeleton Blend ノードを追加します。このノードの名前を skeletonblend\_eyelids に変更し、World Space チェックボックスを オンにして、weight1を1に設定します。その2つ目の入力に rigpose\_ evelids ノードの出力を接続します。

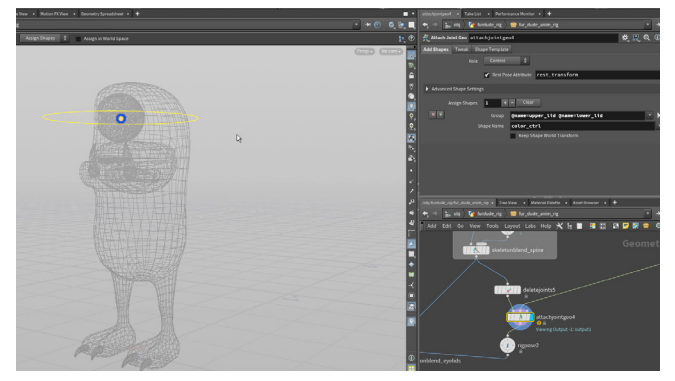

*deletejoints* ノードと*rigpose* ノードの間に Attach Joint Geometry ジオメトリを配置します。その2つ目の入力に mergepacked ノードを接続します。このノードに Display フラグを設定 し、Scene View で Enter を押します。 Mode が Assign Shapes に設定さ れていることを確認します。まぶたのジョイントを2つとも選択したら、Gを 押し、スクロールホイールを使用して circle\_ctrl ジオメトリを見つけます。

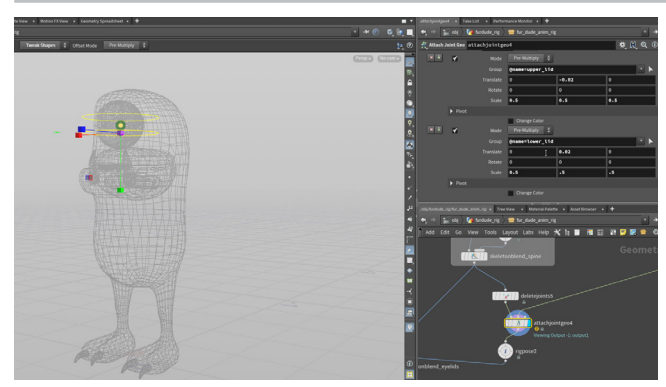

上部のオペレーションコントロールツールバーで、**Mode**を **Tweak Shapes** に変更します。

eyelid ジョイントを選択し、Gを押してトランスフォームハンドルを表示しま す。**Eを押して**スケールハンドルにしたら、中央のハンドルをクリック&ドラッ グして、これらのコントロールが少し小さくなるまで3方向すべてでスケー ルします(パラメータエディタで約0.5)。

upper\_eyelid ジョイントを選択して、上に 0.02 移動します。次に、 lower\_eyelid ジョイントを選択して、下に 0.02 移動します。

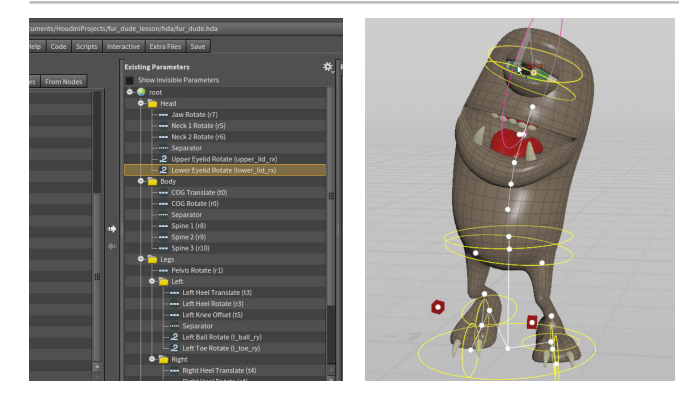

5 Assets メニューから、Edit Asset Properties > Fur Dude Anim Rig を選択します。Parameters タブをクリックします。

これらすべてのジョイントについて、**Translate**、**Rotate**、**Scale** パラメー タをロックします。**Rotate** X パラメータをロック解除します。*rigpose\_ eyelids* ノードで、*Rotate* X を *upper\_lid* から Head フォルダにドラッグし ます。**Range** を -10, 30 に設定します。次に、*Rotate* X を *lower\_lid* から Head フォルダにドラッグします。**Range** を -20, 20 に設定します。

Separator を追加して、目のコントロールを頭部のコントロールから分割します。

Accept をクリックします。これで新しいコントロールがリグに保存されました。*test\_rig* でコントロールを試してみましょう。

**O6** skeletonblend\_eyelids ノードから Delete Joints ノードを 分岐させて、Display フラグを設定し、deletejoints\_eyes と 名前を付けます。Group の横の矢印をクリックし、Scene View で eyeball および eye\_target ジョイントを選択します。Enter を押し、Operation を Delete Non-Selected に設定します。

Rig Pose ノードを追加して、名前を rigpose\_eyetarget に変更します。 Display フラグを設定し、Scene View で eye\_target ジョイントを選択し ます。そのジョイントがリグポーズのリストに追加されます。Look At 拘束で コントロールするので、eyeball ジョイントは必要ありません。eye\_target ジョイントについて、Rotate および Scale パラメータをロックします。

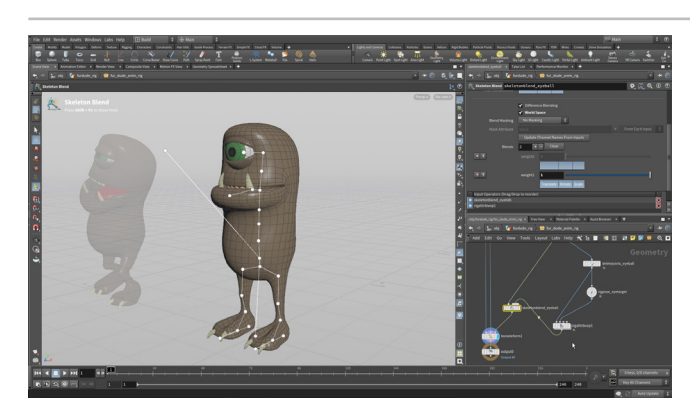

**O7 Rig Attribute VOP** ノードを追加します。1 つ目の入力に *deletejoints\_eyes* ノードを、2 つ目の入力に *rigpose\_ eyetarget* ノードを接続します。

skeletonblend\_eyelids と bonedeform ノードの間に Skeleton Blend ノードを追加します。このノードの名前を skeletonblend\_eyeball に変更 し、World Space チェックボックスをオンにして、weight1 を 1 に設定し ます。その 2 つ目の入力に rigattributevop ノードの出力を接続します。

**bonedeform** ノードに **Display フラグ**を設定します。

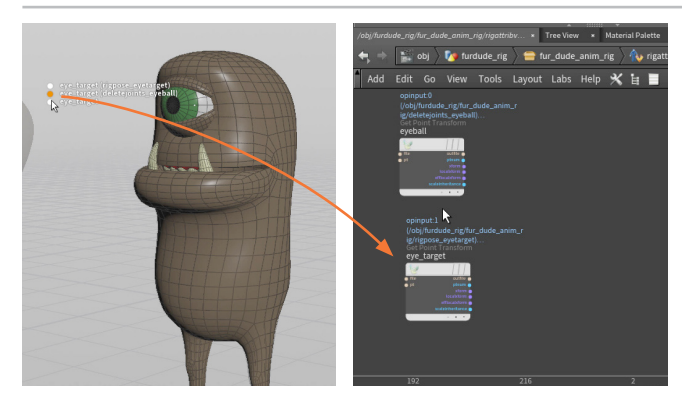

**O**8 *rigattributevop* ノードをダブルクリックして、中に入ります。Scene View で*eyeball* ジョイントをクリックし、*eyeball* (*deletejoints*) バージョンをネットワークエディタにドラッグします。これにより Get Point Transform ノードが配置されます。これは First Input からの *eyeball* ジョイントにフォーカスするノードです。

eye\_target ジョイントをクリックし、eyetarget (ripose\_eyetarget) バージョンをネットワークエディタにドラッグします。これにより Get Point Transform ノードが配置されます。これは Second Input からの eyetarget ジョイントにフォーカスするノードです。

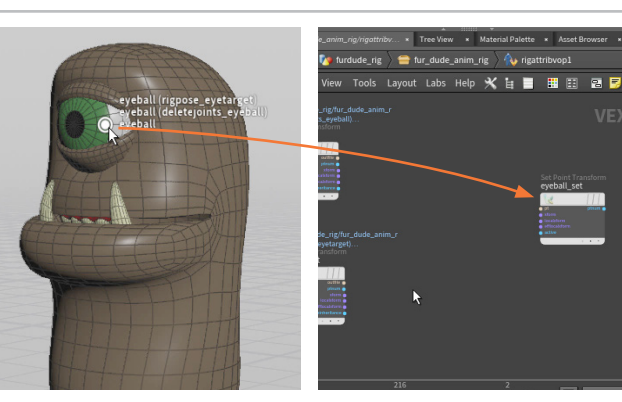

**09** eyeball ジョイントをクリックし、eyeball バージョンをネット ワークエディタにドラッグします。Set Point Transform ノード が配置されます。これは eyeball ジョイントにフォーカスするノードです。

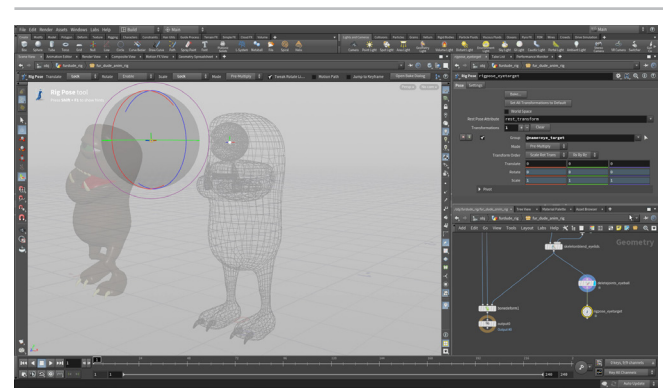

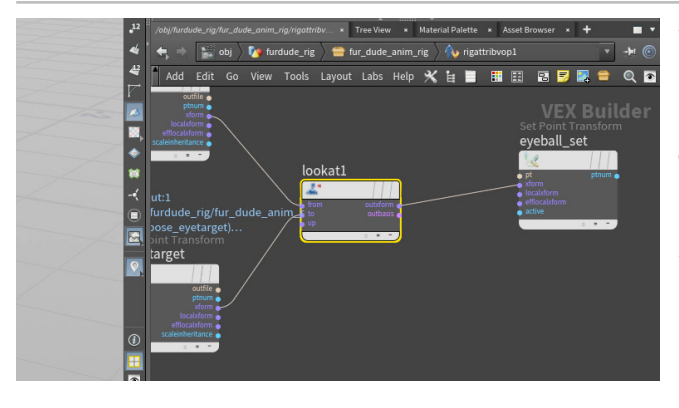

**10** Tab > Look At (KineFX) を選択し、ノードを中央に配置します。 eyeball getpointtransform ノードの xform 出力を、lookat ノードの from 入力に接続します。eye\_target getpointtransform ノード の xform 出力を、lookat ノードの to 入力に接続します。lookat ノードの outxform 出力を、eyeball\_set ノードの xform 入力に接続します。

眼球のジオメトリが反転しています。*lookat* ノードを選択し、Look At Axis を Z に設定すると、最初にリグをセットアップしたときに設定した方向と 一致します。

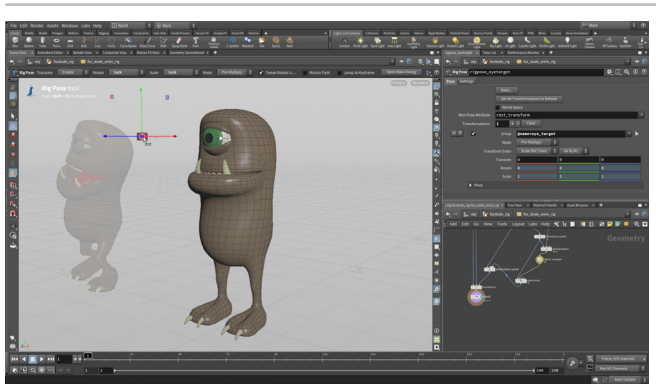

**11** Attach Control Geometry ノードを *deletejoints\_eyes* ノードと *rigpose\_eyetarget* ノードの間に配置します。その2つ目の入力に、先ほどのネットワークから *mergepacked* ノードを接続します。このノードに Display フラグを設定して、Handle ツールに移動します。 Mode が Assign Shapes に設定されていることを確認します。3D ビューで*eye\_target* ジョイントを選択したら、G を押し、スクロールホイールを使用して *square\_ctrl* ジオメトリを見つけます。

bonedeform ノードに Display フラグを設定します。rigpose\_target を クリックします。eye\_target ジョイントを選択して動かすと、それに合わせ て眼球の向きが変わります。Undo を実行して元の位置に戻します。

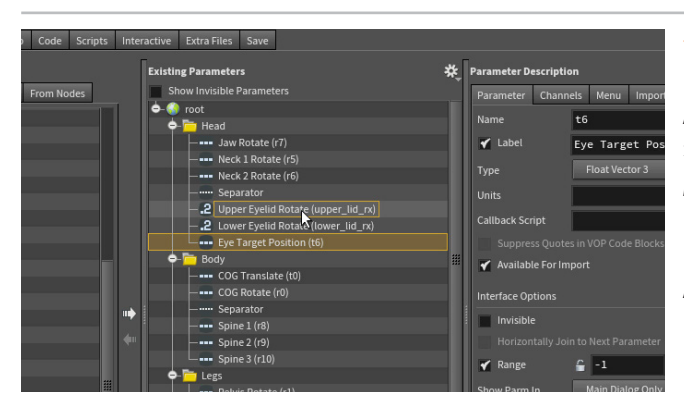

12 目を定義するのに使用したすべてのノードを囲むネットワーク ボックスを追加し、Eye Controls と名前を付けます。

Assets メニューから、Edit Asset Properties > Fur Dude Anim Rig を 選択します。Parameters タブをクリックします。

**rigpose\_eyetarget** ノードで、**Translate パラメータ**を **eye\_target** か ら Head フォルダの**目 (eye)** のセクションにドラッグします。**Eye Target Position** と名前を付けます。

Accept をクリックします。これで新しいコントロールがリグに保存されました。

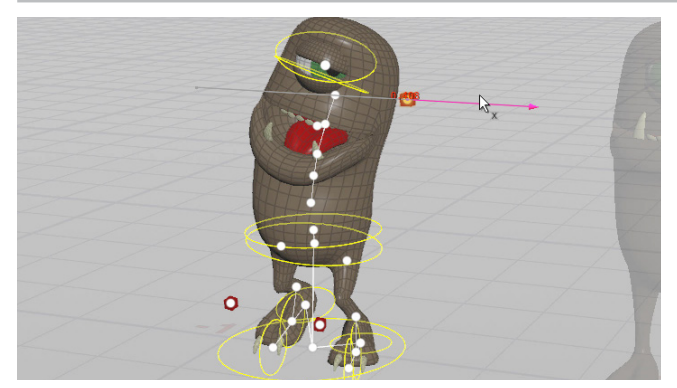

### ℓ test\_rig でコントロールを試してみましょう。

このコントロールリグのすべてのパーツが完成しました。歩行サイクルのアニメーションを付け始められます。テストリグのコピーをもう1つ作成し、そのネットワークを使ってアニメートします。

このデジタルアセットは、複数のシーンファイルに複数のインスタンスを作成できます。後で戻って変更を加えた場合、すべてのアセットが更新されます。これが、デジタルアセットリグを使用したパイプラインの利点です。

### **②** VOP でのリギング

Rig Attribute VOP は、このレッスンで紹介したもの以外にもさまざまなソリューションを提供します。 IK チェーンはこの方法で構築でき、前に使用した IK チェーン SOP にはその 1 つが含まれています。 VOP を使用すると、Curve Solver、Realistic Shoulder、リバースフットなどもセットアップできま す。Scene View から VOP ネットワークにジョイントをドラッグできるこれまでにないワークフローは、 ワークフローを高速化します。

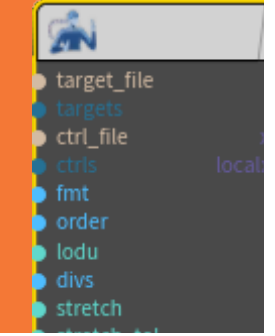

# <mark>パート16</mark> リグのアニメーション

ファー・デュード (Fur Dude) にキーフレームを設定して、歩行サイクルを作成します。 Channel List を使用してチャンネルをピン留めし、 動きをブロッキングするなど、新しいツールも使用します。 簡単な歩行サイクルを完成させて、動くファー・デュードを確認しましょう。 ここでの目標は、基本のキーフレームワークフローを計画し、 KineFX リグのアニメーション方法を理解することです。

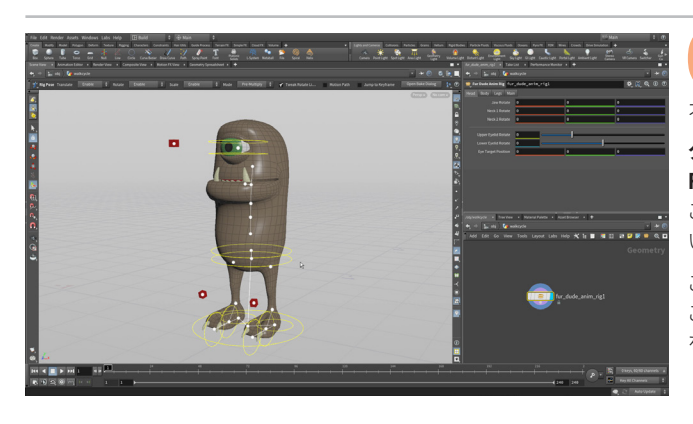

and John Ref Name + \* The The Second Second 17ジェクトレベルに移動します。Tab > Geometry を選択して ノードを配置します。名前を walkcycle に変更します。すべての オブジェクトの Display フラグをオフにします。

ダブルクリックして walkcycle の中に入り、ネットワークビューで Tab > Fur Dude Anim Rig を選択します。Enter を押して、原点に配置します。 これは新しいロックバージョンの Fur Dude リグで、ゼロからアニメートして いきます。

この方法では、シーンに別バージョンのキャラクタアセットを配置します。 このシーンファイル(または任意のシーンファイル)には、複数のバージョン を配置でき、いずれもディスク上の同じアセット定義を参照します。

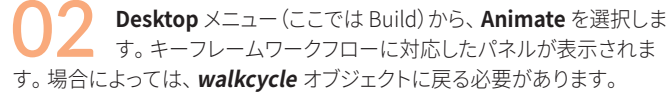

左側の **Channel List** は、キャラクタのアニメーションのブロッキングで重 要な役割を果たします。**アニメーションエディタ**では、アニメーションカー ブを表示および編集できます。このレッスンでは、動きをブロッキングするま でにとどめ、カーブの編集は行いません。

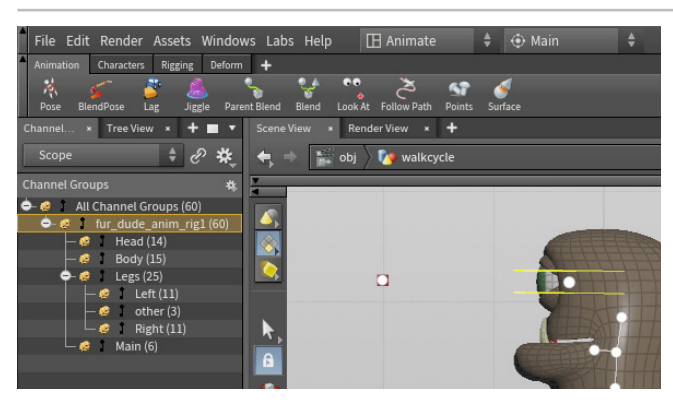

マインシングロックビューで、walkcycleオブジェクト内の fur\_dude\_ anim\_rig を選択します。パラメータエディタで、右上のボックスアイコンをクリックします。Parameters and Channels > Create Nested Channel Groups を選択します。ポップアップウィンドウで Close をクリックします。アセットのパラメータがリストされ、フォルダ別に整理されています。

fur\_dude\_anim\_rig チャンネルグループの横のピンアイコンをクリックして、これらのチャンネルをピン留めします。タイムラインがフレーム1に設定されていることを確認したら、Kを押して、すべてのチャンネルにキーフレームを設定します。

### ラ チャンネルの動作

ジョイントを選択すると、そのチャンネルがチャンネルリストに読み込まれます。K を押すと、該当 のジョイントにキーフレームを設定できます。ブロッキングのためにチャンネルを読み込んだまま にしたい場合は、チャンネルをピン留めするか、チャンネルグループとしてまとめてピン留めしま す。チャンネルグループはアセットから直接作成できます。グループは、キャラクタ用の UI をどの ように構築したかに基づいて編成されます。独自のグループを構築して、特定のチャンネルをピン 留めすることも可能です。

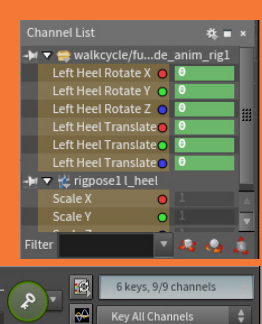

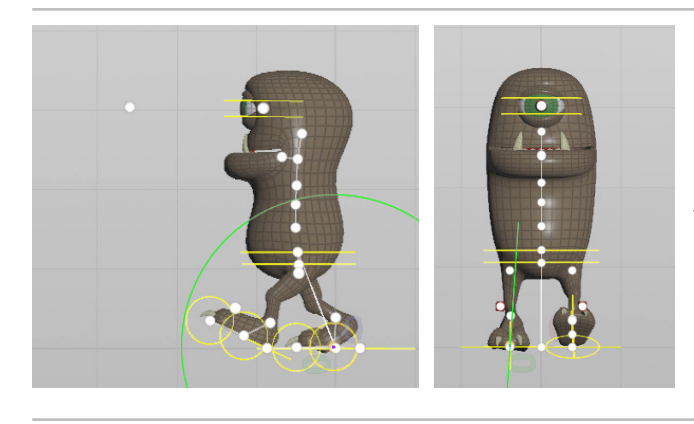

● タイムラインを10で開始し、50で終了するように設定します。 フレーム10に移動します。すべてのチャンネルをピン留めした 状態のまま、Kを押し、もう1つキーフレームを設定します。先にキーフレー ムを設定してから、ポーズを付けることをお勧めします。ポージングによっ て、キーフレームを設定したフレームで値が更新されます。

**左の heel** を前に動かし、上に回転させたポーズを作成します。 **COG** を少し下げ、**右の ball** を前方に回転させます。

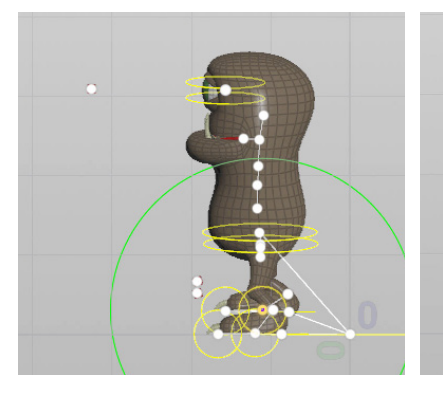

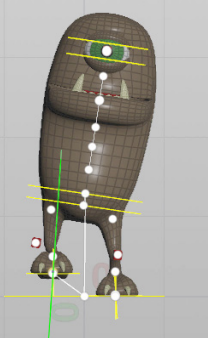

### 🧲 フレーム 15 に移動し、K を押します。

**左のかかと**を回転して平らにします。ただし、移動はしません。 左足の動きに合わせて COG を動かします。左足に合わせて、**右の heel** を 上に移動します。**右の ball** を回転して元に戻し、足を平らにします。

**COG**を左足の方に少し回転させます。**背骨**の3つのジョイントをいくらか回転させて、この傾きを強調してもよいでしょう。

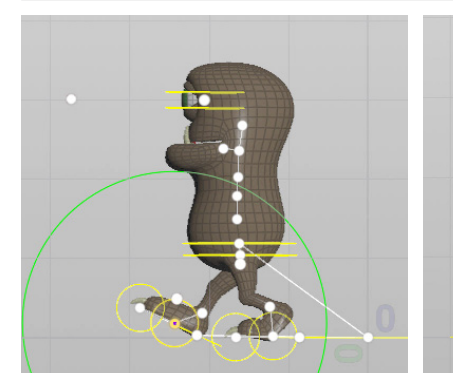

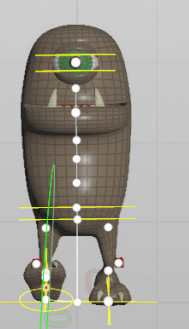

フレーム 20 に移動し、K を押します。

**右の heel** を前に動かし、上に回転させたポーズを作成します。 **COG** を少し下げ、**左の ball** を前方に回転させます。つまり、フレーム 10 と は逆のポーズです。

COG と背骨のジョイントを回転して中央に戻します。

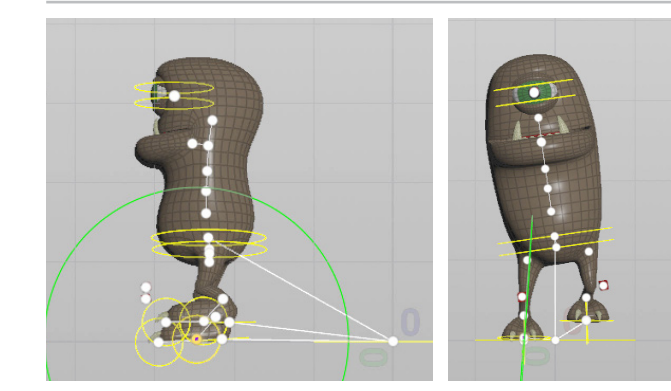

**フレーム 25** に移動し、**K を押します**。

**右の heel**を回転して平らにします。ただし、移動はしません。 右足の動きに合わせて **COG** を動かします。左足に合わせて、**左の heel**を 上に移動します。**左の ball**を回転して元に戻し、足を平らにします。

**COG**を右足の方に少し回転させます。**背骨**の3つのジョイントをいくらか回転させて、この傾きを強調してもよいでしょう。

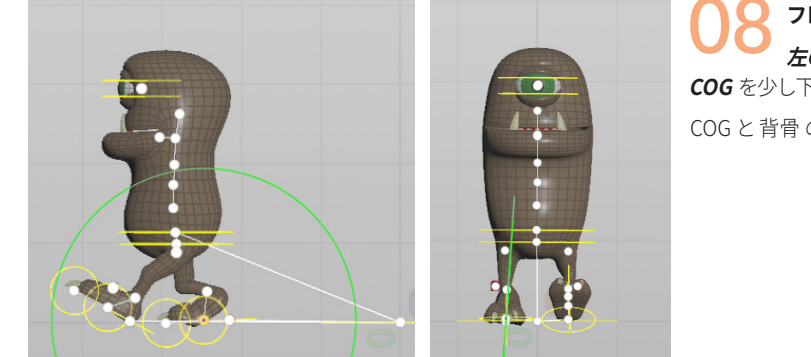

フレーム 30 に移動し、K を押します。
 左の heel を前に動かし、上に回転させたポーズを作成します。
 COG を少し下げ、右の ball を前方に回転させます。
 COG と背骨 のジョイントを回転して中央に戻します。

リグのアニメーション

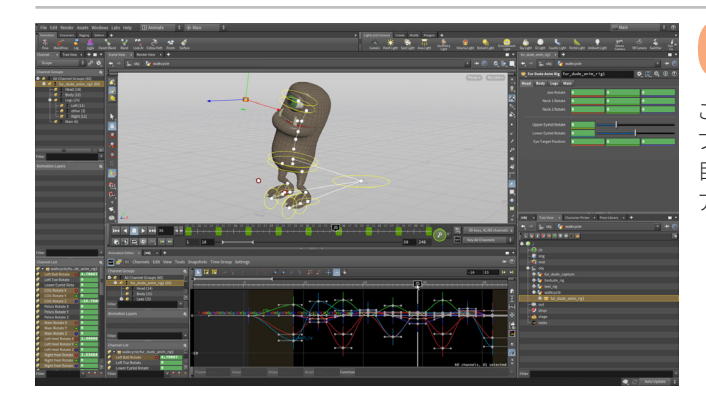

99 このパターンをフレーム 50 まで続けます。 同じポーズを繰り返すと、前に進む歩行サイクルを作成できます。

この時点で、戻ってポーズを調整したり、動きを整えることができます。キー フレームをさらに追加して、追従するアクションを作成してもよいでしょう。 目の動きやまばたきをアニメートしたり、もちろん、50フレーム以上の長い アニメーションにしてもかまいません。

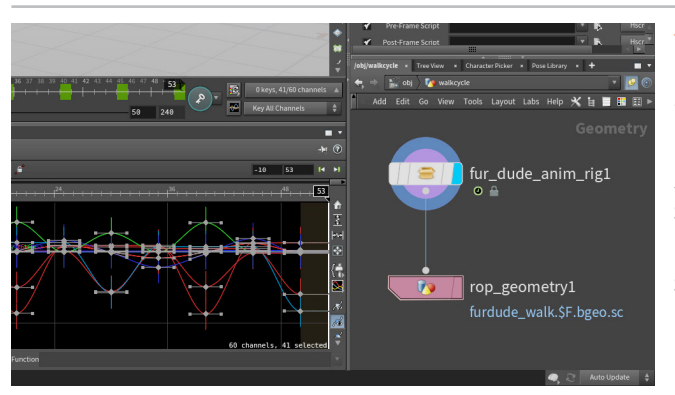

**10** *fur\_dude\_anim\_rig* ノードの出力を ROP Geometry ノードに 接続します。これで、ファー・デュードのジオメトリのキャッシュを エクスポートできるようになります。 **Output File** を次のように設定します。

\$HIP/geo/furdude walk.\$F.bgeo.sc

次に、Valid Frame Range を Render Frame Range に設定します。 Start/End/Inc パラメータで RMB クリックし、Delete Channels を選択し ます。Start を 1、End を 50 に設定します。

Save to Disk ボタンをクリックして、キャッシュをディスクに保存します。 これを使って後ほどファーを追加します。

**11** *fur\_dude\_anim\_rig* ノードから Attribute Delete ノードを分 岐させます。 Primitive Attributes で Cd を選択します。 これで、 全ボディパーツから、カラーが取り除かれます。

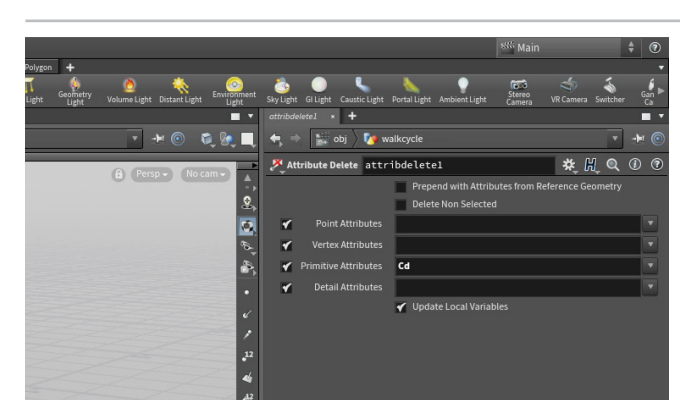

 12 attributedelete ノードの出力を USD Export ノードに接続します。これで、ファー・デュードのジオメトリを USD フォーマットでエクスポートできるようになります。Output File を次のように設定します。

\$HIP/usd/furdude\_walk.usd

次に、Valid Frame Range を Render Frame Range に設定します。 Start/End/Inc パラメータで RMB クリックし、Delete Channels を選択し ます。Start を 1、End を 50 に設定します。

Save to Disk ボタンをクリックして、キャッシュを USD ファイルに保存します。このファイルは、後のレンダリングプロセスで使用します。

### ② アニメーションのキャッシュ化

Houdiniのワークフローはプロシージャルなため、アニメーションのキャッシュ化は絶対に必要なわ けではありません。このネットワークのアニメーションは、任意のネットワークで参照してグルーミング することもできますし、Solaris で参照するために USD に変換することも可能です。キャッシュ化のメ リットは、アニメーションを固定したり、統合したディスク上のファイルを使用できることです。これは、 プロダクションにとって非常に好都合なアプローチです。Solaris では、ディスクを参照する USD ファ イルの方が効率的でもあります。Houdini はディスクからファイルを参照するので、いつでも自由にア ニメーションを変更したり、新しいシーケンスを出力できます。また、それらを自動的に取得するよう にできます。

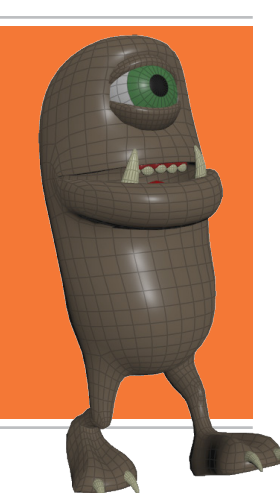

# <del>パート17</del> ファーの追加とグルーム

このキャラクタをファー・デュード (Fur Dude) と名付けたのには理由があります。さまざまなグルーミングツールを使用して、もじゃもじゃ ヘアーを追加し、形状を整えていこうというわけです。 グルーミング用に設計されたデスクトップを使用して、縮毛、クランプ (束)、ヘアー のダイナミクスを追加し、Fur Dude の歩行に合わせてシミュレートします。 完成したら、レンダリング用にエクスポートします。

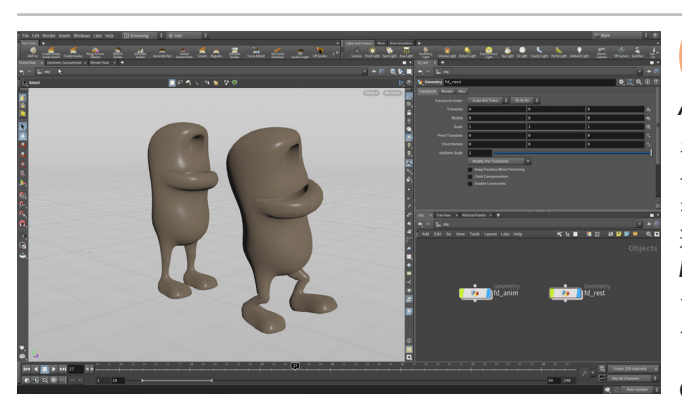

Grooming デスクトップに切り替えます。4つの既存のオブ ジェクトをネットワークボックスで囲み、そのボックスに Rig & Animate と名前を付けます。

ネットワークエディタで、Tab > File を選択します。ノードを配置したら、 ダブルクリックして中に入ります。Geometry File の横の**ブラウズ**ボタン をクリックして、*\$HIP/geo* に移動します。*furdude\_walk.\$F.bgeo.sc* を 選択し、Accept を押します。Blast ノードを追加し、Group を *fur\_dude\_ body* に設定します。体に集中できるよう、Delete Non-Selected チェッ クボックスを**オン**にします。Display **フラグ**を設定したら、オブジェクトレ ベルに移動して、名前を *fd\_anim* に変更します。そのオブジェクトを Alt ドラッグしてコピーを作成し、fd\_rest と名前を付けます。その中に入り、 Geometry File を *\$HIP/geo/ furdude\_walk.1.bgeo.sc* に変更します。

02 タイムスライダを少し進めましょう。片方のオブジェクトはファー・ デュードの静的バージョンで、もう一方はアニメートされてい ます。Add Fur ボタンをクリックします。fd\_rest ジョイントを選択して、 Enter を押します。

次は fd\_anim ジョイントを選択して、Enter を押します。fd\_rest\_anim、 fd\_rest\_deform、fd\_rest\_hairgen の Display **フラグ**をオフにします。

fd\_rest および fd\_rest\_groom の Display フラグをオンにします。

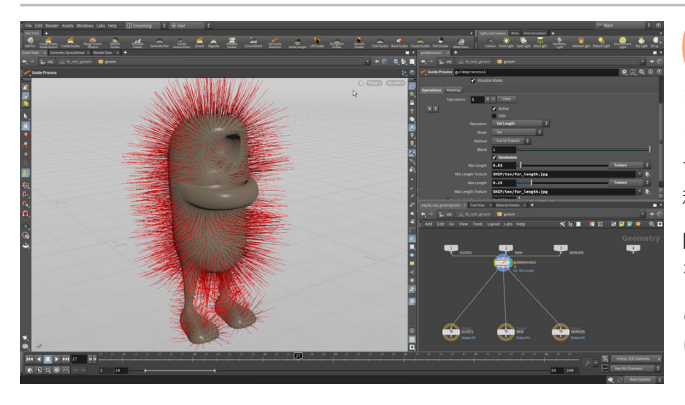

03 fd\_rest\_groom ノードを選択し、Hair Tools シェルフで Set Guide Length をクリックします。Randomize ボタンをオンにし ます。Min Length を 0.03 に設定し、右側のメニューから Texture を選択 します。

ファイルブラウザボタンを使用して **\$HIP** を選択したら、 **tex** ディレクトリに 移動して **fur\_length.jpg** を選択します。

Max Length を 0.15 に設定し、Texture を再度選択します。右側の矢印 を使用して、fur\_length.jpg を選択します。

これで、目、唇、足の裏がマスクアウトされ、残ったファーの長さはランダム になります。

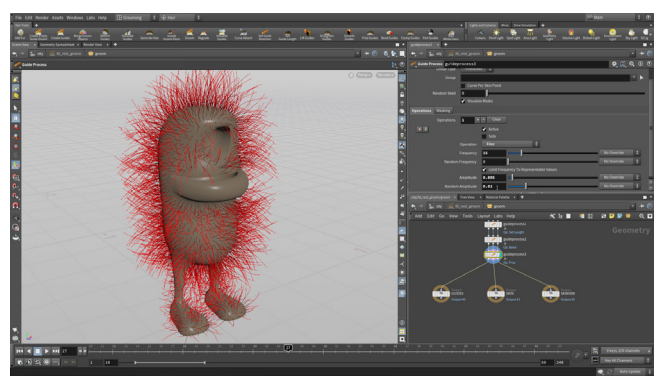

Hair Tools シェルフで Bend Guides をクリックします。Angle を 45 に設定して、ガイドをいくらか曲げます。

次は Frizz Guides ツールをクリックします。次のように設定します。

- Frequency を 15 にする
- Amplitude を 0.005 にする
- Random Amplitude を 0.02 にする

これで、ヘアーをレンダリングしたとき、真っすぐすぎません。モジャモジャ 感を増したい場合は、縮毛を追加します。

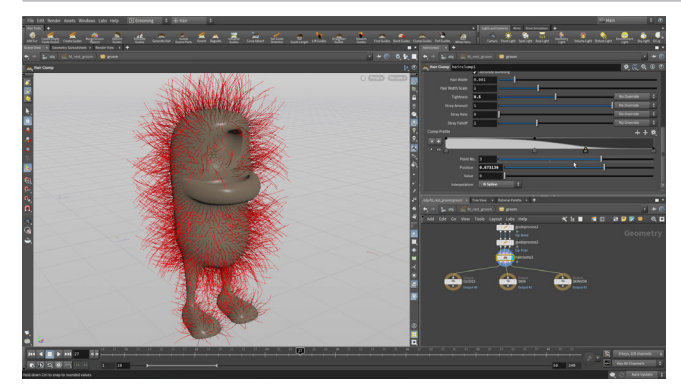

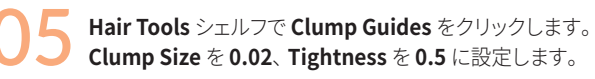

Clump Profile を変更します。 束の根本から中間では高い値を維持し、 ヘアーの先端付近で徐々に細めます。

オブジェクトレベルに移動し、fd\_rest と fd\_rest\_groom の Display フラ グをオフにします。そして、fd\_anim、fd\_rest\_sim、fd\_rest\_hairgen の Display フラグをオンにします。

fd\_rest\_groom ノードを選択し、Density を 20000 に設定します。

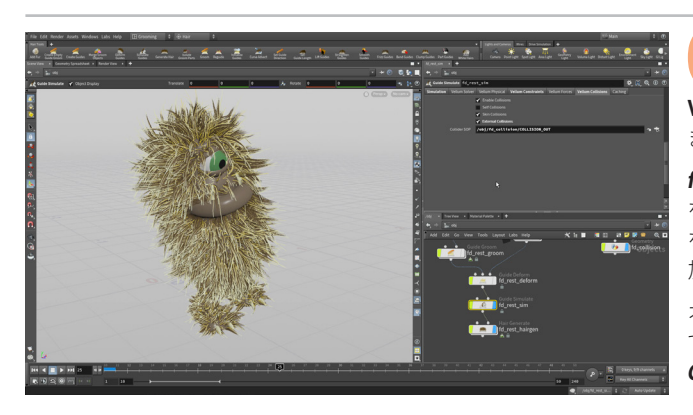

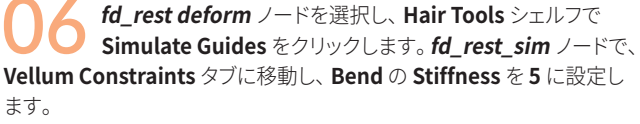

fd\_anim ノードを Alt ドラッグしてコピーを作成し、fd\_collision と名前 を付けます。このノードの中に入り、blast ノードで Delete Non Selected をオフにします。Group に舌、上の歯、歯茎を追加したら、Null ノードを追 加して COLLISION\_OUT と名前を付けます。

オブジェクトレベルで、fd\_rest\_sim を選択します。 Vellum Collisions で External Collisons をオンにして、 Collider SOP を ../fd\_collision/ COLLISION\_OUT に設定します。

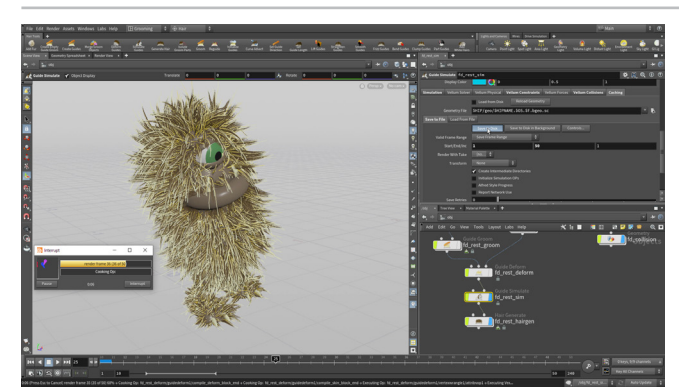

Caching タブをクリックして、Valid Frame Range を Save Frame Range に設定します。Start/End/Inc パラメータで RMB クリックし、Delete Channels を選択します。Start を 1、End を 50 に設定します。Save to Disk をクリックして、シミュレーションを実行し ます。

ここで Load from Disk チェックボックスをオンにします。フレーム毎にヘ アーを計算するのではなく、キャッシュを使用してファーが定義されるよう になります。

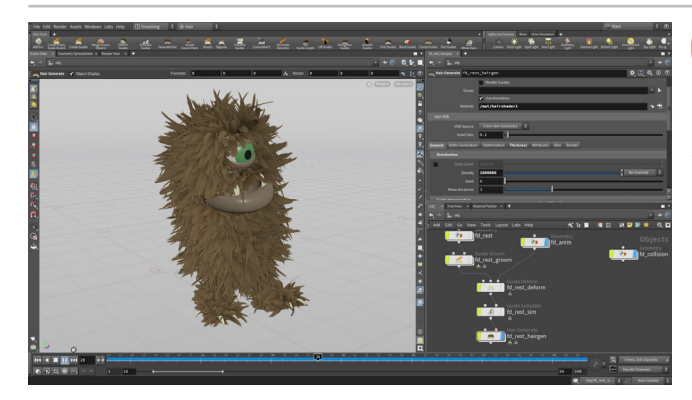

**08** *fd\_rest\_hairgen* ノードを選択します。**Distribution** の **Density** を 1000000 に設定します。Guide Interpolation にス クロールし、**Clump Crossover** を **0.25** に設定して、東同士が少し重なる ようにします。これで、ふさふさのヘアーを持つファー・デュードの見た目 が定まります。

これらは、Solaris と呼ばれる Houdini のライティングコンテキストでレンダ リングするへアーではありません。代わりに、ガイドへアーを取り込んで、 レンダリング時にへアープロシージャルを使用してレンダリングします。

### つ ヘアーブラシ

グルーミングデスクトップには、キャラクタのサーフェス上でインタラクティブに使用で きるへアーブラシツールもあります。ヘアーを長くしたり、滑らかにしたり、カットした り、伸ばすことができます。ファー・デュードのグルーミングには使いませんでしたが、 後でこれらを使用して、最終的なルックに磨きをかけてもよいでしょう。

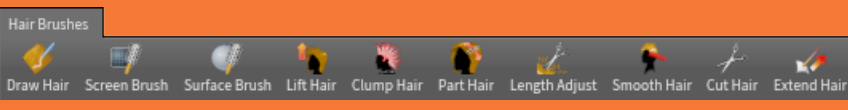

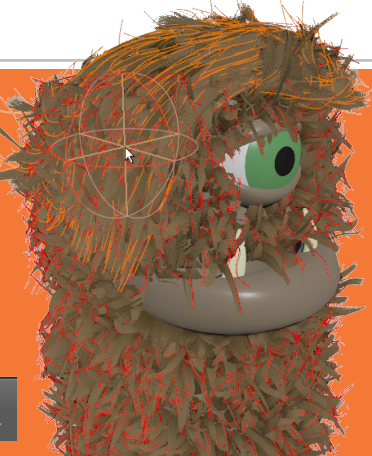

## **パート18** ショットの設定とレンダリング

ショットのレンダリング時には、USD ファイルを Solaris ステージで参照し、背景を追加します。Solaris は Houdini のコンテキストで、 LOP ノードを使用して USD シーングラフをセットアップします。次に、ファーを読み込んで、カメラとライトを配置します。その後、Karma レンダラを使ってショットのプレビューレンダリングを作成してから、アニメーションシーケンスをレンダリングします。

0

2 🗾 🔛

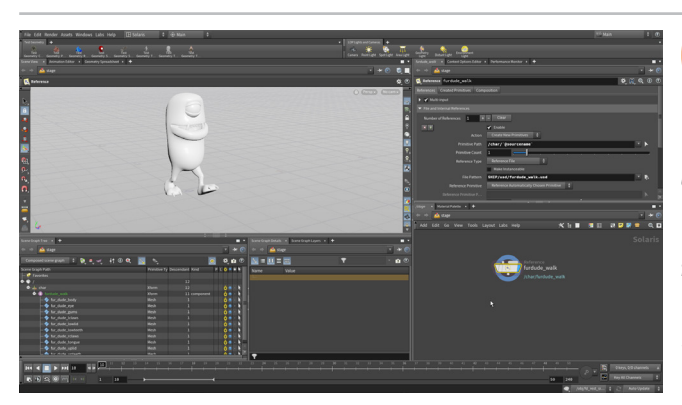

01 デスクトップを Solaris に変更します。パスバーで Stage を選択 します。ネットワークビューで Tab > Reference を選択してから クリックし、Reference ノードを追加します。

**Reference File**の横にある File Pattern をクリックして、*furdude\_walk. usd*を指定します。ノードの名前を *furdude* に変更します。Primitive Path を /char/`@sourcename` に設定し、ノード名を使用して、char というグループに配置されるようにします。シーングラフツリーで char、 *furdude*の順に展開すると、名前の付いたプリミティブをすべて確認でき ます。

Scene View で、ビューをホームするスペースバー+Hのような表示ツールを使用して、歩行サイクルがよく見えるようにします。

**)2** Tab > Material Library を選択します。それを *reference ノー* ドの出力に接続し、Display **フラグ**を設定します。

Material Palette ペインに移動します。/stage/materiallibrary の横 にある矢印をクリックし、このエリアを開きます。パレットの左側のマテ リアルギャラリーをスクロールして、Principled Shader マテリアルを materiallibrary 作業エリアにドラッグします。

ネットワークビューに移動して、このマテリアルを Alt ドラッグしてさらに 4 つ作成します。5 つのマテリアルの名前を、それぞれ body\_mat、 eyeball\_mat、eyelid\_mat、teeth\_mat、tongue\_mat に変更します。 マテリアルは、シーングラフツリーでも確認できます。

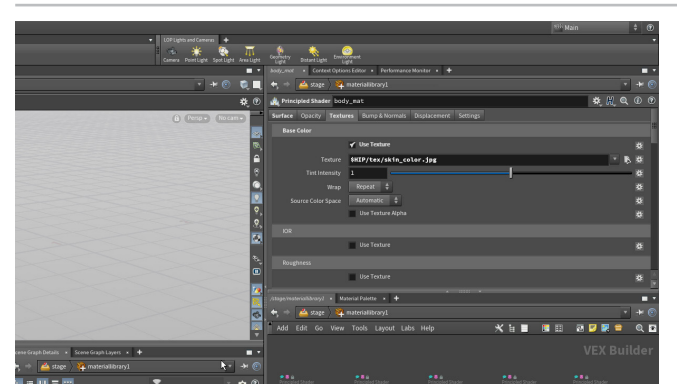

**O**3 *furdude\_body\_mat* で、Surface タブの Base Color を 1, 1, 1 に設定します。Textures タブをクリックし、Base Color の Use Texture をクリックしてオンにしたら、Texture の横のボタンを使用 してファイルウィンドウを開きます。左側のリストで \$HIP をクリックしたら、 *tex* フォルダをクリックして開き、*skin\_color.jpg* をワンクリックして選択し ます。Accept をクリックし、テクスチャをマテリアルに割り当てます。次に、 Roughness を 0.5、Reflectivity を 0 に設定します。

同じ手順で、eye\_color.jpgとeye\_lid.jpgをそれぞれのマテリアルに割 り当てます。tongue\_matを赤に近いピンクに、teeth\_matを黄色がかった白に設定します。

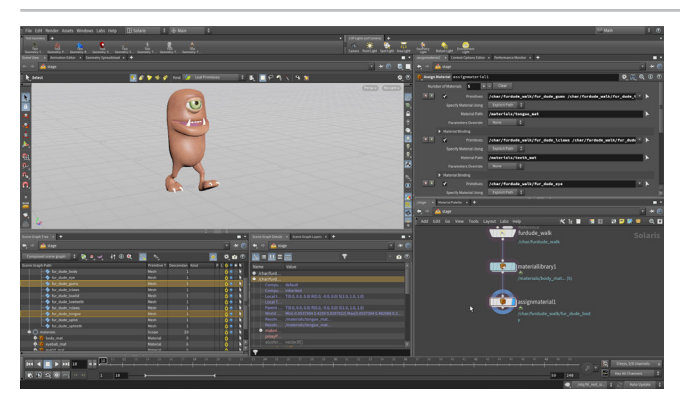

04 ステージレベルに戻ります。Material Library の後に Assign Material ノードを追加します。シーングラフから fur\_dude\_ body を Primitives フィールドにドラッグしたら、Material Path の横に ある矢印をクリックして、body\_mat を選択します。横にある+(プラス)記 号をクリックして、4つの新しいエントリを追加します。次のように割り当て ます。

- fur\_dude\_eye > eyeball\_mat
- fur\_dude\_lowid/uplid > eyelid\_mat
- fur\_dude\_lowteeth/upteeth/claws > teeth\_mat
- fur\_dude\_tongue/gums > tongue\_mat

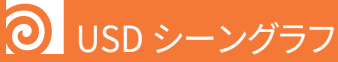

Solaris で作業するとき、LOP ノードを使用して追加するジオメトリやマテリ アルは、シーングラフに追加され、USD に変換されます。 ライトやカメラを 追加すると、それらも USD シーングラフの一部になります。

アーティストの皆さんは、Houdiniでライティングやレンダリングを行ううえ で、USDを完璧に理解する必要はありません。しかし、プロジェクトのパイ プラインの観点から考えると、USD はショット管理に便利なツールとなる はずです。

| Showing: Composed scene graph | ÷ 🕄 😌 🧶        |             | 🖲 🔍      | 2 5 9 2           |   | *     |
|-------------------------------|----------------|-------------|----------|-------------------|---|-------|
| Scene Graph Path              | Primitive Type | Descendants | Variants | Kind Draw Mode    |   | LAVS  |
|                               |                |             |          |                   |   |       |
|                               |                |             |          |                   |   | 🙂 👁 🕛 |
| 🖕 📥 cameras                   |                |             |          |                   |   | 🙂 👁 🕛 |
|                               |                |             |          |                   |   | U 👁 🔸 |
| 🗣 🜒 char                      |                |             |          | com Full Geometry | ÷ | 🖞 👁 🔸 |
| 🔶 📥 hair                      |                |             |          |                   |   | 🖞 👁 🔸 |
|                               |                |             |          |                   |   | 🙂 🙂 - |
| - O referencel                |                |             |          |                   |   | 🙂 🙂 🔸 |
|                               |                |             |          |                   |   | 🖞 👁 🔸 |
| 🔶 fur_dude_eye                |                |             |          |                   |   | 🙂 👁 🕛 |
| 🔶 fur_dude_gums               |                |             |          |                   |   | 🙂 💿 - |
| - 🔶 tur_dude_iclaws           |                |             |          |                   |   | U 👁 • |
|                               |                |             |          |                   |   | 🖞 👁 🔸 |
| - Iur_dude_lowteeth           |                |             |          |                   |   | 🙂 🙂 - |
| - 🔶 tur_dude_rclaws           |                |             |          |                   |   | 🙂 🗢 🕛 |
| - Iur_dude_tongue             |                |             |          |                   |   | 🙂 🗢 🕛 |
|                               |                |             |          |                   |   | U 👁 🔸 |
| - land tur_dude_upteeth       |                |             |          |                   |   | U 👁 🔸 |
| . ● gro                       |                |             |          | com Full Geometry | ÷ | 🖞 👁 - |
| 🔶 📥 backdrop                  |                |             |          |                   |   | U 👁 • |
| 🗢 💩 lights                    |                |             |          |                   |   | 🙂 🙂 🔸 |
| └─ <mark>₩</mark> arealight1  |                |             |          |                   |   | 🙂 🙂 🔸 |
| - O materials                 |                |             |          |                   |   | 🙂 👁 🖖 |
| • iurdude_body_mat            |                |             |          |                   |   | 4     |
| 🔶 🎁 furdude_eyeball_mat       |                |             |          |                   |   |       |
| 💠 🍿 turdude_eyelid_mat        |                |             |          |                   |   | Ū.    |
| - 🖗 furdude_teeth_mat         |                |             |          |                   |   | U     |
| furdude_tongue_mat            |                |             |          |                   |   |       |
|                               |                |             |          |                   |   |       |

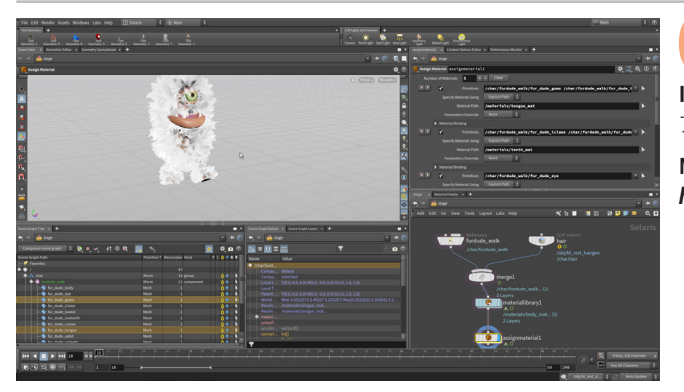

ネットワークビューで、Tab を押して SOP Import と入力しま す。クリックしてノードを配置します。*hair*と名前を変更します。 Import Path Prefix を /char/\$OS に設定します。SOP Path の横のノード アイコンをクリックして、fd\_rest\_hairgen ノードに移動します。

Merge ノードを furdude と materiallibrary ノードの間に追加します。 hair ノードをそれに接続します。

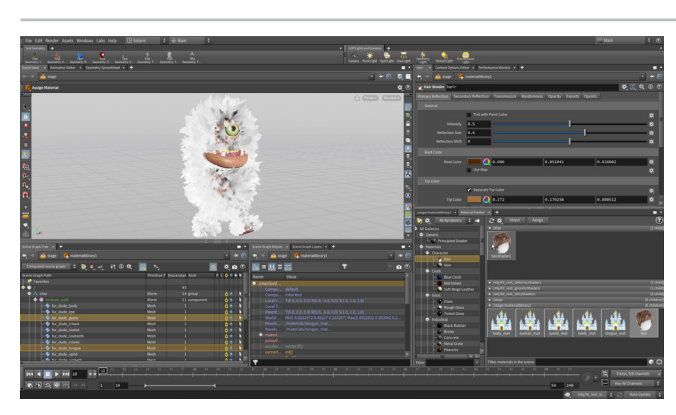

Material Palette ペインに移動します。 /stage/materiallibrary を開きます。Hair マテリアルを materiallibrary 作業エリアにドラッグします。

ヘアーの Root Color と Tip Color の設定はデフォルトのままにします。 次に Secondary Reflection タブをクリックして、Root Color をダークグ レー、Tip Color をミディアムグレーに設定します。

Assign Material ノードに戻り、**Primitives**の横にある矢印をクリックして、 シーングラフでファーのカーブを選択します。 Material Path の横の矢印を クリックして、*hair*を選択します。

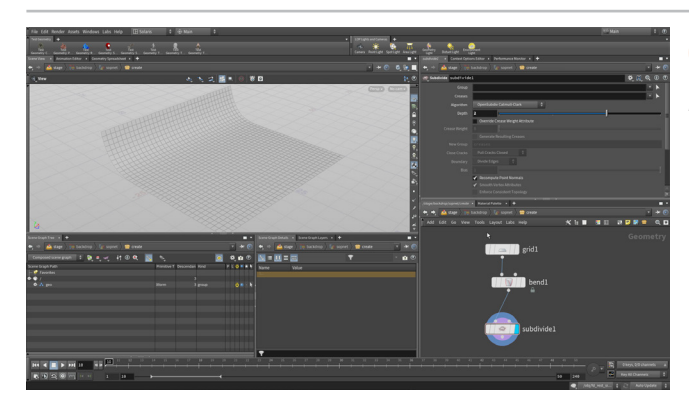

ネットワークビューで、**Tab**を押して Grid と入力します。 クリッ クしてノードを配置します。ノード名を backdrop に変更し、 merge ノードに接続します。 Import Path Prefix を /geo/\$OS に設定し ます。 backdrop ノードをダブルクリックして、ジオメトリレベルに入ります。

Grid ノードを選択し、Size を 50, 50、Rows および Columns を 10 に設 定します。Grid ノードの出力を RMB クリックして、Bend と入力します。 クリックして Bend ノードを配置したら、Display フラグを設定します。 Bend c 75, Capture Origin c 0, 0, -10, Capture Direction c 0, 0, -1、Capture Length を 10 に設定します。 bend ノードの出力を RMB ク リックして、Subdivide と入力します。Display フラグを設定し、Depth を **2**に設定します。

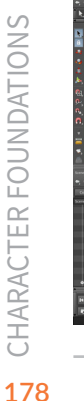

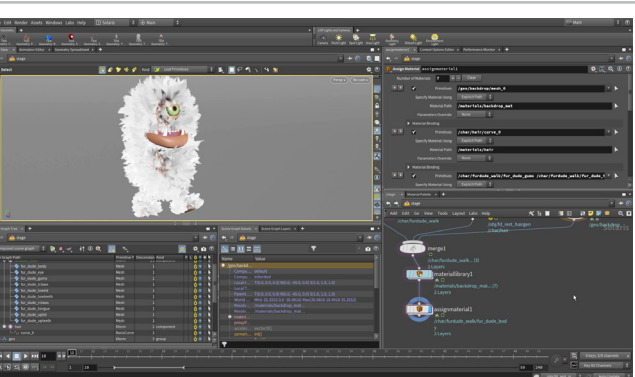

オブジェクトレベルに移動し、Rotate Y を -45 度に設定します。 マテリアルを追加して割り当てます。デフォルトのグレーのままに しても、独自のベースカラーを追加してもかまいません。

時間範囲を10から50に設定します。ヘアーが安定した挙動になるまで 10 フレームほどかかるため、このシーケンスはフレーム 10 からレンダリン グします。

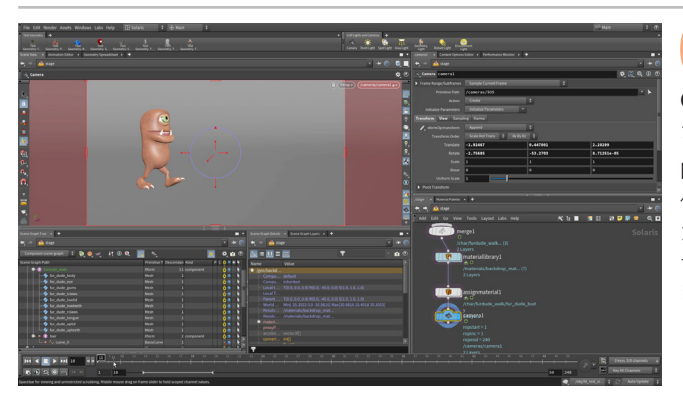

OP 表示ツールを使用して、正面から furdude が見えるようにします。LOP Lights and Camera シェルフで、Camera ツールを
 Ctrl クリックします。ネットワークに camera ノードが加わり、カメラ越しに
 シーンビューを見られるようになります。

Lock Camera/Light to View ボタンを押し、ビュー変更に応じてカメラの 位置が更新されるようにします。Scene View で**タンブル、パン、ドリー**して カメラを再配置し、ファー・デュードが左から右に動くようにします。タイム ラインをスクラブし、シーケンス全体でカメラが機能していることを確認し ます。

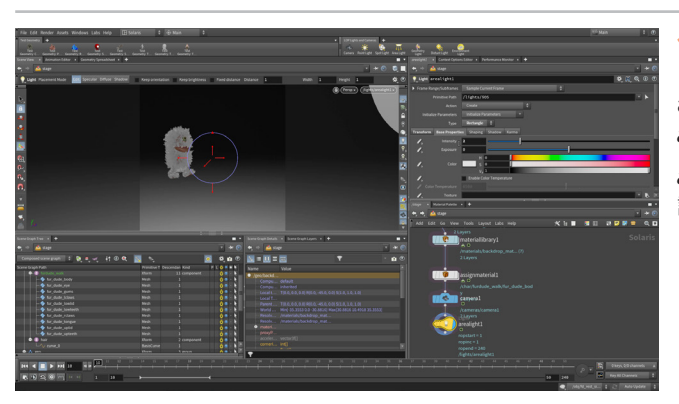

**10** Lock Camera/Light to View ボタンをオフにしたら、タンブル してファー・デュードを見下ろすようにしましょう。LOP Lights and Camera シェルフで、Area Light ツールを Ctrl クリックします。 arealight ノードをチェーンの終端に追加します。

*arealight* ノードを選択し、Base Properties タブの Intensity を2 に 設定します。

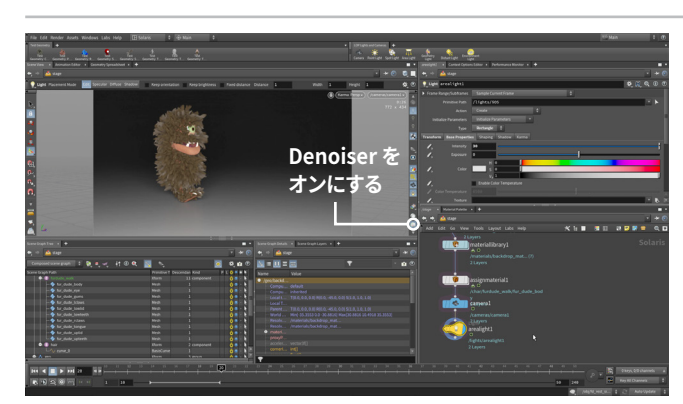

11 Persp メニューで **Karma** を選択し、Scene View で Karma を 使ってレンダリングします。 タイムラインの別フレームに移動する と、Scene View が素早く更新されます。

Karma は USD を使用するよう設計されているので、LOP コンテキストの すべてが USD シーングラフに変換されます。Houdini のこの部分からのみ Karma レンダラを使用できます。

レンダリン時によりクリーンな画像を得るには、Nvidia グラフィックカード を使用している場合には、Denoiser をオンにします。Render メニューから Denoiser をインストールし、Display Options バーでそれをオンにしてく ださい。

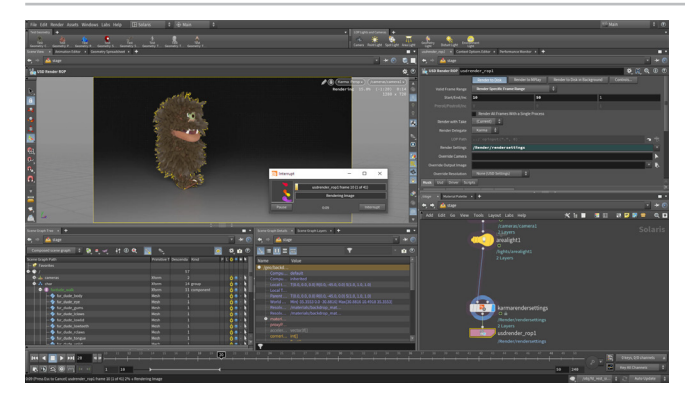

**12** Tab > Karma を押し、Karma Render Settings と USD Render ROP ノードを追加します。それらをチェーンの終端に接続します。*karmarendersettings*を選択して、Image Output > Filters タブで Denoiser を nvidia Optix Denoiser に設定します。Output Picture を *\$HIP/render/walk/furdude\_walk\_\$F2.exr* に設定します。 名前の *\$F* は、レンダリングにフレーム番号を付加するためのもので、2 は フレーム番号のパディングです。

usdrender\_rop を選択します。Start/End/Inc パラメータを RMB クリックし、Delete Channels を選択します。Start を 10、End を 50 に設定します。usdrender\_rop ノードを選択します。Render to Disk をクリックします。

### 횐 KARMA レンダラ

Houdini のレンダラである Karma を使用して、シーケンスをレンダリングします。Karma は USD をレンダリングするよう設計されており、これはレンダーデリゲートと呼ばれています。最初は Scene View でレンダリングします。Scene View で **D** を押して表示オプションを表示し、レンダ リングをコントロールします。Denoiser をオンにしたり、Pixel Samples を設定したり、Image Resolution を定義することができます。

その後 Karma LOP をセットアップすると、そのノードのレンダリング設定を使用して最終的な出力 を作成し、ディスクに保存できます。

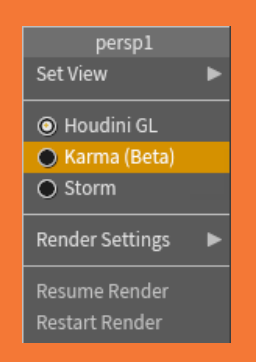

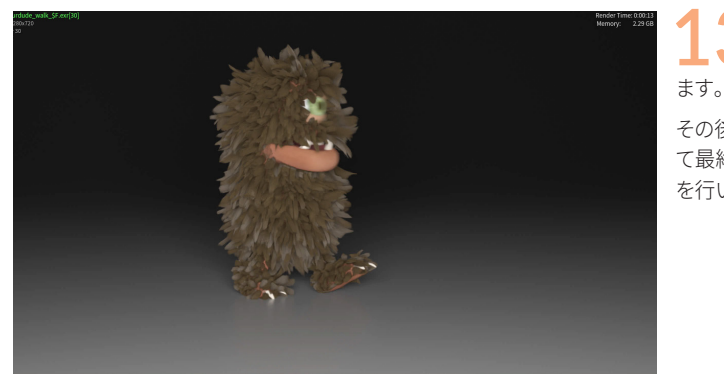

3 完了したら、Render > Mplay > Load Disk Files を選択し、 レンダリングした画像を開いて最終的なシーケンスを確認し

その後で別の Karma ノードを分岐させ、解像度とレンダリング設定を上げ て最終的なレンダリングを行います。最初は低解像度でテストレンダリング を行い、すべてが希望通りになっていることを確認するようにしてください。

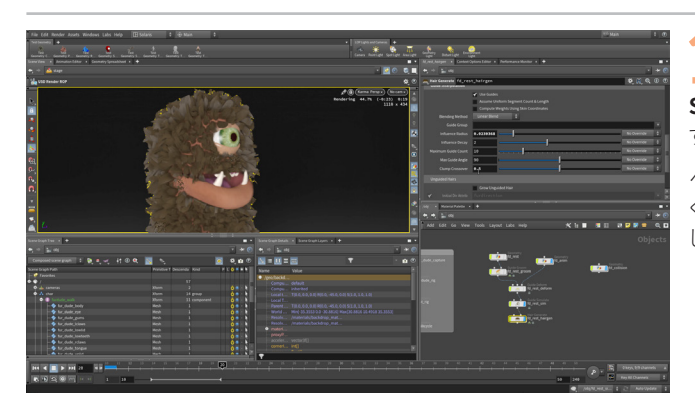

14 ヘアーやファーの設定を調整したい場合は、Scene View を LOP ネットワークにピン留めしてから、オブジェクトレベルに戻り、 Simulate Guides ノードで Load from Disk チェックボックスをオフにしま す。これで、変更はすべて最終的なレンダリングに反映されます。

ヘアーが短くなり、さらにモジャモジャになりました。好きなように調整して ください。完了したら、再キャッシュ化して、Load from Disk を再度オンに します。

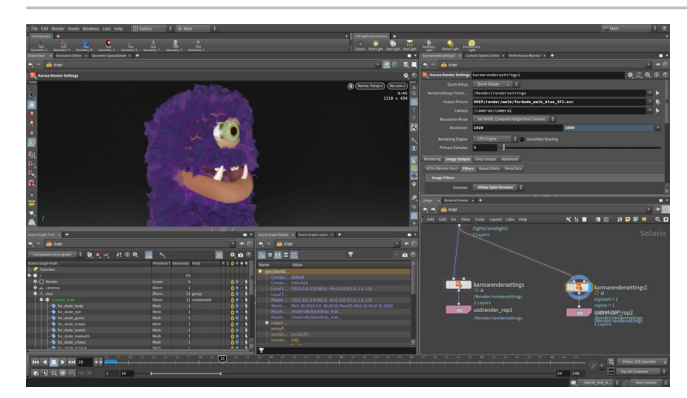

5 Solaris ネットワークに戻って、ファーの色を変更し、再レンダリン グすることもできます。

最終レンダリングでは、**解像度を 1920 x 1080** に上げるなど、画質の設 定を変更しましょう。たとえば、**Pixel Samples を 128、Light Sampling Quality を 16** に設定するとよいでしょう。

### うまとめ

Houdiniの KineFX ツールを使用して、Fur Dude キャラクタのリギ ング、アニメーション、レンダリングを行いました。キャプチャリグを 作成し、その上にアニメーションコントロールリグを重ねるなど、 さまざまな重要な手順を見てきました。また、キャラクタを Houdini Digital Asset にパック化し、一般的な歩行サイクルのキーフレーム を設定しました。

その後、さまざまなグルーミングツールを使ってファーを追加し、 Karma でレンダリングしました。ワークフローを一通り実行し、 キャラクタのショットを作成できました。より完璧な結果を追求した い場合は、戻って手順の一部を調整し、何度もやり直してください。

冒頭で述べたように、KineFX ツールセットの現時点での主な用途 は、本レッスンでは取り上げなかったリターゲティングとモーション 編集です。KineFX のリギングおよびアニメーションツールは進化を 続けています。このレッスンでは、今後の Houdini のプロシージャ ルリギングワークフローの可能性を、わずかながら、体験していた だきました。

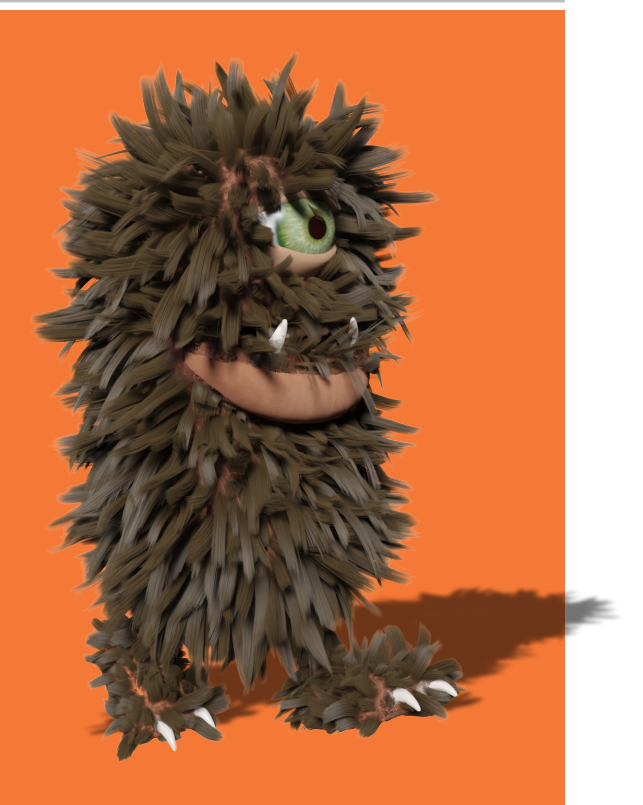